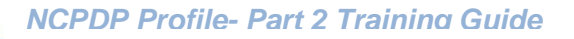

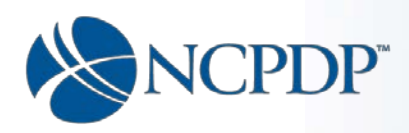

# NCPDP Profile - Part 2 Training Guide

Version 1.05

08/02/2017

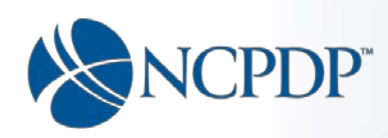

# **Table of Contents**

| Introduction                                                                                                    |
|----------------------------------------------------------------------------------------------------|
| Changes effective February 12, 2017 3                                                                                                    |
| Additional Pharmacy Detail                                                                                                    |
| Ownership & Control                                                                                                    |
| Owner & Control Entities14                                                                                                    |
| Owner & Control Entity – Company16                                                                                                    |
| Owners & Control Entities Company – Officers/Directors/Owners18                                                                                                    |
| Owner & Control Entity – Individual21                                                                                                    |
| Owner & Control Entity – Individual Pharmacists License                                                                                                    |
| Owner Relationship Details                                                                                                    |
| Other Pharmacies Owned                                                                                                    |
| Insurance                                                                                                    |
| Pharmacist In-Charge                                                                                                    |
| Pharmacy Licenses/Certifications and Accreditations                                                                                                    |
| Pharmacy Licenses/Certifications and Accreditations (Page 1) Proof of No Exclusion                                                                                                    |
| Pharmacy Licenses/Certifications and Accreditations (Page 2) – Additional Licenses                                                                                                    |
| ······································                                                                                                    |
| Pharmacy Licenses/Certifications and Accreditations (Page 3) – Accreditations                                                                                                    |
| Pharmacy Licenses/Certifications and Accreditations (Page 3) – Accreditations                                                                                                    |
| Pharmacy Licenses/Certifications and Accreditations (Page 3) – Accreditations                                                                                                    |
| Pharmacy Licenses/Certifications and Accreditations (Page 3) – Accreditations                                                                                                    |
| Pharmacy Licenses/Certifications and Accreditations (Page 3) – Accreditations                                                                                                    |
| Pharmacy Licenses/Certifications and Accreditations (Page 3) – Accreditations                                                                                                    |
| Pharmacy Licenses/Certifications and Accreditations (Page 3) – Accreditations       .45         Sanctions Exclusions Actions       .47         Practice Settings       .49         Immunizations       .53         Immunizations (page 2)       .54         Immunizations (page 3)       .55         Clinical Services       .57                                                                                                    |
| Pharmacy Licenses/Certifications and Accreditations (Page 3) – Accreditations       .45         Sanctions Exclusions Actions       .47         Practice Settings       .49         Immunizations       .53         Immunizations (page 2)       .54         Immunizations (page 3)       .55         Clinical Services       .57         Clinical Services (page 2)       .58                                                                                     |
| Pharmacy Licenses/Certifications and Accreditations (Page 3) – Accreditations       .45         Sanctions Exclusions Actions       .47         Practice Settings       .49         Immunizations       .53         Immunizations (page 2)       .54         Immunizations (page 3)       .55         Clinical Services       .57         Compounding       .59                                                                                                    |
| Pharmacy Licenses/Certifications and Accreditations (Page 3) – Accreditations                                                                                                    |
| Pharmacy Licenses/Certifications and Accreditations (Page 3) – Accreditations       45         Sanctions Exclusions Actions       47         Practice Settings       49         Immunizations       53         Immunizations (page 2)       54         Immunizations (page 3)       55         Clinical Services       57         Clinical Services (page 2)       58         Compounding       59         Verify and Submit       63         Appendices       70 |
| Pharmacy Licenses/Certifications and Accreditations (Page 3) – Accreditations                                                                                                    |
| Pharmacy Licenses/Certifications and Accreditations (Page 3) – Accreditations                                                                                                    |
| Pharmacy Licenses/Certifications and Accreditations (Page 3) – Accreditations                                                                                                    |
| Pharmacy Licenses/Certifications and Accreditations (Page 3) – Accreditations                                                                                                    |

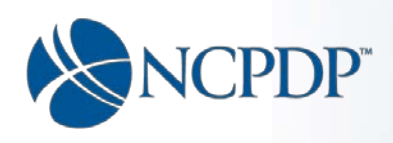

#### Introduction

Effective February 12, 2017, NCPDP will collect information related to the CMS 455 subpart B regulatory requirements, as well as, credentialing information. The effect to your NCPDP Profile to collect this additional information is described below.

#### Changes effective February 12, 2017

The original screens and fields that represent your profile up to February 11, 2017 are displayed on their own tab within what is now called "Part 1".

| NCPDP.              |                       |                   | Wel | come NCPI | OP Administrator    | Logout 🔒 |                  |        |
|---------------------|-----------------------|-------------------|-----|-----------|---------------------|----------|------------------|--------|
|                     | <u> </u>              |                   |     | 👘 Home    | S NCPDP Provider ID | 🛠 Tools  | O My Preferences | ? Help |
| Home > NCPDP Provid | er ID > Edit Pharmacy |                   |     |           |                     |          |                  |        |
| Part I              | Part II               | Verify And Submit |     |           |                     |          |                  |        |

New screens and fields are added on a "Part 2" tab that relates to credentialing and CMS 455 regulatory requirements.

| Part I | Part II Verify And Submit |
|--------|---------------------------|

When the "Part 2" tab is clicked the entire menu in the left pane changes and shows the tabs that are relevant to Part 2. You can also get to Part 2 by clicking the "Next" button on the last page of what is now referred to as "Part 1".

Verify and submit screens have been moved to a third tab.

| Home > NCPDP Provide | er ID > Edit Pharmacy |                   |  |  |
|----------------------|-----------------------|-------------------|--|--|
| Part I               | Part II               | Verify And Submit |  |  |

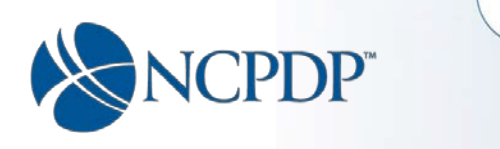

Here's the breakdown on the new tab layouts:

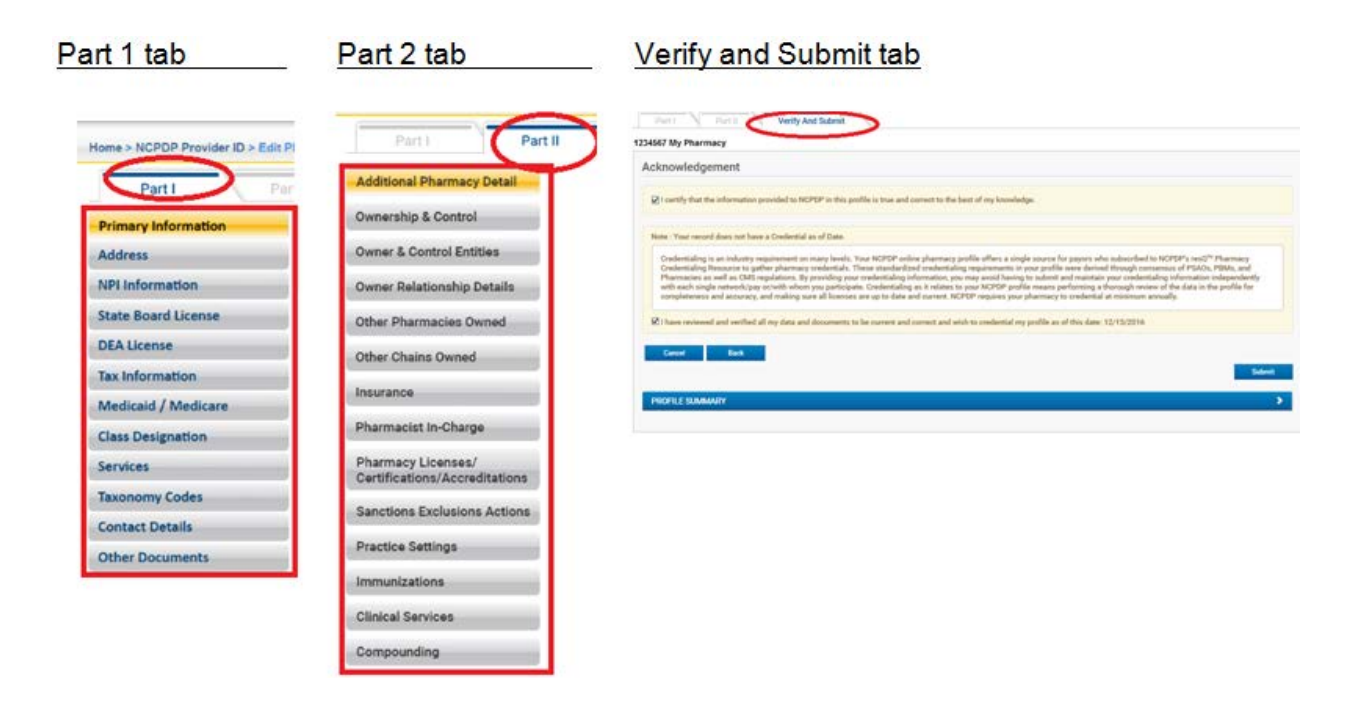

Each section of the Part 2 tab is described in this document in the order shown above in the breakdown, starting with **Additional Pharmacy Detail**.

As in Part 1:

- Red Asterisks indicate required fields,
- Clicking the "Next" button at the bottom of each page will lead you through the profile taking you from one screen to the next, saving your progress as you go.
- Clicking the "Pend" button will save your changes in the "My Pended Pharmacies" queue.
- Clicking the "Cancel" button will exit the profile. If changes have been made on the profile, they will be saved in the "My Pended Pharmacies" queue.
- Clicking the "Back" button will take you to the previous screen.
- Clicking the "Submit" button will take you to the "Verify and Submit" tab.

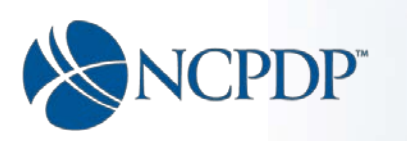

At the bottom of all Part II pages, is a link that says "Click here, to submit without completing Part II".

| Cancel                                            |      | Next   |
|---------------------------------------------------|------|--------|
|                                                   | Pend | Submit |
| Click here, to Submit without completing Part II. |      |        |

When clicked, the system allows any completed pages in Part II (where you have clicked the Next button after filling out the page) to be submitted, without requiring <u>all</u> of the pages of Part II to be completed.

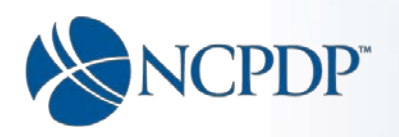

# Additional Pharmacy Detail

This screen is lengthy, so let's look at it in two sections.

#### Section 1:

|                                                        | armacy                                                                                          |                                                                     |                                            |                                                 |                    |             |          |         |
|--------------------------------------------------------|-------------------------------------------------------------------------------------------------|---------------------------------------------------------------------|--------------------------------------------|-------------------------------------------------|--------------------|-------------|----------|---------|
| Part I Part II                                         | Verify And Submit                                                                               |                                                                     |                                            |                                                 |                    |             |          |         |
| Additional Pharmacy Detail                             | 1234567 My Pharmacy                                                                             |                                                                     |                                            |                                                 |                    |             |          |         |
| Ownership & Control                                    | Additional Pharmacy                                                                             | Detail                                                              |                                            |                                                 |                    |             |          |         |
| Owners & Control Entities                              | Describe Your Location*                                                                         | -Please Select-                                                     |                                            | • Pharmacy                                      | Website            |             |          |         |
| Owner Relationship Details                             | Diama and Tall Con-                                                                             |                                                                     |                                            | Dharman (                                       | 6                  |             |          |         |
| Other Pharmacies Owned                                 | Pharmacy ToirFree<br>Phone # 1                                                                  |                                                                     |                                            | Vendor                                          | Name*              |             |          |         |
| Insurance                                              | Pharmacy TTY/TTD # 📵                                                                            |                                                                     |                                            | Pharmacy S<br>System                            | oftware<br>Name*   |             |          |         |
| Pharmacist In-Charge                                   | 5 J. J. 61 .                                                                                    |                                                                     |                                            |                                                 |                    |             |          |         |
| Pharmacy Licenses /<br>Certifications / Accreditations | under mu                                                                                        | Itiple NCPDP's?*                                                    | O O                                        | Vendor Contac                                   | ottware<br>at Name |             |          |         |
| Sanctions Exclusions Actions                           | If Yes,<br>NCPDP #2 at this location                                                            |                                                                     |                                            | Pharmacy S<br>Vendor Contact Email              | oftware<br>Address |             |          |         |
| Practice Settings                                      | If Yes,<br>NCPDP #3 at this location                                                            |                                                                     |                                            | Data Switch Vendor N                            | lame* 📵            |             |          |         |
| Immunizations                                          | Total Pharmacistet                                                                              |                                                                     |                                            | Data of last share                              | 00304              |             |          |         |
| Clinical Services                                      | (employed or contracted)                                                                        |                                                                     |                                            | record u                                        | pdate 1            | 11/24/2016  |          | Ĩ       |
| Compounding                                            | Total Technicians/Clerks* (employed or contracted)                                              |                                                                     |                                            | Credentia                                       | l Date 🕕           |             |          | I       |
|                                                        | Is this a Minority Owned Busin                                                                  | ness/Pharmacy?* (                                                   | Ð                                          |                                                 |                    |             | Yes<br>O | No      |
|                                                        | Is this a Woman Owned Busin                                                                     | ess/Pharmacy?* [                                                    |                                            |                                                 |                    |             | Yes      | No      |
|                                                        | Is this a Small Business/Phar                                                                   | macy? (under 250 e                                                  | employees)* 📵                              |                                                 |                    |             | Yes      | No      |
|                                                        | Does your pharmacy comply v<br>exchange (or offer to exchang<br>referral of federal health care | with the federal Anti<br>ge), of anything of v<br>program business? | i-Kickback Statute<br>alue, in an effort t | which prohibits the<br>o induce (or reward) the |                    |             | Yes      | No<br>O |
|                                                        | If Yes, please provide the P                                                                    | olicy and Procedure                                                 | es (P&P) (file atta                        | chment)                                         |                    |             | Browse   | J       |
|                                                        | Is this pharmacy a retail walk                                                                  | in pharmacy that se                                                 | ervices the genera                         | al public?*                                     |                    |             | Yes<br>O | No      |
|                                                        | If not open to the general p                                                                    | ublic, select all type                                              | es that apply.                             |                                                 | Plea               | se Select – |          |         |
|                                                        | If selected "Other" or "Spec                                                                    | ialty" (above), pleas                                               | e explain 🕕                                |                                                 |                    |             |          |         |
|                                                        | Does your pharmacy accept N                                                                     | Nedicare Part B assi                                                | ignment?*                                  |                                                 |                    |             | Yes      | No      |
|                                                        | Does your pharmacy provide                                                                      | notifications of refil                                              | l reminders? (NO                           | 「autoship)*                                     |                    |             | Yes      | No<br>O |
|                                                        | Is local prescription delivery s<br>(Excluding Mail Order busines                               | service provided as (ss)*                                           | part your routine                          | oharmacy business?                              |                    |             | Yes      | No      |
|                                                        | If Yes, approximate deliver                                                                     | y radius (miles) 📵                                                  |                                            |                                                 |                    |             |          |         |
|                                                        | If Yes, delivery fees? 🕚                                                                        |                                                                     |                                            |                                                 |                    |             | Yes      | No      |

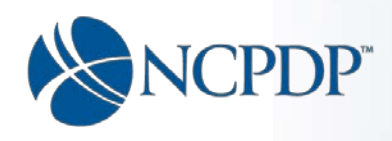

Select the option that most closely described your pharmacy location:

| Describe Your Location* | -Please Select-         |
|-------------------------|-------------------------|
|                         | -Please Select-         |
|                         | Clinic                  |
|                         | Free Standing Building  |
|                         | Grocery Store           |
|                         | Hospital                |
|                         | Medical Office Building |
|                         | Strip Center            |

Enter the pharmacy's Toll free phone number if there is one.

Enter the pharmacy's TTY/TDD number if there is one.

Note: TTY/TDD stands for a group of telecommunication devices that make it easier for deaf and/or mute people to talk over telephone lines.

Check either "Yes" or "No" in response to the question "Does this pharmacy fill prescription drug claims under multiple NCPDP's?"

- To clarify this means filling prescription drug claims under multiple numbers at the <u>same</u> <u>location</u>.
- If you answer "Yes", then you must enter the 2<sup>nd</sup> NCPDP number.
- The 3<sup>rd</sup> NCPDP number is optional, only to be filled in if you have a 3<sup>rd</sup> NCPDP number at the same location.

Fill in the remaining fields in the top section, please note the following:

> Pharmacy Software Vendor Name:

If the pharmacy has multiple then we want the primary software vendor's name.

- Pharmacy Software System Name:
  - If the pharmacy has multiple then we want the primary software system name.
- Pharmacy Software Vendor Contact Name: This is the person's name at the vendor that the pharmacy can contact or reach out to if need be. For example, the sales rep or support person.
- Data Switch Vendor Name:

If the pharmacy has multiple then we want the primary one.

> Date of last pharmacy record update:

Not editable, this is system generated and indicates the last date that the profile was updated.

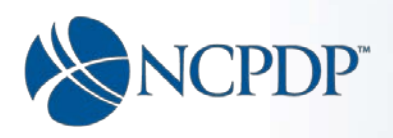

Credentialed as of date: Not editable, this is system generated. This is the date the pharmacy indicates (by checking a box on the "Verify and Submit" page) that they have reviewed their profile and made sure all required fields and uploaded documents are correct and current for credentialing purposes.

Continue to answer the remaining questions by clicking "Yes" or "No". Please note:

- The federal Anti-Kickback Statute ("Anti-Kickback Statute") is a criminal statute that prohibits the exchange (or offer to exchange), of anything of value, in an effort to induce (or reward) the referral of federal health care program business. See Appendix E for more information.
- Some questions, depending on your answer may require additional explanation or a document upload.
- If you need to upload a document, click the "Browse" button to navigate to the file you want to upload.
- If the pharmacy is not a retail pharmacy, open to the general public, you will be required to select the type of pharmacy it is from the drop down list:

| this pharmacy a retail walk-in pharmacy that services the general public?* |                              | Yes   |  |
|----------------------------------------------------------------------------|------------------------------|-------|--|
| if not open to the general public, select all types that apply.*           | Specialty                    |       |  |
|                                                                            | Select all                   |       |  |
|                                                                            | Assisted Living Facility     |       |  |
|                                                                            | Clinic                       |       |  |
|                                                                            | Dispensing Physician         |       |  |
|                                                                            | Home Infusion                |       |  |
|                                                                            | Hospital                     |       |  |
|                                                                            | 🔲 Indian Tribal Urban        |       |  |
|                                                                            | Internet                     |       |  |
|                                                                            | Long Term Care               |       |  |
|                                                                            | Mail Order                   |       |  |
|                                                                            | □ Other                      |       |  |
|                                                                            | Specialty                    |       |  |
|                                                                            | Worksite - services only emp | oyees |  |
|                                                                            |                              |       |  |

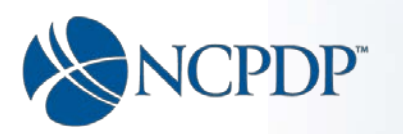

If other or specialty is selected, you will be required to explain what type of "other" or "specialty" in the text box.

| Is this pharmacy a retail walk-in pharmacy that services the general public?* |           |   |   |  |  |
|-------------------------------------------------------------------------------|-----------|---|---|--|--|
| If not open to the general public, select all types that apply.*              | Specialty | • |   |  |  |
| If selected "Other" or "Specialty" (above), please explain* 🕕                 |           |   | ¢ |  |  |

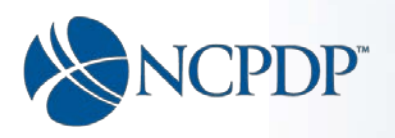

# Section 2:

| How does this pharmacy record prescription pick-up signatures?*                                                                                                    | Paper         | Electronic | Both<br>O   |
|----------------------------------------------------------------------------------------------------|---------------|------------|-------------|
| Does pharmacy have Patient Consultation (written material available)?* 🟮                                                                                                    |               | Yes        | No<br>O     |
| Does pharmacy have Patient Consultation (counseling of all meds patient is taking) with<br>electronic notes for future retrieval?*                                                         |               | Yes<br>O   | No          |
| Does pharmacy have Patient Consultation (compliance monitoring) with electronic notes<br>for future retrieval?*                                                                            |               | Yes        | No<br>O     |
| Does pharmacy have Disease State Consultation Services with electronic notes for future ()                                                                                                 |               | Yes        | No<br>O     |
| Are Infusion Therapy Services available?* ()                                                                                                    |               | Yes        | No<br>O     |
| Are Vision Services available?*                                                                                                    |               | Yes        | No          |
| Does this pharmacy sell tobacco or tobacco related products?*                                                                                                    |               | Yes        | No<br>O     |
| A maximum of 5 printed languages can be chosen. If more than 5, choose the 5 most common.                                                                                                  |               | Add Langua | ge          |
| Language Printed on Label *                                                                                                    | Action        |            |             |
| No records to display.                                                                                                    |               |            | _^          |
|                                                                                                    |               |            | ~           |
| Is the pharmacy able to communicate using American Sign Language?*                                                                                                    |               | Yes        | No          |
| Does pharmacy have ability to print labels in Braille?*                                                                                                    |               | Yes        | O           |
| Does this pharmacy offer language translation service(s)/language line?*                                                                                                    |               | Yes<br>O   | No<br>O     |
| Is pharmacy accessible by Public Transportation (bus, ferry, train, subway, or other form of transportation that charges set fares, run on fixed routes and are available to the public)?* |               | Yes        | No<br>O     |
| Is this pharmacy less than or equal to 1/4 mile walking distance from Public<br>Transportation?*                                                                                           |               | Yes        | No<br>O     |
| Does this pharmacy meet ADA (American Disabilities Act) Accessibility standards for the physically disabled?*                                                                              |               | Yes<br>O   | No<br>O     |
| Does this pharmacy have Durable Medical Equipment for sale or rent?*                                                                                                    |               | Yes        | No<br>O     |
| If Yes, Durable Medical Equipment (limited/ full-stock)                                                                                                    | Please Select |            | ¥           |
| Does this pharmacy subscribe to Institute of Safe Medicine Practices(ISMP) Medication Safety Alert Newsletters?                                                                            |               | Yes        | No          |
| Does this pharmacy report filling errors to the Institute of Safe Medicine Practices(ISMP)?*                                                                                               |               | Yes        | No<br>O     |
| Cancel                                                                                                    | Pend          | Ne         | ext<br>emit |
| lick here, to Submit without completing Part II.                                                                                                    |               |            |             |

Click on "Paper", "Electronic" or "Both" to indicate how the pharmacy records pick-up signatures.

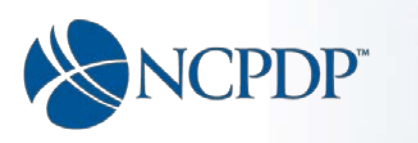

Continue to answer the remaining questions by clicking "Yes" or "No". Please note:

- Some question may require additional explanation or a document upload, depending on your answer to the question.
- > You must enter at least one language in regard to languages printed on labels.

1. Click the "Add Language" button.

|   | Action        |                         |
|---|---------------|-------------------------|
| • | Update Cancel |                         |
|   |               |                         |
|   | •             | Action<br>Update Cancel |

#### 2. Select a language and click the "Update" button.

| A maximum of 5 printed languages can be chosen. If more than 5, choose the 5 most common. | Add Language |
|-------------------------------------------------------------------------------------------|--------------|
| Language Printed on Label Action                                                          |              |
| Select- Update Car                                                                        | ncel 🔨       |
| -Select-                                                                                  |              |
| English                                                                                   | $\sim$       |
| Spanish                                                                                   |              |
| French                                                                                    |              |
| a German                                                                                  |              |
| Italian                                                                                   |              |
| D Chinese 🗸                                                                               |              |
|                                                                                           |              |

3. The language selected will be displayed in the grid.

| A maximum of 5 printed languages can be chosen. If more than 5, choose | the 5 most common. Add Language |
|------------------------------------------------------------------------|---------------------------------|
| Language Printed on Label                                              | Action                          |
| English                                                                | Edit Delete                     |
|                                                                        | ~                               |

If this pharmacy has Durable Medical Equipment (DME) for sale you are required to indicate if the pharmacy carries a limited inventory or full stock of DME by selecting the appropriate choice from the drop list.

| Does this pharmacy have Durable Medical Equipment for sale or rent?* |               | Yes<br>() | N | 0 |
|----------------------------------------------------------------------|---------------|-----------|---|---|
| If Yes, Durable Medical Equipment (limited/ full-stock)*             |               |           | • |   |
|                                                                      | Please Select |           | ٦ |   |
|                                                                      | Limited       |           |   |   |
|                                                                      | Full-stock    |           |   |   |

When you have answered all the questions, click the "Next" button to proceed to the **Ownership** & **Control** page.

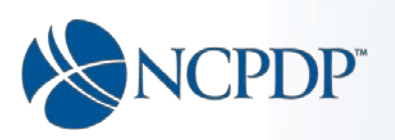

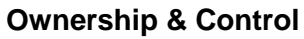

1234567 My Pharmacy

| Ownership Type*Please Select                                                                                                    |          |     |
|----------------------------------------------------------------------------------------------------|----------|-----|
| as this pharmacy undergone a Change in Ownership or Management (i.e. a change in<br>ntrol of 50% or more) in the last 12 months?*                                                                                                    | Yes      | No  |
| yes, explain.                                                                                                    |          |     |
| es the state require that the owner of the pharmacy be the pharmacist in charge?*                                                                                                    | Yes      | No  |
| an Owner of the pharmacy a Licensed Pharmacist?*                                                                                                    | Yes<br>O | No  |
| the pharmacy license, or that of this pharmacy's owners, employees, agents or sociates with the pharmacy currently active and in good standing?*                                                                                                    | Yes<br>O | No  |
| no, explain.                                                                                                    |          |     |
| ave any of this Pharmacy's owners, employees, agents or associates been denied a<br>narmacy license or permit or any other type of license or permit applicable to your<br>erations in any state, or had its license or permit revoked or suspended?* | Yes      | N   |
| yes, explain.                                                                                                    |          |     |
| ave any of this Pharmacy's owners, employees, agents or associates been convicted of<br>olating State or Federal drug or healthcare regulations or any other laws or regulations<br>oplicable to your operations?*                                    | Yes      | N   |
| yes, explain.                                                                                                    |          |     |
| ave any of this Pharmacy's owners, employees, agents or associates been the subject of<br>sciplinary action or debarred in front of a state pharmacy board or any other<br>overnmental board or agency applicable to your operations?*                | Yes<br>O | N   |
| yes, explain.                                                                                                    |          |     |
| Cancel                                                                                                    | N        | ext |

Select ownership type from the list that best described the entity that owns this pharmacy.

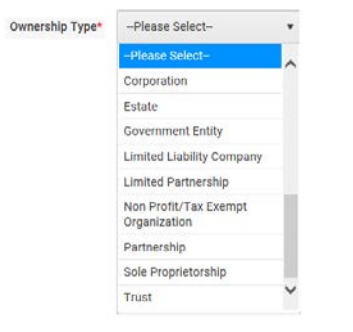

NCPDP Part 2 Training Guide V1.05 08/02/2017 Page 12 of 79

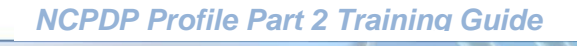

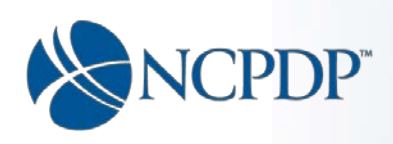

Next, the system asks a series of questions.

- > Check either "Yes" or "No" to answer the questions.
- Depending on the answer you may be required to provide further explanation in the text box directly below the question. When you click "Next", the system will check and let you know if you have failed to enter an explanation (see below) by indicating in red letters that the field is required. You must fill in any required fields in order to proceed.

| Ownership Type*                                                                                 | Corporation •                                                                                                    |            |          |
|-------------------------------------------------------------------------------------------------|----------------------------------------------------------------------------------------------------|------------|----------|
| Has this pharmacy undergon<br>control of 50% or more) in the                                    | e a Change in Ownership or Management (i.e. a change in<br>e last 12 months?*                                                                                       | Yes<br>(*) | No       |
| f yes, explain.                                                                                 |                                                                                                    |            |          |
| Field is required.                                                                              |                                                                                                    |            |          |
| Does the state require that th                                                                  | e owner of the pharmacy be the pharmacist in charge?*                                                                                                    | Yes        | No       |
| s an Owner of the pharmacy                                                                      | a Licensed Pharmacist?*                                                                                                    | Yes        | No       |
| s the pharmacy license, or th<br>associates with the pharmacy                                   | at of this pharmacy's owners, employees, agents or<br>currently active and in good standing?*                                                                       | Yes        | No<br>() |
| f no, explain.                                                                                  |                                                                                                    |            |          |
| Field is required.                                                                              |                                                                                                    |            |          |
| Have any of this Pharmacy's o<br>pharmacy license or permit o<br>operations in any state, or ha | owners, employees, agents or associates been denied a<br>r any other type of license or permit applicable to your<br>d its license or permit revoked or suspended?* | Yes<br>()  | No       |
| f yes, explain.                                                                                 |                                                                                                    |            |          |
| Field is required.                                                                              |                                                                                                    |            |          |
| Have any of this Pharmacy's<br>riolating State or Federal dru<br>applicable to your operations  | owners, employees, agents or associates been convicted of<br>g or healthcare regulations or any other laws or regulations<br>?*                                     | Yes<br>(*) | No       |
| f yes, explain.                                                                                 |                                                                                                    |            |          |
| Field is required.                                                                              |                                                                                                    |            |          |
| Have any of this Pharmacy's<br>disciplinary action or debarre<br>governmental board or ageno    | owners, employees, agents or associates been the subject of<br>d in front of a state pharmacy board or any other<br>y applicable to your operations?*               | Yes<br>()  | No       |
| f yes, explain.                                                                                 |                                                                                                    |            |          |
| Field is required.                                                                              |                                                                                                    |            |          |
| Cancel                                                                                          |                                                                                                    | N          | ext      |
|                                                                                                 |                                                                                                    |            |          |

When you have answered all the questions on this page and provided explanations as required, click the "Next" button to proceed to the **Owner & Control Entities** page.

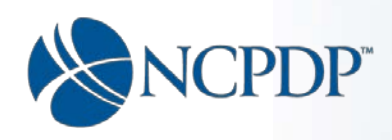

#### **Owner & Control Entities**

Ownership and control information is being collected in accordance with the CMS 455 regulation which requires the disclosure of ownership and control information as it relates to the pharmacy. If the pharmacy has questions regarding the regulation, NCPDP will refer you to CMS (1-800-465-3203) directly or to the CMS website (see appendix A for links), to review the regulation. **From a legal standpoint, NCPDP cannot interpret the law on behalf of the pharmacy.** It is the pharmacies responsibility to understand the law.

| Part I Part II                                       | Verify And Submit                                                                                                    |                                                                                                    |                                                                                                    |                                                               |
|------------------------------------------------------|----------------------------------------------------------------------------------------------------|----------------------------------------------------------------------------------------------------|----------------------------------------------------------------------------------------------------|---------------------------------------------------------------|
| Additional Pharmacy Detail                           | 1234567 My Pharmacy                                                                                                    |                                                                                                    |                                                                                                    |                                                               |
| Ownership & Control                                  | Owner & Control E                                                                                                    | Intities                                                                                                    |                                                                                                    |                                                               |
| wners & Control Entities                             |                                                                                                    |                                                                                                    |                                                                                                    |                                                               |
| wner Relationship Details                            | The CMS 455 regulation                                                                                                    | requires the disclosure of Ownership and Cor                                                                                                    | ntrol information.                                                                                              |                                                               |
| ther Pharmacies Owned                                | THE OWNERSHIP AND C                                                                                                    | ONTROL OWNER ENTITY SECTION REQUIRES<br>OR A COMPANY (IF THE PHARMACY IS OWNED                                                                                                    | AT LEAST ONE OWNER ENTITY RECORD. 1<br>ED BY A PARTNERSHIP, LLC, CORPORTION                                     | THAT OWNER RECORD CAN BE FOR<br>N, OR OTHER TYPE OF COMPANY). |
| nsurance                                             | FOR A BUSINESS ENTITY                                                                                                    | Y RECORD, AT LEAST ONE MANAGING EMPLO                                                                                                    | YEE IS ALSO REQUIRED TO BE ENTERED.                                                                             |                                                               |
| harmacist In-Charge                                  | 1 Enter all owners At                                                                                                    | hip and control section you must:                                                                                                    | e entered                                                                                                    |                                                               |
| harmacy Licenses /<br>ertifications / Accreditations | <ol> <li>Direct ownership ca<br/>owner. You will not</li> <li>You must enter all r</li> </ol>                                                                            | not exceed 100%. This calculation includes a<br>be able to save a record that will cause direct (<br>equired information for each record (* next to 1                                                           | Il records in this section in which it has bee<br>wwnership to exceed 100%<br>the field) including SSN and DOB. | n indicated the owner is a direct                             |
| anctions Exclusions Actions                          | List the identity of ANY P                                                                                                    | ERSON (Individual or company, partnership, IIc                                                                                                    | corporation etc.) with a direct or indirect o                                                                   | whership or control interest in the                           |
| ractice Settings                                     | pharmacy (including corp<br>"ownership interest" and                                                                                                    | oorate officers and directors). See 42 CFR 455.<br>"indirect ownership interest" and 42 CFR 455.                                                                                                    | 101 for the definition of "person with an ow<br>102 for information regarding determination                     | nership or control interest",<br>of ownership and control     |
| mmunizations                                         | percentages. The addres                                                                                                    | s for corporate entities must include primary b                                                                                                    | usiness address.                                                                                                |                                                               |
| linical Services                                     | List ANY MANAGING EM<br>(Source: 42 CFR 455.104                                                                                                    | PLOYEE of the pharmacy<br>(b)(4)). See 42 CFR 455.101 for the definition (                                                                                                    | of "managing employee."                                                                                         |                                                               |
| ompounding                                           | List ANY SUBCONTRACT<br>(Source: 42 CFR 455.104<br>Click here for links to the<br>IMPORTANT:<br>• Social Security Num<br>Taxpayer Identificat<br>• Date of birth is requ | OR in which the pharmacy has a 5% or more in<br>(b)(2)).<br>above mentioned 42 CFR 455 regulation and r<br>ober (SSN) is required for individuals.For an inc<br>ion Number (ITIN).<br>ired for all individuals. | iterest.<br>related sub parts<br>lividual who has not been assigned a SSN, y                                    | rou must provide the individual                               |
|                                                      |                                                                                                    |                                                                                                    |                                                                                                    |                                                               |
|                                                      | Owner & Control Enti                                                                                                    | ties                                                                                                    |                                                                                                    | Add                                                           |
|                                                      | Name                                                                                                    | Entity Type                                                                                                    | % Ownership                                                                                                    | Action                                                        |
|                                                      |                                                                                                    |                                                                                                    |                                                                                                    | 10                                                            |
|                                                      |                                                                                                    |                                                                                                    |                                                                                                    |                                                               |
|                                                      |                                                                                                    | 20 🔹 items per page                                                                                                    |                                                                                                    | 1 - 1 of 1 iter                                               |
|                                                      | 🖍 Edit 🕐 Delete                                                                                                    |                                                                                                    |                                                                                                    |                                                               |
|                                                      | Cancel                                                                                                    |                                                                                                    |                                                                                                    | Next                                                          |
|                                                      |                                                                                                    |                                                                                                    |                                                                                                    |                                                               |

1. Click the "Add" button to enter an Owner or Control entity.

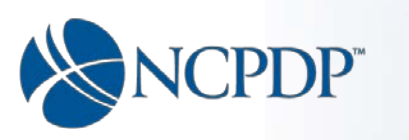

2. You will then be asked if the entity you want to add is an individual (person) or a company (meaning Corporation, LLC, Partnership, etc.).

| Add an owner or control entity that is a<br>company or an individual * | Please Select 🔻 |
|------------------------------------------------------------------------|-----------------|
|                                                                        |                 |

Click the down arrow to the right of "Please Select" to display the select list.

| Add an owner or control entity that is a<br>company or an individual * | Please Select | • |
|------------------------------------------------------------------------|---------------|---|
|                                                                        | Please Select |   |
|                                                                        | Company       |   |
|                                                                        | Individual    |   |

- 3. Select "Company" or "Individual" depending on what type of owner or control entity you want to add.
- 4. Click "Next" to proceed.
  - a. If you selected "Company" you will proceed to the **Owner & Control Entity Company** page to enter information about the company.
  - b. If you selected "Individual" you will proceed to the **Owner & Control Entity Individual** page to enter information about the individual.

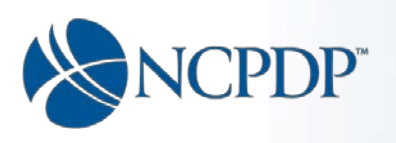

#### **Owner & Control Entity – Company**

| Part I Part II                           | Verify And Submit                                                                                                    |                                                                                                    |                                                                                                 |                                                                        |  |  |  |
|------------------------------------------|----------------------------------------------------------------------------------------------------|----------------------------------------------------------------------------------------------------|-------------------------------------------------------------------------------------------------|------------------------------------------------------------------------|--|--|--|
| Additional Pharmacy Detail               | 1234567 My Pharmac                                                                                                    | y                                                                                                    |                                                                                                 |                                                                        |  |  |  |
| Ownership & Control                      | Owner & Control                                                                                                    | Entities - Company                                                                                                    |                                                                                                 |                                                                        |  |  |  |
| Owners & Control Entities                | As you've selected a c                                                                                                    | ompany, you need to fill in the company's infor                                                                                                    | mation.                                                                                         |                                                                        |  |  |  |
| Other Pharmacies Owned                   | The CMS 455 regulat                                                                                                    | ion requires the disclosure of Ownership and Cor                                                                                                    | trol information.                                                                               |                                                                        |  |  |  |
| Insurance                                | THE OWNERSHIP AN<br>FOR AN INDIVIDUAL                                                                                                    | D CONTROL OWNER ENTITY SECTION REQUIRES<br>OWNER OR A COMPANY (IF THE PHARMACY IS C                                                                                                    | AT LEAST ONE OWNER ENTIT<br>WNED BY A PARTNERSHIP, LL                                           | Y RECORD. THAT OWNER RECORD CAN BE<br>C, CORPORATION, OR OTHER TYPE OF |  |  |  |
| Pharmacist In-Charge                     | List the identity of ANY Business Entity (partnership, IIc, corporation, etc.) with a direct or indirect ownership or control interest in the pharmacy |                                                                                                    |                                                                                                 |                                                                        |  |  |  |
| Pharmacy Licenses /                      | provider.                                                                                                    |                                                                                                    |                                                                                                 |                                                                        |  |  |  |
| Certifications / Accreditations          | See 42 CFR 455.101                                                                                                    | for the definition of "person with an ownership or o                                                                                                    | ontrol interest", "ownership inte                                                               | erest" and "indirect ownership interest".                              |  |  |  |
| Sanctions Exclusions Actions             | See also 42 CFR 455.                                                                                                    | 102 for information regarding determination of ow                                                                                                    | nership control percentages.                                                                    |                                                                        |  |  |  |
| Practice Settings                        | Click here for links to                                                                                                    | the above mentioned 42 CFR 455 regulation and r                                                                                                    | elated sub parts.                                                                               |                                                                        |  |  |  |
| Immunizations                            | The address for corpo                                                                                                    | prate entities must include, as applicable, primary                                                                                                    | ousiness address.                                                                               |                                                                        |  |  |  |
| Clinical Services                        | 1. Enter all owners                                                                                                    | ership and control section you must:<br>. For a business entity record (i.e. partnership, llc, (                                                                                                    | corporation or other type of bus                                                                | siness as opposed to an individual) at least                           |  |  |  |
| Compounding                              | one managing e<br>2. Direct ownership<br>owner. You will i<br>3. You must enter                                                                        | mployee is required to be entered.<br>o cannot exceed 100%. This calculation includes a<br>not be able to save a record that will cause direct o<br>all required information for each record (* next to t | ll records in this section in whic<br>wnership to exceed 100%<br>he field) including SSN and DO | ch it has been indicated the owner is a direct<br>B.                   |  |  |  |
| This ownership /<br>control entity is a* |                                                                                                    | O Direct Owner                                                                                                    | Address 1* 🕚                                                                                    | Address 1                                                              |  |  |  |
|                                          |                                                                                                    | O Indirect Owner 0                                                                                                    | Address 2 📵                                                                                     | Address 2                                                              |  |  |  |
|                                          |                                                                                                    | <ul> <li>Subcontractor in which the pharmacy<br/>owns a 5% or more interest</li> </ul>                                                                                                    | City* 🙃                                                                                         | City                                                                   |  |  |  |
|                                          | % of Ownershipt                                                                                                    | % of Ourorphin                                                                                                    | ury 😈                                                                                           | ony                                                                    |  |  |  |
|                                          | a or ownership                                                                                                    | - or ownership                                                                                                    | State* 📵                                                                                        | -Select State-                                                         |  |  |  |
|                                          | Entity Legal Name* 📵                                                                                                    | Entity Legal Name                                                                                                    | Zip* 🕕                                                                                          | Zip Code                                                               |  |  |  |
|                                          | Entity DBA Name* 🕕                                                                                                    | Entity DBA Name                                                                                                    |                                                                                                 |                                                                        |  |  |  |
|                                          | Owner FEIN<br>Document                                                                                                    | Browse                                                                                                    |                                                                                                 |                                                                        |  |  |  |
|                                          | Federal Employer<br>Identification<br>Number (FEIN)*                                                                                                   | FEIN                                                                                                    |                                                                                                 |                                                                        |  |  |  |
|                                          | Convicte                                                                                                    | ed of Criminal Offense* 🔿 Yes 🔿 No                                                                                                    |                                                                                                 |                                                                        |  |  |  |
|                                          | Ownership/Control ir                                                                                                    | n Another Pharmacy* 🟮 🔿 Yes 🔿 No                                                                                                    |                                                                                                 |                                                                        |  |  |  |
|                                          | Cancel                                                                                                    |                                                                                                    |                                                                                                 | Next<br>Pend Submit                                                    |  |  |  |
|                                          | Click here, to Submit with                                                                                                    | out completing Part II.                                                                                                    |                                                                                                 |                                                                        |  |  |  |

a) Click the radio button to indicate if this company is a direct owner, indirect owner or subcontractor in which the pharmacy owns a 5% or more interest. See Appendix A for links to CFR 455.101 for the definitions (including the definition of "person with an

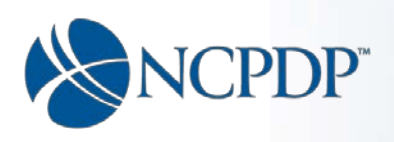

ownership or control interest", "ownership interest" and "indirect ownership interest").

b) Enter the percent of ownership (direct or indirect) or the percent of ownership the pharmacy has in the subcontractor. (see Appendix A for links to CFR 455.102 for information regarding determination of ownership control percentages).

Note: Direct ownership cannot exceed 100%. This includes all records in the ownership sections (individual and company records indicated to be direct owners). You will not be able to save a record that will cause total direct ownership to exceed 100%.

- c) Enter the company's legal name: the legal name that appears on the company's Federal Employer Identification Number (FEIN) document supplied by the I.R.S.
- d) Enter the company's "Doing Business As" (DBA) name. This is the commonly known name of the business.
- e) Upload the FEIN Document: the FEIN document must be preprinted by the IRS with your Tax ID and business name. Example: The letter the IRS sends you when they assign your FEIN number.
- f) Enter the FEIN Number of the company.
- g) Indicate whether or not the company has ever been convicted of a criminal offense related to involvement in any program under Medicare, Medicaid, or Title XX services programs, since the inception of these programs (select "Yes" or "No").
- h) Indicate if the company has ownership or control in another pharmacy or pharmacies (select "Yes" or "No").
- i) Enter the address for the company including city, state and zip code.

Click the "Next" button to proceed to the "Officers/Directors/Owners" page for this company.

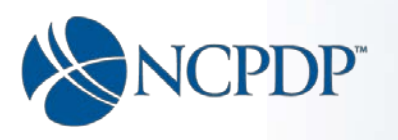

#### **Owners & Control Entities Company – Officers/Directors/Owners**

With regard to companies; the CMS regulation states that an individual be disclosed when the individual:

- Is an officer or director of a disclosing entity that is organized as a corporation; or
- Is a partner in a disclosing entity that is organized as a partnership.

(See Appendix A for links to CMS 455.101 for information regarding definitions, particularly *Person with an ownership or control interest*, items e & f)

At least one Officer/Director/Owner must be entered for each company added in the ownership section.

| Part I Part II                                         | Verify And Submit                                    |                                                                                                    |                                                                                                    |                                                                               |  |
|--------------------------------------------------------|------------------------------------------------------|----------------------------------------------------------------------------------------------------|----------------------------------------------------------------------------------------------------|-------------------------------------------------------------------------------|--|
| Additional Pharmacy Detail                             | 1234567 My Pharmac                                   | y .                                                                                                    |                                                                                                    |                                                                               |  |
| Ownership & Control                                    | Officers/Directors                                   | o/Owners of My Pharmacy Inc                                                                            |                                                                                                    |                                                                               |  |
| Owners & Control Entities                              |                                                      |                                                                                                    |                                                                                                    |                                                                               |  |
| Owner Relationship Details                             | As you have selected a<br>minimum. You must ind      | company, you have to add information on Owners,<br>licate one individual as primary.                   | /Officers(s)/Director(s) of the                                                                                                    | e company. One individual must be entered at                                  |  |
| Other Pharmacies Owned                                 | Collected Social Securit<br>Information reside withi | ty Numbers and Date of Birth data is immediately e<br>in a highly secure HIPAA compliant environment w | encrypted upon submission.<br>ith stringent information poli                                                                                                 | The encompassing Application and<br>icies certified by both ISO 20000 and ISO |  |
| Insurance                                              | 27000.                                               | · · · · · · · · · · · · · · · · · · ·                                                                  |                                                                                                    | ,                                                                             |  |
| Pharmacist In-Charge                                   | Titlet                                               | Plazas Salast                                                                                          | Address 18                                                                                                    | Address 1                                                                     |  |
| Pharmacy Licenses /<br>Certifications / Accreditations | nue 😈                                                | - Tiesse Select -                                                                                      | Address 1                                                                                                    |                                                                               |  |
| Sanctions Exclusions Actions                           | Title Effective Date* 📵                              | m                                                                                                    | Address 2 🕕                                                                                                    | Address 2                                                                     |  |
| Practice Settings                                      | First Name*                                          | First Name                                                                                             | City* 🕕                                                                                                    | City                                                                          |  |
| Immunizations                                          |                                                      |                                                                                                    |                                                                                                    |                                                                               |  |
| Clinical Services                                      | Middle Name                                          | Middle Initial                                                                                         | State* 🕕                                                                                                    | -Select State-                                                                |  |
| Compounding                                            | Last Name*                                           | Last Name                                                                                              | Zip* 🚺                                                                                                    | Zip Code                                                                      |  |
|                                                        | Date of Birth* 🏮                                     |                                                                                                    | Is this t                                                                                                    | he primary individual/contact for company?                                    |  |
|                                                        | Social Security<br>Number*                           | SSN                                                                                                    | Note:<br>You must click the add b                                                                                                    | outton after entering your information.                                       |  |
|                                                        | If you have not been                                 | n assigned an SSN, check here to enter ITIN                                                            | After you click the add button, your entry will appear in the grid below.<br>To add another, just fill in the information and click the add button<br>again. |                                                                               |  |
|                                                        | Individual Tax Id<br>Number                          | Individual Tax Id Number                                                                               |                                                                                                    | Add                                                                           |  |
|                                                        | Company Officer                                      | s/Directors/Owners                                                                                     |                                                                                                    |                                                                               |  |
|                                                        | Name                                                 | Title A                                                                                                | ddress                                                                                                    | Action                                                                        |  |
|                                                        |                                                      | No records                                                                                             | to display.                                                                                                    | ^                                                                             |  |
|                                                        |                                                      |                                                                                                    |                                                                                                    |                                                                               |  |
|                                                        |                                                      |                                                                                                    |                                                                                                    | ~                                                                             |  |
|                                                        | Cancel Ba                                            | sck                                                                                                    |                                                                                                    | Next<br>Pend Submit                                                           |  |
|                                                        | Click here, to Submit witho                          | out completing Part II.                                                                                |                                                                                                    |                                                                               |  |

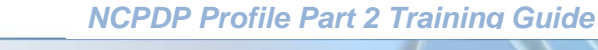

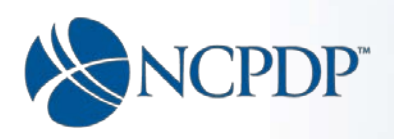

a) Indicate the type of individual by selecting a title from the drop down list.

| Title* 📵 | Please Select     | • |
|----------|-------------------|---|
|          | - Please Select - |   |
|          | Director          |   |
|          | Officer           |   |
|          | Owner             |   |

- b) Enter the date the title became effective (best guess if unknown).
- c) Enter the individual's first and last name. Enter the middle name if the individual has one.
- d) Enter the individual's date of birth.
- e) Enter the individual's Social Security Number (SSN). If the individual has not been assigned a SSN, click the check box to enter the Individual Taxpayer ID (ITIN) and enter the ITIN of the individual.
- f) Enter the individual's home address including city, state and zip code.
- g) IMPORTANT: Click the "Add" button.
- h) When added, the individual will appear in the grid below the "Add" button.

Click the "Next" button proceed.

.....

1

NF-

You will be asked if you want to add another owner or control entity.

| Additional Pharmacy Detail                             | 1234567 My Pharmacy                |
|--------------------------------------------------------|------------------------------------|
| Ownership & Control                                    | Do you want to add another entity? |
| Owners & Control Entities                              | ○ Yes                              |
| Owner Relationship Details                             | ○ No                               |
| Other Pharmacies Owned                                 |                                    |
| Insurance                                              | 1                                  |
| Pharmacist In-Charge                                   |                                    |
| Pharmacy Licenses /<br>Certifications / Accreditations |                                    |
| Sanctions Exclusions Actions                           |                                    |
| Practice Settings                                      | 1                                  |
|                                                        |                                    |
| Immunizations                                          |                                    |
| Immunizations<br>Clinical Services                     |                                    |

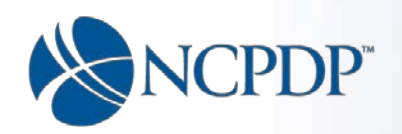

- If you are finished entering ownership and control entities, check "No".
- If you would like to add another ownership or control entity, check "Yes".
- Click "Next" to Proceed.
- If you check "No" you will proceed to the next appropriate tab based on the following criteria:
  - The **Owner Relationship Details** page. If any individual owners have been indicated to be related to one another.
  - The **Other Pharmacies Owned** page. If any owners have indicated ownership in other pharmacies and there are no owners indicated to be related to one another.
- If you checked "Yes" you will proceed back to the **Owner & Control Entities** page where you can add another ownership entity.

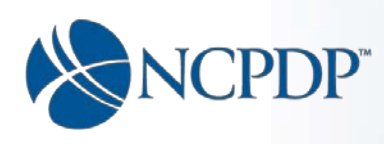

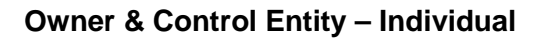

# THE OWNERSHIP AND CONTROL OWNER ENTITY SECTION REQUIRES AT LEAST ONE OWNER ENTITY RECORD.

List the identity of ANY INDIVIDUAL with a DIRECT OR INDIRECT OWNERSHIP OR CONTROL INTEREST in the pharmacy (including corporate officers and directors).

See 42 CFR 455.101 for the definition of "person with an ownership or control interest", "ownership interest" and "indirect ownership interest" and 42 CFR 455.102 for information regarding determination of ownership and control percentages.

List ANY MANAGING EMPLOYEE of the pharmacy

(Source 42 CFR 455.104(b)(4). See 42 CFR 455.101 for the definition of "managing employee".)

List ANY SUBCONTRACTOR in which the pharmacy has a 5% or more interest.

(Source 42 CFR 455.104(b)(2))

#### To complete the Ownership and control section you must:

- 1. Enter all owners and at least one managing employee.
- 2. Direct ownership cannot exceed 100%. This calculation includes all records in this section in which it has been indicated the owner is a direct owner. You will not be able to save a record that will cause total direct ownership to exceed 100%.
- 3. You must enter all required information for each record (\* next to the field) including SSN and Date of Birth (DOB).

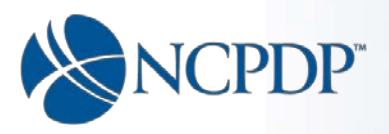

## **NCPDP Profile Part 2 Training Guide**

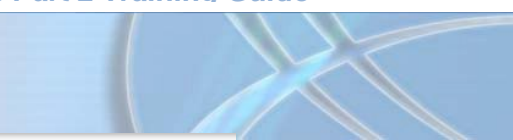

| Part   Part                                            | Verify And Submit                                                                                                    |                                                                                                    |                                                                                                    |                                                                         |                                                                                                    |                                                                                                    |   |
|--------------------------------------------------------|----------------------------------------------------------------------------------------------------|----------------------------------------------------------------------------------------------------|----------------------------------------------------------------------------------------------------|-------------------------------------------------------------------------|----------------------------------------------------------------------------------------------------|----------------------------------------------------------------------------------------------------|---|
| Additional Pharmacy Detail                             | 1234567 My Pharm                                                                                                    | acy                                                                                                    |                                                                                                    |                                                                         |                                                                                                    |                                                                                                    |   |
| Ownership & Control                                    | Owner & Control                                                                                                    | Entities - Individu                                                                                                    | Jal                                                                                                    |                                                                         |                                                                                                    |                                                                                                    |   |
| Owners & Control Entities                              |                                                                                                    |                                                                                                    |                                                                                                    |                                                                         |                                                                                                    |                                                                                                    |   |
| Owner Relationship Details                             | As you've selected an i                                                                                                    | individual, you need to fil                                                                                                    | II in an individ                                                                                                    | ual's info                                                              | ormation.                                                                                                    |                                                                                                    |   |
| Other Pharmacies Owned                                 | The CMS 455 regulation requires the disclosure of Ownership and Control information.                                                                                      |                                                                                                    |                                                                                                    |                                                                         |                                                                                                    |                                                                                                    |   |
| Insurance                                              | THE OWNERSHIP AN<br>EMPLOYEE OF THE F                                                                                                    | ID CONTROL OWNER ENTI<br>PHARMACY IS ALSO REQU                                                                                                    | ITY SECTION A<br>IRED TO BE EI                                                                                                 | IEQUIRES<br>VTERED.                                                     | SAT LEAST ONE OWNER ENTIT                                                                                                    | Y RECORD. AT LEAST ONE MANAGING                                                                                                    |   |
| Pharmacist In-Charge                                   | For Individuals:                                                                                                    |                                                                                                    | CT OR INDIRE                                                                                                    | OT OWNE                                                                 |                                                                                                    | T in the observance (including composite                                                                                               |   |
| Pharmacy Licenses /<br>Certifications / Accreditations | officers and directors<br>See 42 CFR 455.101 f                                                                                                    | for the definition of "person                                                                                                    | n with an own                                                                                                    | ership or (                                                             | control interest", "ownership int                                                                                                    | erest' and "indirect ownership interest" and                                                                                           |   |
| Sanctions Exclusions Actions                           | 42 CFR 455.102 for in                                                                                                    | formation regarding deter                                                                                                    | rmination of o                                                                                                    | wnership                                                                | and control percentages.                                                                                                    |                                                                                                    |   |
| Practice Settings                                      | List ANY MANAGING<br>(Source 42 CFR 455.1                                                                                                    | EMPLOYEE of the pharma<br>104(b)(4). See 42 CFR 455.                                                                                                    | scy<br>101 for the de                                                                                                    | finition o                                                              | f "managing employee").                                                                                                    |                                                                                                    |   |
| Immunizations                                          | List ANY SUBCONTRA<br>(Source 42 CFR 455.1                                                                                                    | ACTOR in which the pharm<br>104(b)(2)).                                                                                                    | nacy has a 5%                                                                                                    | or more i                                                               | nterest.                                                                                                    |                                                                                                    |   |
| Clinical Services                                      | Click here for links to                                                                                                    | the above mentioned 42 0                                                                                                    | CFR 455 regula                                                                                                    | tion and                                                                | related sub parts.                                                                                                    |                                                                                                    |   |
| Compounding                                            | To complete the Own<br>1. Enter all owners<br>2. Direct owners/hou will<br>a. You must<br>a. You must enter<br>Collected Social Secu<br>Information reside will<br>27000. | ership and control section<br>. At least one managing er<br>p cannot exceed 100%. This<br>not be able to save a recor-<br>all required information for<br>urity Numbers and Date of<br>thin a highly secure HIPAA | n you must:<br>mployee is req<br>is calculation i<br>rd that will cau<br>r each record (<br>Birth data is ir<br>A compliant en | uired to b<br>ncludes a<br>se direct<br>next to<br>nmediate<br>vironmen | e entered.<br>all records in this section in whi<br>ownership to exceed 100%<br>the field) including SSN and DC<br>dy encrypted upon submission.<br>It with stringent information po | ch it has been indicated the owner is a direc<br>NB.<br>The encompassing Application and<br>licies certified by both ISO 20000 and ISO | Ł |
|                                                        |                                                                                                    |                                                                                                    |                                                                                                    |                                                                         |                                                                                                    |                                                                                                    |   |
|                                                        | This ownership /<br>control entity is a*                                                                                                    | O Direct Owner                                                                                                    |                                                                                                    | 0                                                                       | Address 1* 🕕                                                                                                    | Address 1                                                                                                    |   |
|                                                        |                                                                                                    | O Has no ownership                                                                                                    |                                                                                                    | 0                                                                       | Address 2 🚺                                                                                                    | Address 2                                                                                                    | _ |
|                                                        |                                                                                                    | O Indirect Owner                                                                                                    |                                                                                                    | 0                                                                       | -                                                                                                    |                                                                                                    |   |
|                                                        |                                                                                                    | <ul> <li>Subcontractor in whi<br/>owns a 5% or more i</li> </ul>                                                                                                    | ich the pharm<br>interest                                                                                                    | scy 🚯                                                                   | City* 🚺                                                                                                    | City                                                                                                    |   |
|                                                        | % of Ownership* 🟮                                                                                                    | % of Ownership                                                                                                    |                                                                                                    |                                                                         | State* 🌖                                                                                                    | -Select State-                                                                                                    | * |
|                                                        | First Name*                                                                                                    | First Name                                                                                                    |                                                                                                    |                                                                         | Zip* 🚺                                                                                                    | Zip Code                                                                                                    |   |
|                                                        | Middle Name                                                                                                    | Middle Initial                                                                                                    |                                                                                                    |                                                                         |                                                                                                    |                                                                                                    |   |
|                                                        | Last Name*                                                                                                    | Last Name                                                                                                    |                                                                                                    |                                                                         |                                                                                                    |                                                                                                    |   |
|                                                        | Title* 🚺                                                                                                    | - Please Select -                                                                                                    |                                                                                                    | *                                                                       |                                                                                                    |                                                                                                    |   |
|                                                        | Title Effective Date* 🟮                                                                                                    |                                                                                                    |                                                                                                    | Ē                                                                       |                                                                                                    |                                                                                                    |   |
|                                                        | Date of Birth* ()                                                                                                    |                                                                                                    |                                                                                                    |                                                                         |                                                                                                    |                                                                                                    |   |
|                                                        | Social Security<br>Number* 0                                                                                                    | SSN                                                                                                    |                                                                                                    |                                                                         |                                                                                                    |                                                                                                    |   |
|                                                        | If you have not been assig                                                                                                    | ned an SSN, check here to<br>Taxpayer Identificatio                                                                                                    | o enter Individu<br>on Number (ITI                                                                                             | ual □<br>N)                                                             |                                                                                                    |                                                                                                    |   |
|                                                        | Individual Tax Id<br>Number                                                                                                    | Individual Tax Id Numbe                                                                                                    | sr                                                                                                    |                                                                         |                                                                                                    |                                                                                                    |   |
|                                                        | Convicted                                                                                                    | of Criminal Offense* 📵                                                                                                    | () Yes                                                                                                    | O No                                                                    |                                                                                                    |                                                                                                    |   |
|                                                        | Ownership/Control                                                                                                    | l in Another Pharmacy*                                                                                                    | () Yes                                                                                                    | O No                                                                    |                                                                                                    |                                                                                                    |   |
|                                                        | Related to Another P                                                                                                    | erson with Ownership*                                                                                                    | () Yes                                                                                                    | ONo                                                                     |                                                                                                    |                                                                                                    |   |
|                                                        | Cancel                                                                                                    |                                                                                                    |                                                                                                    |                                                                         |                                                                                                    | Next<br>Pend Submi                                                                                                    |   |
|                                                        | Click here, to Submit with                                                                                                    | out completing Part II.                                                                                                    |                                                                                                    |                                                                         |                                                                                                    |                                                                                                    |   |

NCPDP Part 2 Training Guide V1.05 08/02/2017

Page 22 of 79

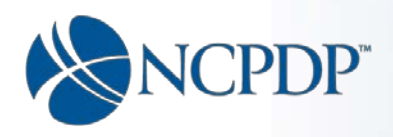

- a) Click the radio button to indicate if this individual is a :
  - direct owner
  - indirect owner
  - no ownership (such as managing employee)
  - subcontractor in which the pharmacy has a 5% or more interest

See CFR 455.101 for the definitions (including the definition of "person with an ownership or control interest", "ownership interest" and "indirect ownership interest".)

- b) Enter the percent of ownership (direct or indirect) or the percent of ownership the pharmacy has in the subcontractor. (See CFR 455.102 for information regarding determination of ownership control percentages) ownership CFR 455.101 for the definitions (including the definition of "person with an ownership or control interest", "ownership interest" and "indirect ownership interest".) Note: Direct ownership cannot exceed 100%. This includes all records in the ownership sections (individual and company records which have been indicated to be direct owners). You will not be able to save a record that will cause direct ownership to exceed 100%.
- c) Enter the individual's first and last name. Enter the middle name if the individual has one.
- d) Indicate the type of individual by selecting a title from the drop down list.

| Title* 🕕 | Please Select        | * |
|----------|----------------------|---|
|          | – Please Select –    | ^ |
|          | Agent                |   |
|          | Board Member         |   |
|          | Director             |   |
|          | Managing Employee    |   |
|          | Officer              |   |
|          | Other Employee       |   |
|          | Owner                |   |
|          | Pharmacist in Charge | ~ |

- e) Enter the date the title became effective (best guess if unknown).
- f) Enter the individual's date of birth.
- g) Enter the individual's Social Security Number (SSN). If the individual has not been assigned a SSN, click the check box to enter Individual Taxpayer ID (ITIN) then enter the ITIN for the individual.
- h) Check "Yes" or "No" to indicate if the individual has a criminal conviction related to involvement in any program under Medicare, Medicaid, or Title XX services programs since the inception of these programs.

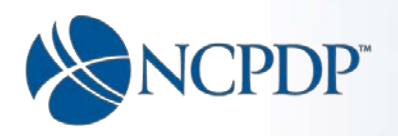

- i) Check "Yes" or "No" to indicate if the individual has ownership in another pharmacy(s).
- j) Check "Yes" or "No" to indicate if the individual is related to another person with ownership or control in the pharmacy ( as a spouse, parent, child or sibling).
- k) Enter the individual's home address including city, state and zip code.

Click the "Next" button.

You will be asked if this individual has a pharmacist license.

| ) Yes |  |
|-------|--|
|       |  |
| No    |  |

Check either "Yes" or "No" to answer the question.

Click the "Next" button to proceed:

- a) If you answered "Yes" then you will proceed to the Owner & Control Entity **Pharmacist License page** for this individual.
- b) If you answered "No" then you will be asked if you want to add another entity.

| Part I Part II                                         | Verify And Submit                  |
|--------------------------------------------------------|------------------------------------|
| Additional Pharmacy Detail                             | 1234567 My Pharmacy                |
| Ownership & Control                                    | Do you want to add another entity? |
| Owners & Control Entities                              | ⊖ Yes                              |
| Owner Relationship Details                             | ○ No                               |
| Other Pharmacies Owned                                 |                                    |
| Insurance                                              |                                    |
| Pharmacist In-Charge                                   |                                    |
| Pharmacy Licenses /<br>Certifications / Accreditations |                                    |
| Sanctions Exclusions Actions                           |                                    |
| Practice Settings                                      |                                    |
| Immunizations                                          |                                    |
| Clinical Services                                      | <u> </u>                           |
| Compounding                                            | Cancel Next                        |
|                                                        | reno Suomit                        |

- If you are finished entering ownership and control entities, check "No".
- If you would like to add another ownership or control entity, check "Yes".
- Click "Next" to Proceed.
  - If you checked "No" you will proceed to the next tab based on the following criteria:

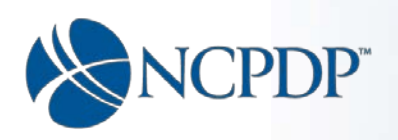

- The **Owner Relationship Details** page. If any individual owners have been indicated to be related to one another.
- The **Other Pharmacies Owned** page. If any owners have indicated ownership in other pharmacies and there are no owners indicated to be related to one another.
- The **Insurance** page if there is no indication of relationships or ownership in other pharmacies by any owners.
- If you checked "Yes" you will proceed back to the Owner & Control Entities page where you can add another entity.

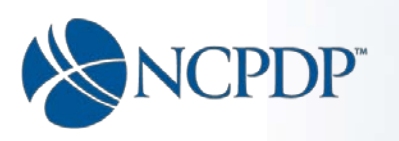

#### **Owner & Control Entity – Individual Pharmacists License**

A red asterisk indicates the field is required and entry is mandatory.

A word about license attachments:

- The file uploaded should provide a legible copy or picture of the license.
- The license cannot be expired.
- Expired licenses will be rejected by NCPDP if submitted.
- If the license is rejected you will receive an email from NCPDP to let you know.

| Additional Pharmacy Detail                           | 1234507 My Pharmacy          |                   |                         |                         |                                                          |            |
|------------------------------------------------------|------------------------------|-------------------|-------------------------|-------------------------|----------------------------------------------------------|------------|
| Ownership & Control                                  | Owner & Contr                | ol Entities - Pl  | narmacist License       | for John Doe            |                                                          |            |
| wners & Control Entities                             |                              | License State*    | Please Select-          |                         |                                                          |            |
| wner Relationship Details                            |                              |                   |                         |                         |                                                          |            |
| ther Pharmacies Owned                                |                              | License Number*   | License No              |                         | Note:<br>You must click the add button after             | enterina   |
| surance                                              |                              | Evolution Date *  |                         |                         | your information.<br>Once you click add button your entr | y will     |
| harmacist In-Charge                                  |                              | Expiration Date * |                         |                         | appear in the grid below.                                |            |
| narmacy Licenses /<br>ertifications / Accreditations |                              | File Attachment   | Choose File             |                         | Ac                                                       | dd License |
| anctions Exclusions Actions                          | If owner has a Ph            | narmacist license | issued by a State Board | d of Pharmacy, add here |                                                          |            |
| actice Settings                                      | License State                | License #         | Exp Date                | Attachment              | Action                                                   |            |
| munizations                                          |                              |                   | No rece                 | ords to display.        |                                                          |            |
| inical Services                                      |                              |                   |                         |                         |                                                          |            |
|                                                      |                              |                   |                         |                         |                                                          |            |
| ompounding                                           |                              |                   |                         |                         |                                                          |            |
| ompounding                                           | 🖍 Edit 🕐 Delete              |                   |                         |                         |                                                          |            |
| ompounding                                           | ✓ Edit <sup>(1)</sup> Delete | Back              |                         |                         |                                                          | Next       |

To add the Pharmacist license(s) for this individual:

- a) Select state from the drop down list.
- b) Type in the License number.
- c) Enter the Expiration date as shown on the license you are uploading; the license cannot be expired.
- d) Expiration date must be in the future.

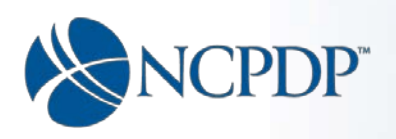

- e) Click on the "Choose File" button to navigate to the pharmacist license file you want to upload.
- f) IMPORTANT: Click the "Add License" button to save the license information.
- g) When the license has been added it will show in the grid below the "Add License" button.
- h) If you need to change any information for a license that is shown in the grid:
  - a. Click the "Edit" icon (looks like a pencil).
  - b. The information will be displayed in the fields above the grid for you to edit.
  - c. Make your changes and click the "Update License" button.
- i) Click the "Next" button to proceed.
- j) You will be asked if you want to add another entity.

| Part I Part II                                         | Venfy And Submit                   |
|--------------------------------------------------------|------------------------------------|
| Additional Pharmacy Detail                             | 1234567 My Pharmacy                |
| Ownership & Control                                    | Do you want to add another entity? |
| Owners & Control Entities                              | ○ Yes                              |
| Owner Relationship Details                             | O No                               |
| Other Pharmacies Owned                                 |                                    |
| Insurance                                              |                                    |
| Pharmacist In-Charge                                   |                                    |
| Pharmacy Licenses /<br>Certifications / Accreditations |                                    |
| Sanctions Exclusions Actions                           |                                    |
| Practice Settings                                      |                                    |
| Immunizations                                          |                                    |
| Clinical Services                                      |                                    |
| Compounding                                            | Lancer Next Pend Submit            |

- 1. If you are finished entering ownership and control entities, check "No".
- 2. If you would like to add another ownership or control entity, check "Yes".
- 3. Click "Next" to Proceed.
  - If you checked "No" you will proceed to the next tab based on the following criteria:
    - The **Owner Relationship Details** page. If any individual owners have been indicated to be related to one another.
    - The Other Pharmacies Owned page. If any owners have indicated ownership in other pharmacies and there are no owners indicated to be related to one another.
    - The **Insurance** page if there is no indication of relationships or ownership in other pharmacies by any owners.
  - If you checked "Yes" you will proceed back to the Owner & Control Entities page where you can add another entity.

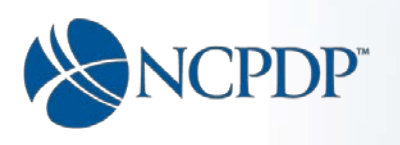

# **Owner Relationship Details**

| Part I Part II                                         | Verify And Submit                                                                                     |                                                                                           |                                  |                                                                                                    |
|--------------------------------------------------------|----------------------------------------------------------------------------------------------------|-------------------------------------------------------------------------------------------|----------------------------------|----------------------------------------------------------------------------------------------------|
| Additional Pharmacy Detail                             | 1234567 My Pharmacy                                                                                   |                                                                                           |                                  |                                                                                                    |
| Ownership & Control                                    | Relationship Details                                                                                  |                                                                                           |                                  |                                                                                                    |
| Owners & Control Entities                              |                                                                                                    |                                                                                           |                                  |                                                                                                    |
| Owner Relationship Details                             | If an individual's name does not ap<br>check box to indicate the individua<br>down list for selection | opear in the drop down list, the individual<br>al is related to another owner was not che | has not been e<br>cked on the en | entered into the system or the individual was entered but the<br>entry page. When checked the name will appear in the drop                     |
| Other Pharmacies Owned                                 |                                                                                                    |                                                                                           |                                  |                                                                                                    |
| Insurance                                              | Owner Name* 🧃                                                                                         |                                                                                           | •                                | Note:                                                                                                    |
| Pharmacist In-Charge                                   |                                                                                                    |                                                                                           |                                  | You must click the add button after entering your<br>information.                                                                              |
| Pharmacy Licenses /<br>Certifications / Accreditations | Specify Relationship* 📵                                                                               | Select Relationship                                                                       | *                                | After you click the add button, your entry will appear in the<br>grid below.<br>To add another, just fill in the information and click the add |
| Sanctions Exclusions Actions                           | Related Owner's Name* 📵                                                                               |                                                                                           | •                                | button again.                                                                                                    |
| Practice Settings                                      |                                                                                                    |                                                                                           |                                  | Corresponding relationship entry will be created<br>automatically.                                                                             |
| Immunizations                                          |                                                                                                    |                                                                                           |                                  | system will automatically add corresponding entry of Eric<br>Smith is sibling of John Smith                                                    |
| Clinical Services                                      |                                                                                                    |                                                                                           |                                  |                                                                                                    |
| Compounding                                            |                                                                                                    |                                                                                           |                                  | Add                                                                                                    |
|                                                        | Owner Relationships                                                                                   |                                                                                           |                                  |                                                                                                    |
|                                                        | Owner Name Rel                                                                                        | ated Name                                                                                 | Relationship                     | Action                                                                                                    |
|                                                        |                                                                                                    | No records to                                                                             | o display.                       | ^                                                                                                    |
|                                                        |                                                                                                    |                                                                                           |                                  |                                                                                                    |
|                                                        | A Edit (1) Delate                                                                                     |                                                                                           |                                  |                                                                                                    |
|                                                        | - Lair O Delete                                                                                       |                                                                                           |                                  |                                                                                                    |
|                                                        | Cancel                                                                                                |                                                                                           |                                  | Next                                                                                                    |
|                                                        | Click here, to Submit without comple                                                                  | ting Part II.                                                                             |                                  | Pend Submit                                                                                                    |

On this page you are to indicate how one owner is related to another owner.

- 1. Select the first owners name from the first (top) drop list.
- 2. Select the type of relationship from the Specify Relationship drop list in the middle.

| Specify Relationship* 📵 | Select Relationship |
|-------------------------|---------------------|
|                         | Select Relationship |
|                         | Child               |
|                         | Parent              |
|                         | Sibling             |
|                         | Spouse              |

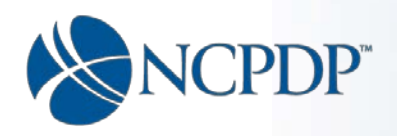

- 3. Select the second owner's name from the third (bottom) drop list.
- 4. Click the "Add" button.
- 5. When added, the relationship information will appear in the grid below the "Add" button.
- 6. The system will automatically make the opposing entry for you. Example: You make the entry "Jo Smith is parent of Mary Smith". The system will add that entry plus the entry "Mary Smith is child of Jo Smith". You will not have to make the second entry; it is automatically done for you. Some additional information:
  - a. If an entry is deleted the system automatically deletes its opposing entry as well.
  - b. If an entry is edited (by clicking the "Edit" icon next to it in the grid) the system will adjust the opposing entry accordingly.
- 7. In the event there are multiple owner relationships to be defined, simply repeat steps 1-4 as many times as needed, until all the relationships have been defined.
- 8. When finished, click "Next" to proceed to the next appropriate tab based on the following criteria:
  - a. The **Other Pharmacies Owned** page, if any owners have indicated ownership in other pharmacies.
  - b. The **Insurance** page, if there are no owners have indicated ownership in other pharmacies.

IMPORTANT NOTE: Owners' names will only appear in the drop down list if, on the owner page, the check box was checked to indicate the owner is related to another person with ownership (see image on next page).

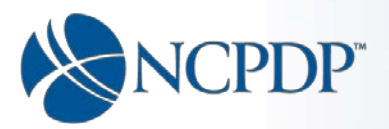

| Owner & Control                                                                                           | Entities - Individual                                                                                                    |                                             |                                                                                                    |                                                                                |           |         |        |   |
|----------------------------------------------------------------------------------------------------|----------------------------------------------------------------------------------------------------|---------------------------------------------|----------------------------------------------------------------------------------------------------|--------------------------------------------------------------------------------|-----------|---------|--------|---|
| As you've selected an                                                                                     | Individual, you need to fill in an individua                                                                                                    | is info                                     | rmetion.                                                                                                    |                                                                                |           |         |        |   |
| The CM8 455 regula                                                                                        | ation requires the disclosure of Ownership a                                                                                                    | nd Con                                      | troi information.                                                                                             |                                                                                |           |         |        |   |
| THE OWNERSHIP AN<br>EMPLOYEE OF THE                                                                       | ND CONTROL OWNER ENTITY SECTION RE<br>PHARMACY IS ALSO REQUIRED TO BE ENT                                                                                                    | LINES.<br>RED.                              | AT LEAST ONE OWNER ENTIT                                                                                      | TY REDORD. AT LEAST ONE MANAGING                                               |           |         |        |   |
| For Individuals:<br>List the identity of Al                                                               | NY INDIVIDUAL with a DIRECT OR INDIRECT                                                                                                    | OWNE                                        | RSHIP OR CONTROL INTERES                                                                                      | T in the pharmacy (including corporate                                         |           |         |        |   |
| Collected Social Sec<br>Information reside w                                                              |                                                                                                    | ediately                                    | y encrypted upon submission.<br>with stringent information pol                                                | The encompassing Application and<br>licies certified by both ISO 20000 and ISO |           |         |        |   |
| 27000.<br>See 42 CFR 455.101                                                                              | for the definition of "person with an owners                                                                                                    | nip or e                                    | ontrol interest", "ownership int                                                                              | arest' and 'indirect ownership interest' and                                   |           |         |        |   |
| 42 CFR 455.102 for I                                                                                      | Information regarding datermination of own<br>© EMPLOYEE of the charmacy                                                                                                    | rship e                                     | nd control percentages.                                                                                       |                                                                                |           |         |        |   |
| (Source 42 OFR 455.                                                                                       | 104(b)(4). See 42 CFR 455.101 for the defin                                                                                                    | tion of                                     | "managing employee").                                                                                         |                                                                                |           |         |        |   |
| (Source 42 OFR 455.                                                                                       | <ul> <li>Oct of in which the pharmacy has a 5% of<br/>104(b)(2)).</li> </ul>                                                                                                    | nore in                                     | terwar.                                                                                                    |                                                                                |           |         |        |   |
| Click here for links to<br>To complete the Ow                                                             | o the above mentioned 42 CFR 455 regulatio<br>mership and control section you must:                                                                                                    | n and n                                     | eleted sub perts.                                                                                             |                                                                                |           |         |        |   |
| <ol> <li>Enter all owners</li> <li>Direct ownershi<br/>owner. You will</li> <li>You must enter</li> </ol> | s. At least one managing employee is requir<br>ip cannot exceed 100%. This calculation inc<br>not be able to save a record that will cause<br>r all required information for each record (* r | ad to be<br>udes el<br>direct o<br>ext to t | a entered.<br>Il records in this section in whi<br>winership to exceed 100%<br>he field) including SSN and DC | ch it has been indicated the owner is a direct<br>18.                          |           |         |        |   |
| This ownership /                                                                                          |                                                                                                    |                                             |                                                                                                    |                                                                                |           |         |        |   |
| control entity is et                                                                                      | Olirect Owner                                                                                                    | 0                                           | Address 1* 😑                                                                                                  | 12 miam st                                                                     |           |         |        |   |
|                                                                                                    | O Has no ownership                                                                                                    | •                                           | Address 2 🌖                                                                                                   | Address 2                                                                      |           |         |        |   |
|                                                                                                    | Subcontractor in which the pharmacy     owns a 5% or more interest                                                                                                    | •                                           | City* 🔵                                                                                                    | mesa                                                                           |           |         |        |   |
|                                                                                                    |                                                                                                    |                                             | State* 😑                                                                                                    | Arizona *                                                                      |           |         |        |   |
| % of Ownership* 😑                                                                                         | 5                                                                                                    |                                             | Zint                                                                                                    | 96260                                                                          |           |         |        |   |
| First Neme*                                                                                               | Mary                                                                                                    |                                             | Σιμ. 🕚                                                                                                    | 63260                                                                          |           |         |        |   |
| Middle Name                                                                                               | Middle Initial                                                                                                    |                                             |                                                                                                    |                                                                                |           |         |        |   |
| Last Name*                                                                                                | Smith                                                                                                    |                                             |                                                                                                    |                                                                                |           |         |        |   |
| Title* 👩                                                                                                  | Owner                                                                                                    | ٠                                           |                                                                                                    |                                                                                |           |         |        |   |
| Title Effective Date* 📀                                                                                   | 11/27/2016                                                                                                    | Η                                           |                                                                                                    |                                                                                |           |         |        |   |
| Date of Birth* 👴                                                                                          | 20170170002                                                                                                    |                                             |                                                                                                    |                                                                                |           |         |        |   |
| Social Security<br>Number*                                                                                | ******                                                                                                    |                                             |                                                                                                    |                                                                                |           |         |        |   |
| If you have not been assigned                                                                             | gned an SSN, check here to enter Individual<br>Texpaver Identification Number (ITIN)                                                                                                    |                                             |                                                                                                    | Number                                                                         |           |         |        | 1 |
| Individual Tax Id<br>Number                                                                               | Individual Tax Id Number                                                                                                    |                                             |                                                                                                    | Convicted of Criminal Offe                                                     | ense* O Y | es 💿 No |        |   |
| Convict                                                                                                   | ted of Criminal Offense* O Yea @                                                                                                    | No                                          |                                                                                                    |                                                                                |           |         |        | L |
| Ownership/Contro                                                                                          | ol In Another Phermacy*                                                                                                    | No                                          | ••                                                                                                    | nership/Control in Another Pharn                                               | nacy* 💿 Y | es 🔿 No |        |   |
| Related to Another I                                                                                      | Person with Ownership*                                                                                                    | No                                          | Relat                                                                                                    | ed to Another Person with Owner                                                | ship* 💿 Y | es 🔿 No | $\sim$ |   |
| Owner Relations                                                                                           | hips                                                                                                    |                                             |                                                                                                    |                                                                                |           |         |        |   |
| Ounce Name                                                                                                | Palated Name                                                                                                    |                                             | Pe                                                                                                    | ietioschin                                                                     |           |         |        |   |
|                                                                                                    | Ne                                                                                                    | records                                     | s to display:                                                                                                 |                                                                                |           |         |        |   |
|                                                                                                    |                                                                                                    |                                             |                                                                                                    |                                                                                |           |         |        |   |
| Other Pharmacie                                                                                           | es Owned                                                                                                    |                                             |                                                                                                    |                                                                                |           |         |        |   |
| Owner Name                                                                                                | NCPDP # Chain Code Name                                                                                                    |                                             | Perent Organization                                                                                           | Address                                                                        |           |         |        |   |
| contra realita                                                                                            | No of a chaireoda realite                                                                                                    | records                                     | (If applicable) FEIN<br>s to display:                                                                         |                                                                                |           |         |        |   |
|                                                                                                    |                                                                                                    |                                             |                                                                                                    | î                                                                              |           |         |        |   |
|                                                                                                    |                                                                                                    |                                             |                                                                                                    | ~                                                                              |           |         |        |   |
| Cancel                                                                                                    |                                                                                                    |                                             |                                                                                                    | Next                                                                           |           |         |        |   |

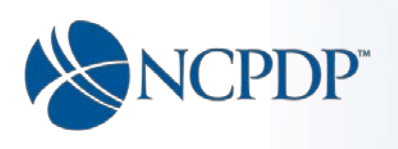

#### **Other Pharmacies Owned**

| itional Pharmacy Detail                          | 1234567 My Pharmacy                                                                                                    |                                                                                            |                                                                                                    |  |  |  |  |
|--------------------------------------------------|----------------------------------------------------------------------------------------------------|--------------------------------------------------------------------------------------------|----------------------------------------------------------------------------------------------------|--|--|--|--|
| nership & Control                                | Other Pharmacies Owned                                                                                                    |                                                                                            |                                                                                                    |  |  |  |  |
| ners & Control Entities                          |                                                                                                    |                                                                                            |                                                                                                    |  |  |  |  |
| ner Relationship Details                         | Note:<br>If you do not see the owners name in the o                                                                          | drop down list, it was not entered in the owne                                             | ership section or it was entered and the check box to indicate                                                               |  |  |  |  |
| er Pharmanies Owned                              | ownership in another pharmacy was not c                                                                                      | hecked.                                                                                    |                                                                                                    |  |  |  |  |
|                                                  |                                                                                                    |                                                                                            |                                                                                                    |  |  |  |  |
| and the Observe                                  | If you have ownership in an entire chain o<br>the FEIN for that Chain. If a match is foun                                    | If pharmacies represented by a NCPCP chain<br>the system will display the result. Click Ad | i code, then select the appropriate chain code below and enter<br>id and the system will automatically associate each of the |  |  |  |  |
| rmacist in-charge                                | pharmacies you have ownership in. You w                                                                                      | vill not have to enter the NCPDP number for (                                              | each pharmacy in the chain.<br>Federal Tax ID Associated with Other                                                          |  |  |  |  |
| rmacy Licenses /<br>tifications / Accreditations | Owner *                                                                                                    | Chain Code of Other Chain Owned*                                                           | Chain Code*                                                                                                    |  |  |  |  |
| ctions Exclusions Actions                        | • •                                                                                                    | Select Other Chain Code 🔻                                                                  | Chain Code Search                                                                                                    |  |  |  |  |
| ctice Settings                                   | If however you own a pharmacy or group                                                                                       | of pharmanies that are not represented by a                                                | NCPDP chain code you will need to enter the NCPDP number                                                                     |  |  |  |  |
| nunizations                                      | for each pharmacy in order to associate the<br>enter the FEIN for that pharmacy and clic                                     | he pharmacy as one you have ownership or<br>k search. The system will search for the phar  | control. Enter the NCPDP number for a pharmacy below then<br>rmcv and display the result. In order to associate the oharmacy |  |  |  |  |
| ical Services                                    | as one you have ownership or control in, (                                                                                   | Click Add                                                                                  |                                                                                                    |  |  |  |  |
| npounding                                        | Owner's Legal Name*                                                                                                    | Other Pharmacy's NCPDP*                                                                    | VCPDP# Search                                                                                                    |  |  |  |  |
|                                                  |                                                                                                    |                                                                                            |                                                                                                    |  |  |  |  |
|                                                  | In order to retriev                                                                                                    | e information, all three fields in the search b                                            | box must be filled out                                                                                                    |  |  |  |  |
|                                                  |                                                                                                    |                                                                                            | KESES                                                                                                    |  |  |  |  |
|                                                  | Pharmacy or Chain's Legal Name* 🕦                                                                                            | Legal Name                                                                                 |                                                                                                    |  |  |  |  |
|                                                  |                                                                                                    |                                                                                            |                                                                                                    |  |  |  |  |
|                                                  | Pharmacy or Chain's Doing Business<br>as Name*                                                                               | DBA                                                                                        |                                                                                                    |  |  |  |  |
|                                                  | NCPDP Number* 0                                                                                                    | NCDDD                                                                                      |                                                                                                    |  |  |  |  |
|                                                  |                                                                                                    | NGFDF                                                                                      |                                                                                                    |  |  |  |  |
|                                                  | Chain Code* 🕦                                                                                                    | Chain Code                                                                                 |                                                                                                    |  |  |  |  |
|                                                  |                                                                                                    |                                                                                            |                                                                                                    |  |  |  |  |
|                                                  | NPI Number* 🕕                                                                                                    | NPI                                                                                        |                                                                                                    |  |  |  |  |
|                                                  | Physical Address 1* 🕦                                                                                                    | Address 1                                                                                  |                                                                                                    |  |  |  |  |
|                                                  |                                                                                                    |                                                                                            |                                                                                                    |  |  |  |  |
|                                                  | Physical Address 2 🕕                                                                                                    | Address 2                                                                                  |                                                                                                    |  |  |  |  |
|                                                  | Cinct 🔵                                                                                                    | Chu                                                                                        | Note:                                                                                                    |  |  |  |  |
|                                                  | City-                                                                                                    | City                                                                                       | You must click the Add Chain Owned / Add<br>Pharmacy after entering your information.                                        |  |  |  |  |
|                                                  | State* 🕕                                                                                                    | Please Select                                                                              | <ul> <li>Once you click add your entry will appear in<br/>the grid below.</li> </ul>                                         |  |  |  |  |
|                                                  |                                                                                                    |                                                                                            |                                                                                                    |  |  |  |  |
|                                                  | Zip Code* 🕚                                                                                                    | Zip Code                                                                                   |                                                                                                    |  |  |  |  |
|                                                  | Other Pharmacies Owned                                                                                                    |                                                                                            |                                                                                                    |  |  |  |  |
|                                                  | Owner Name NCPDP # Chain C                                                                                                   | ode Name Parent Organiza                                                                   | ation (if FEIN # Address Action                                                                                              |  |  |  |  |
|                                                  | Owner Name         NULPUP #         Chain Code         Name         applicable         FEIN #         Address         Action |                                                                                            |                                                                                                    |  |  |  |  |
|                                                  |                                                                                                    | ste recerce te anipray.                                                                    |                                                                                                    |  |  |  |  |
|                                                  |                                                                                                    |                                                                                            |                                                                                                    |  |  |  |  |
|                                                  |                                                                                                    | ams ner narie                                                                              | No items to displa                                                                                                    |  |  |  |  |
|                                                  | No items to display                                                                                                    |                                                                                            |                                                                                                    |  |  |  |  |
|                                                  |                                                                                                    |                                                                                            |                                                                                                    |  |  |  |  |
|                                                  | 🖒 Delete                                                                                                    |                                                                                            |                                                                                                    |  |  |  |  |
|                                                  | (*) Delete<br>Cancel                                                                                                    |                                                                                            | Next                                                                                                    |  |  |  |  |

NCPDP Part 2 Training Guide V1.05 08/02/2017

Page **31** of **79** 

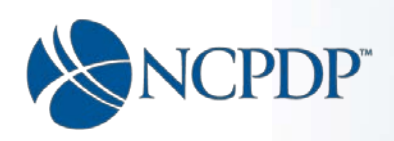

An owner may have an ownership interest in a single pharmacy (NCPDP #) or group of pharmacies defined by an NCPDP Chain code (sometimes referred to as chain relationship id). Rather than type in all the information on the pharmacy or group of pharmacies, you may search on NCPDP # or Chain Code. The system knows all the pharmacies (NCPDP numbers) associated with a chain code; therefore you don't have to enter all the pharmacies manually. When you add a chain code, all the pharmacies associated with that chain code will be associated as pharmacies owned. There are two search boxes on this page; one for NCPDP # and one for Chain Code. In order to retrieve information, all three fields in one of the search boxes must be filled out.

| Owner*                                                                                                    |                                                                       | Chain Code of Other Chain Owned*                                                                                                    | Federal Tax ID Associated with Other<br>Chain Code*                                                                                                    | 0                                                                 |
|----------------------------------------------------------------------------------------------------|-----------------------------------------------------------------------|----------------------------------------------------------------------------------------------------|----------------------------------------------------------------------------------------------------|-------------------------------------------------------------------|
| jo smythe                                                                                                    | *                                                                     | A1 Chain(123) +                                                                                                    | 123456123                                                                                                    | Chain Code Search                                                 |
| If, however you own a phan<br>for each pharmacy in order                                                                                     | macy or group                                                         | of pharmacies that are not represented by<br>re pharmacy as one you have ownership o                                                                                     | a NCPDP chain code, you will need to enter<br>r control. Enter the NCPDP number for a pl                                                                                     | r the NCPDP number                                                |
| If, however you own a phan<br>for each pharmacy in order<br>enter the FEIN for that phar<br>as one you have ownership<br>Owner's Legal Name* | macy or group<br>to associate t<br>macy and click<br>or control in, ( | of pharmacies that are not represented by<br>ne pharmacy as one you have ownership o<br>search. The system will search for the ph<br>lick Add<br>Other Pharmacy's NCPDP* | a NCPDP chain code, you will need to enter<br>r control. Enter the NCPDP number for a ph<br>armcy and display the result. In order to as<br>Other Pharmacy's Federal Tax ID* | er the NCPDP number<br>narmacy below then<br>sociate the pharmacy |

## To indicate ownership in a group of pharmacies (defined by an NCPDP chain code):

- 1. Use the Chain code Search.
- 2. Select the owners name from the drop down list.
  - a. For an owner to appear in the drop list :
    - i. The owner must have been entered in the ownership section.
    - ii. The check box to indicate ownership in another pharmacy(s) must be checked (see Appendix B).
- 3. Fill in the NCPDP chain code (a.k.a. chain relationship id).
- 4. Fill in the Federal Tax Id (a.k.a. Federal Employer Identification Number) associated with the chain code. (Note: The EIN on the Chain Relationship Code profile must be populated)
- 5. Click the "NCPDP# Search" button.

|   | If you have ownership in an entire chain o<br>the FEIN for that Chain. If a match is foun<br>pharmacies you have ownership in. You w | f pharmacies represented by a NCPCP chai<br>d the system will display the result. Click Ad<br>rill not have to enter the NCPDP number for | n code, then select the appropriate chain code below and ente<br>Id and the system will automatically associate each of the<br>each pharmacy in the chain. | ŧr   |
|---|----------------------------------------------------------------------------------------------------|----------------------------------------------------------------------------------------------------|----------------------------------------------------------------------------------------------------|------|
|   | Owner *                                                                                                    | Chain Code of Other Chain Owned*                                                                                                    | Federal Tax ID Associated with Other<br>Chain Code*                                                                                                    |      |
|   | jo smythe 🔹                                                                                                    | A1 Chain(123) *                                                                                                    | 123456123 Chain Code Sea                                                                                                    | irch |
| L |                                                                                                    |                                                                                                    |                                                                                                    |      |

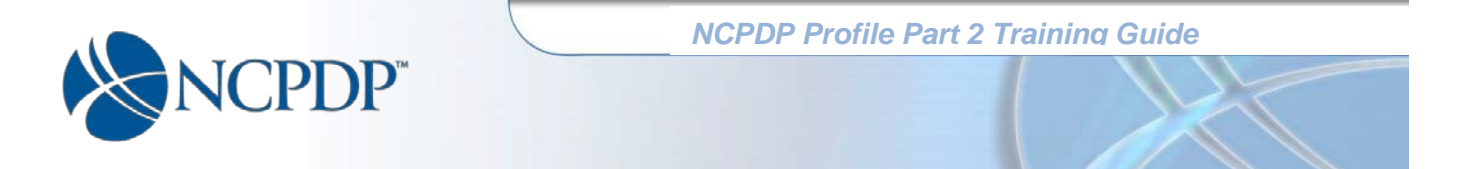

If the system cannot make a match on Chain Code and Tax ID you will get the message no data found.

| the FEIN for that Chain. If a m<br>pharmacies you have owners! | atch is found<br>hip in. You w | d the system will display the r<br>ill not have to enter the NCPD | esult. Click Ad<br>P number for | Id and the system will automatic<br>each pharmacy in the chain.<br>Federal Tax ID Associated wit | ally associate each of the |
|----------------------------------------------------------------|--------------------------------|-------------------------------------------------------------------|---------------------------------|--------------------------------------------------------------------------------------------------|----------------------------|
| Owner *                                                        |                                | Chain Code of Other Chain                                         | Owned*                          | Chain Code*                                                                                      | 1                          |
| jo smythe                                                      |                                | A1 Chain(123)                                                     | •                               | 123456123                                                                                        | Chain Code Search          |
| No data found.                                                 |                                |                                                                   |                                 |                                                                                                  |                            |

If the system makes a match on Chain code and Tax ID, the information for that chain will be displayed.

| Pharmacy or Chain's Legal Name* 🚺              | A1 Chain              |                                                                                                |
|------------------------------------------------|-----------------------|------------------------------------------------------------------------------------------------|
| Pharmacy or Chain's Doing Business<br>as Name* | A1 Chain DBA Name     |                                                                                                |
| NCPDP Number*                                  | NCPDP                 |                                                                                                |
| Chain Code* 📵                                  | 123                   |                                                                                                |
| NPI Number* 🌖                                  | NPI                   |                                                                                                |
| Physical Address 1* 📵                          | 321 Main              |                                                                                                |
| Physical Address 2 🔋                           | MANAGED CARE DEPT MSG |                                                                                                |
| City* 🏮                                        | Scottsdale            | Note:<br>You must click the Add Chain Owned / Add<br>Pharmacy after entering your information. |
| State* 🕕                                       | Arizona v             | Once you click add your entry will appear in the grid below.                                   |
| Zip Code* 🏮                                    | 85259                 | Add Chain Owned                                                                                |

6. Click the "Add Chain Owned" button. The Chain is added and displayed in the grid below.

| Owner Name | NCPDP #   | Chain Code | Name           | Parent Organization (if applicable) | FEIN # | Address                      | Action        |
|------------|-----------|------------|----------------|-------------------------------------|--------|------------------------------|---------------|
| jo smythe  |           | 123        | A1 Chain (123) |                                     | 123456 | 321 Main<br>Scottsdale 85259 | 0             |
|            | » (н) [20 | ) 🔹 items  | per page       |                                     |        | No iter                      | ns to display |
| 🖰 Delete   |           |            |                |                                     |        |                              |               |
| Cancel     |           |            |                |                                     |        | -                            | Next          |
|            |           |            |                |                                     |        |                              |               |

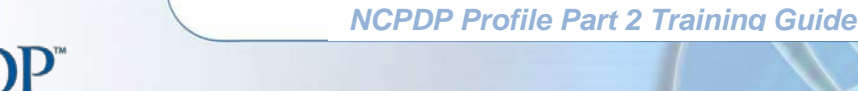

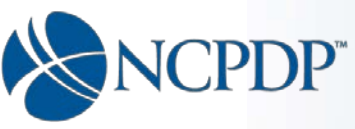

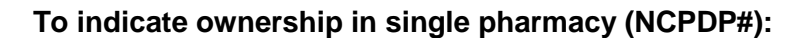

- 1. Use the NCPDP # search.
- 2. Select the owners name from the drop down list.

Note: For an owner to appear in the drop list:

- i. The owner must have been entered in the ownership section.
- ii. The check box to indicate ownership in another pharmacy(s) must be checked. (see Appendix B)
- 3. Fill in the NCPDP # of the "other" pharmacy owned.
- 4. Fill in the Federal Tax Id (a.k.a. Federal Employer Identification Number) of the "other" pharmacy owned.
- 5. Click the "NCPDP# Search" button.

| If, however you own a pha<br>for each pharmacy in orde<br>enter the FEIN for that pha<br>as one you have ownershi | rmacy or group<br>ir to associate t<br>irmacy and click<br>p or control in, ( | of pharmacies that are not represented<br>he pharmacy as one you have ownerah<br>k search. The system will search for the<br>Click Add | I by a NCPDP chain code, you will need to enter<br>ip or control. Enter the NCPDP number for a pha<br>pharmcy and display the result. In order to assist<br>the result. | the NCPDP number<br>imacy below then<br>ociate the pharmacy |
|----------------------------------------------------------------------------------------------------|-------------------------------------------------------------------------------|----------------------------------------------------------------------------------------------------|----------------------------------------------------------------------------------------------------|-------------------------------------------------------------|
| Owner's Legal Name*                                                                                               |                                                                               | Other Pharmacy's NCPDP*                                                                                                    | Other Pharmacy's Federal Tax ID* 🚺                                                                                                    | Click                                                       |
| jo smythe                                                                                                    |                                                                               | 1234567                                                                                                    | 123456789                                                                                                    | NCPDP# Search                                               |

If the system cannot make a match on NCPDP# and Tax ID you will get the message no data found.

| Owner's Legal Name* |   | Other Pharmacy's NCPDP* 🕕 | Other Pharmacy's Federal Tax ID* 🕕 |               |
|---------------------|---|---------------------------|------------------------------------|---------------|
| jo smythe           | * | 1234567                   | 123456789                          | NCPDP# Search |
| No data found.      |   |                           |                                    |               |

If the system makes a match on NCPDP # and Tax ID, the information for that pharmacy (NCPDP #) will be displayed.

| Appropriate Description   Appropriate Description   Appropriate Description Appropriate Description Appropriate Descrip                                                                                                    |                                                                                                    |                                                                                                    |                                        |                                                                                                    |           |
|----------------------------------------------------------------------------------------------------|----------------------------------------------------------------------------------------------------|----------------------------------------------------------------------------------------------------|----------------------------------------|----------------------------------------------------------------------------------------------------|-----------|
| A process process p                                                                                                    |                                                                                                    |                                                                                                    | NC                                     | PDP Profile Part 2 Tr                                                                                                    | aining Gu |
| ff, however you own a pharmacy or group of pharmaceles that are not represented by a NCPDP chain code, you will need to enter the NCPDP number<br>for each pharmacy and click search. The system will search for the pharmacy and display the result. In order to associate the pharmacy<br>are not you have ownership or control. Click Add<br>owner's Legal Name* Other Pharmacy's NCPDP* O Other Pharmacy's Federal Tax ID* NCPEP# Search<br>In order to retrieve information, all two fields in the search box must be filled out Reset<br>Pharmacy or Chain's Legal Name* Other Pharmacy DBA Name<br>Pharmacy or Chain's Legal Name* Other Pharmacy DBA Name<br>I 1234567<br>Chain Code* Other Pharmacy DBA Name<br>Sa Name* Other Pharmacy DBA Name<br>Sa Name* Other Chain Code<br>NPI Number* I 1234567<br>Chain Code* Chain Code<br>NPI Number* I 1234567123<br>Physical Address 1* I 1234 Main Street<br>Physical Address 1* I 1234 Main Street<br>City* I Scottsdale<br>State* Arizona<br>Zip Code* I Arizona<br>Zip Code* I Arizona<br>Zip Code* I 25259<br>Mother Pharmacy and Ide Legal Tax ID* I Address 1<br>Add Pharmacy for Chain Code<br>City* I Scottsdale<br>Zip Code* I Arizona<br>Zip Code* I 25259<br>Mother Pharmacy and Click Add Chain Conned / Add<br>Pharmacy for Chain Code<br>Zip Code* I Arizona<br>Zip Code* I 25259<br>Mother Pharmacy and Click Add Chain Conned / Add Pharmacy fields and some and some a                                                                                                    | NCPDI                                                                                                    | P™                                                                                                    |                                        |                                                                                                    |           |
| a cone you have ownerably or control in Click Add<br>Owner's Legal Name* Other Pharmacy's NCPDP* Other Pharmacy's Federal Tax ID* Other<br>p emythe 1234567<br>I control in criterie information, all two fields in the search box must be filled out Rest<br>Pharmacy or Chain's Legal Name* Other Pharmacy DBA Name<br>Pharmacy or Chain's Legal Name* Other Pharmacy DBA Name<br>as Name* Other Pharmacy DBA Name<br>NCPDP Number* 1234567<br>Chain Code* Chain Code<br>NPI Number* 1234567123<br>Physical Address 1 • 1234567123<br>Physical Address 2 • Address 2<br>City* Scottsdale<br>State* Address 2 • Address 2<br>City* Scottsdale<br>State* Address 2 • Address 2<br>Zip Code* State<br>Zip Code* State<br>Zip Code* State<br>Zip Code* State<br>Zip Code* State<br>Zip Code* State<br>Zip Code* State<br>Zip Code* State<br>Zip Code* State<br>Zip Code* State<br>Zip Code* Zip State<br>Zip Code* Zip State<br>Zip State<br>Zip Code* Zip State<br>Zip State<br>Zip State<br>Zip State<br>Zip State                                                                                                    | If, however you own a pharmacy or group<br>for each pharmacy in order to associate<br>enter the FEIN for that observation and | of pharmacies that are not represented by (<br>the pharmacy as one you have ownership or<br>k search. The server ow will search for the new | a NCPDP chain co<br>control. Enter the | de, you will need to enter the NCPDP number<br>NCPDP number for a pharmacy below then<br>the result to reface to associate the pharmacy |           |
| Owners & Expan ratine* Other Pinamacy or Obier Pinamacy Sin Or DP *   In order to retrieve information, all two fields in the search box must be filled out    Pharmacy or Chain's Legal Name*   Other Pharmacy Name   Pharmacy or Chain's Legal Name*   Other Pharmacy DBA Name   Pharmacy or Chain's Doing Business   Other Pharmacy DBA Name   Pharmacy or Chain's Doing Business   Other Pharmacy DBA Name   Pharmacy or Chain's Doing Business   Other Pharmacy DBA Name   Pharmacy or Chain's Legal Name*   Ital Code   Chain Code*   Chain Code   NPI Number*   Ital Code   Physical Address 1 *   Ital Code   Physical Address 2 *   Address 2 *   Address 2 * <th>as one you have ownership or control in,</th> <th>Click Add</th> <th>Other Pharmar</th> <th>w/c Federal Tax IDt</th> <th></th>                                                                                                    | as one you have ownership or control in,                                                                                      | Click Add                                                                                                    | Other Pharmar                          | w/c Federal Tax IDt                                                                                                    |           |
| In order to retrieve information, all two fields in the search box must be filled out Pharmacy or Chain's Legal Name* Pharmacy or Chain's Doing Business Other Pharmacy DBA Name Pharmacy or Chain's Doing Business Other Pharmacy DBA Name I 2345677 Chain Code* Chain Code NPI Number* I 234567123 Physical Address 1* I 234567123 Physical Address 2* Address 2* Address 2* Address 2* Address 2* Add Pharmacy I 2 2 2 2 2 2 2 2 2 2 2 2 2 2 2 2 2 2 2                                                                                                    | jo smythe *                                                                                                    | 1234567                                                                                                    | 123456789                              | NCPDP# Search                                                                                                    |           |
| Pharmacy or Chain's Doing Business<br>as Name*<br>NCPDP Number*<br>1234567<br>Chain Code*<br>Chain Code*<br>Chain Code<br>NPI Number*<br>1234567123<br>Physical Address 1*<br>1234 Main Street<br>Physical Address 2<br>City*<br>Scottsdale<br>State*<br>Arizona<br>Zip Code*<br>85259<br>State*<br>123559<br>Mote:<br>Note:<br>Not | In order to retrie                                                                                                    | we information, all two fields in the search b                                                                                              | oox must be filled                     | out Reset                                                                                                    |           |
| NCPDP Number* 1234567   Chain Code* Chain Code   Chain Code* Chain Code   NPI Number* 1234567123   Physical Address 1* 1234 Main Street   Physical Address 2 Address 2   City* Scottsdale   State* Arizona   Zip Code* 85259                                                                                                    | Pharmacy or Chain's Doing Business<br>as Name* 0                                                                              | Other Pharmacy DBA Name                                                                                                    |                                        |                                                                                                    |           |
| Chain Code* Chain Code<br>NPI Number* 1234567123<br>Physical Address 1* 1234 Main Street<br>Physical Address 2 Address 2<br>City* Scottsdale<br>State* Arizona<br>Zip Code* 185259<br>Mote:<br>You must click the Add Chain Owned / Add<br>Pharmacy after entering your information.<br>Once you click add your entry will appear in<br>the grid below.<br>Add Pharmacy                                                                                                    | NCPDP Number* 🕕                                                                                                    | 1234567                                                                                                    |                                        |                                                                                                    |           |
| NPI Number* 0       1234567123         Physical Address 1* 0       1234 Main Street         Physical Address 2       Address 2         City* 0       Scottsdale         State* 0       Arizona         Zip Code* 0       85259                                                                                                    | Chain Code*                                                                                                    | Chain Code                                                                                                    |                                        |                                                                                                    |           |
| Physical Address 1* ()       1234 Main Street         Physical Address 2 ()       Address 2         City* ()       Scottsdale         State* ()       Arizona         Zip Code* ()       85259                                                                                                    | NPI Number* 🕕                                                                                                    | 1234567123                                                                                                    |                                        |                                                                                                    |           |
| Physical Address 2       Address 2         City* ill       Scottsdale         State* ill       Arizona         Zip Code* ill       85259             Address 2             Note:         You must click the Add Chain Owned / Add Pharmacy after entering your information.             Once you click add your entry will appear in the grid below.             Add Pharmacy                                                                                                    | Physical Address 1* 🚺                                                                                                    | 1234 Main Street                                                                                                    |                                        |                                                                                                    |           |
| City*     Scottsdale     Note:       State*     Arizona     You must click the Add Chain Owned / Add Pharmacy after entering your information.       Zip Code*     85259     Add Pharmacy                                                                                                    | Physical Address 2 🕕                                                                                                    | Address 2                                                                                                    |                                        |                                                                                                    |           |
| State* 1     Arizona     Pnarmacy are entering your information.       State* 1     Arizona     Once you click add your entry will appear in the grid below.       Zip Code* 1     85259     Add Pharmacy                                                                                                    | City* 📵                                                                                                    | Scottsdale                                                                                                    |                                        | Note:<br>You must click the Add Chain Owned / Add                                                                                       |           |
| Zip Code* 👔 85259 Add Pharmacy                                                                                                    | State* ()                                                                                                    | Arizona                                                                                                    | Ŧ                                      | <ul> <li>Fnarmacy after entering your information.</li> <li>Once you click add your entry will appear in<br/>the grid below.</li> </ul> |           |
|                                                                                                    | Zip Code* 📵                                                                                                    | 85259                                                                                                    |                                        | Add Pharmacy                                                                                                    | 1         |

- 6. Click the "Add Pharmacy" button.
- 7. The pharmacy is added and displayed in the grid below.

| Other Pharma | acies Owned |            | 1                | 168                                 | 11 10   |                                                                                                    | 13           |   |
|--------------|-------------|------------|------------------|-------------------------------------|---------|----------------------------------------------------------------------------------------------------|--------------|---|
| Owner Name   | NCPDP #     | Chain Code | Name             | Parent Organization (if applicable) | FEIN #  | Address                                                                                                    | Action       |   |
| jo smythe    | 1234567     |            | Pharmacy<br>Name |                                     | 1234567 | 1234 Main<br>Scottsdale 85259                                                                                   | Q            | 1 |
|              |             | itame      | Der Dage         |                                     |         | 1                                                                                                    | -1 of 1 ite  | - |
|              | · · · 21    | ) y items  | per page         |                                     |         |                                                                                                    | - I of I ite | n |
| Cancel       |             |            |                  |                                     |         |                                                                                                    | Next         |   |
|              |             |            |                  |                                     |         | Part of the second second second second second second second second second second second second second second s | Calenda      |   |

8. To delete a pharmacy or chain from the grid, click the "Delete" icon (looks like a circle) at the far right in the "Action" column.

When finished adding other pharmacies owned, click the "Next" button to proceed to the **Insurance** page.

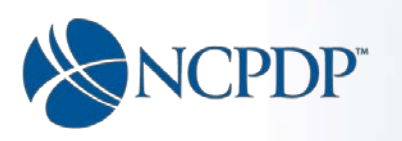

#### Insurance

| Part I Part II                                         | Verify And Submit                                       |        |             |
|--------------------------------------------------------|---------------------------------------------------------|--------|-------------|
| Additional Pharmacy Detail                             | 1234567 My Pharmacy                                     |        |             |
| Ownership & Control                                    | Insurance                                               |        |             |
| Owners & Control Entities                              | Professional Liability Insurance Carrier*               |        |             |
| Owner Relationship Details                             |                                                         |        |             |
| Other Pharmacies Owned                                 | Professional Liability Insurance Policy Number*         |        |             |
| Insurance                                              | Professional Liability Insurance Expiration Date *      |        |             |
| Pharmacist In-Charge                                   |                                                         |        |             |
| Pharmacy Licenses /<br>Certifications / Accreditations | Professional Liability Insurance File Attachment        | Browse |             |
| Sanctions Exclusions Actions                           | General Liability Amount Per Occurrence*                | \$     |             |
| Practice Settings                                      | Conoral Liability Aggregate (Evoluting Umbrolla Policy) |        |             |
| Immunizations                                          | *                                                       | •      |             |
| Clinical Services                                      | Aggregate Additional Excess/Umbrella Policy Amount?     | \$     |             |
| Compounding                                            |                                                         |        |             |
|                                                        | Cancel                                                  |        | Next        |
|                                                        |                                                         |        | Pend Submit |
|                                                        | Click here, to Submit without completing Part II.       |        |             |

- 1. Type in the name of the pharmacy's liability insurance carrier.
- 2. Type in the liability insurance policy number.
- 3. Enter the expiration date of the liability insurance policy.
- 4. You will need to attach a copy of your liability policy, to do so, click the "Browse" button to navigate to the insurance policy file on your computer and upload it.
- 5. Type in the general liability \$ amount per occurrence indicated on the policy.
- 6. Type in the general liability aggregate \$ amount (excluding umbrella amount) indicated on the policy.
- 7. Type in the aggregate additional excess/umbrella \$ amount indicated on the policy.
- 8. Click the "Next" button to proceed to the **Pharmacist In-Charge** page.
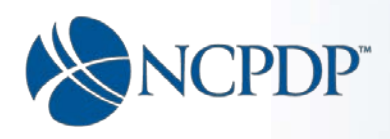

## Pharmacist In-Charge

Reminder: A red asterisk indicates the field is required and entry is mandatory.

A word about license attachments:

- The file uploaded should provide a legible copy or picture of the license.
- The license cannot be expired.
- Expired licenses will be rejected by NCPDP if they are submitted.
- If the license is rejected you will receive an email from NCPDP to let you know.

| Part I Part II                                         | Verify And Submit                                                         |
|--------------------------------------------------------|---------------------------------------------------------------------------|
| Additional Pharmacy Detail                             | 1234567 My Pharmacy                                                       |
| Ownership & Control                                    | Pharmacist In-Charge (PIC) License                                        |
| Owners & Control Entities                              | Is the pharmacist in Charge(PIC) a pharmacy O Yes   No                    |
| Owner Relationship Details                             | owner?"                                                                   |
| Other Pharmacies Owned                                 | Pharmacist In Charge (PIC) First name*                                    |
| Insurance                                              | Pharmacist In Charge (PIC) Middle Name                                    |
| Pharmacist In-Charge                                   |                                                                           |
| Pharmacy Licenses /<br>Certifications / Accreditations | Pharmacist In Charge (PIC) Last name*                                     |
| Sanctions Exclusions Actions                           | PIC License #*                                                            |
| Practice Settings                                      | PIC Lingneard State*                                                      |
| Immunizations                                          |                                                                           |
| Clinical Services                                      | PIC License File Attachment                                               |
| Compounding                                            | PIC License Expiration Date*                                              |
|                                                        | PIC NPI# 🕦                                                                |
|                                                        | PIC NPI Confirmation File Attachment () Browse                            |
|                                                        | PIC Controlled Substance License #                                        |
|                                                        | PIC Controlled Substance License File Browse                              |
|                                                        | PIC Controlled Substance License Expiration Date                          |
|                                                        | Cancel Next Pend Submit Click here, to Submit without completing Part II. |

Select "Yes" or "No" to indicate if the Pharmacist In-Charge (PIC) is an owner of this pharmacy.

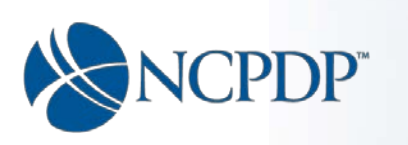

If you select "Yes" a drop down list containing the names of direct owners will appear:

| Pharmacist In-Charge (PIC) Licen                       | se              |  |
|--------------------------------------------------------|-----------------|--|
| Is the pharmacist in Charge(PIC) a pharmacy<br>owner?* | ම Yes ○ No      |  |
| Owners*                                                | Please Select * |  |

Once an owner is selected the system will automatically populate:

- PIC name
- PIC license information if the PIC license for this owner was uploaded for this individual in the owner section and the license is from the state in which the pharmacy is located. Otherwise you will have to fill this in manually.

If you select "No" then you will need to fill out the page manually:

- 1. Enter the PIC's first and last name. Enter middle name if there is one.
- 2. Enter the license number of Pharmacist In-Charge.
- 3. Select the state which issued the license from the drop down list.
- 4. Click the "Browse" button to navigate to the PIC license file and upload it.
  - The license cannot be expired.
  - Expired licenses will be rejected by NCPDP.
  - If the license is rejected you will receive an email from NCPDP to let you know.
- 5. Enter the expiration date displayed on the license. The date must be in the future.
- 6. Enter the NPI Number of the Pharmacist In-Charge if one has been assigned.
- 7. Click the "Browse" button to navigate to the PIC NPI document and upload it.
- 8. If the PIC has a controlled substance license:
  - Enter the PIC's Controlled Substance License number.
  - Click the "Browse" button to navigate to the PIC's Controlled Substance license file and upload it.
  - Enter the expiration date as displayed on the Controlled Substance license. The date must be a future date.
- 9. Click the "Next" button to proceed to the **Pharmacy Licenses/Certifications and Accreditations** tab to enter any additional licenses you may want to upload, including your Proof of No Exclusion documentation.

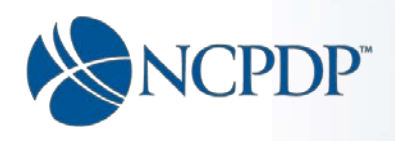

#### **Pharmacy Licenses/Certifications and Accreditations**

The Pharmacy Licenses/Certifications and Accreditations tab allows you to upload any additional licenses you may want to upload, including your Proof of No Exclusion documentation.

This tab has three pages. Clicking the "Next" button on each page will navigate through the three pages within the tab.

# Pharmacy Licenses/Certifications and Accreditations (Page 1) Proof of No Exclusion

| dditional Pharmacy Lic                             | censing/Certi    | ification And A | ccreditations   |        |
|----------------------------------------------------|------------------|-----------------|-----------------|--------|
| oof of NO Exclusion from State<br>Medicaid Program | Choose File      |                 |                 |        |
| State                                              | Please Select    |                 | v               |        |
| Medicaid Number                                    | Medicaid Numb    | er              | Add             |        |
| Proof of NO Exclusion from                         | State Medicaid   | 0               |                 |        |
| roof of NO Exclusion from State N                  | ledicaid Program | State           | Medicaid Number | Action |
|                                                    |                  | Arizona         | 123456789       | 10     |
|                                                    |                  |                 |                 |        |
| 🖍 Edit 🕐 Delete                                    |                  |                 |                 |        |

The first page of the **Pharmacy Licenses/Certifications and Accreditations** tab is the page for uploading the Proof of No Exclusion document for each state Medicaid number on the profile. This information can be found at one of the following:

- Office of Inspector General (OIG) U.S. Department of Health & Human Services (HHS) – List of Excluded Individuals/Entities (LEIE) - <u>https://exclusions.oig.hhs.gov/.</u> See Appendix D for more information on obtaining the Proof of No Exclusion document.
- An increasing number of states maintain Medicaid exclusion lists which can be uploaded as well for states that have them.

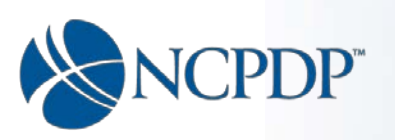

## If your Medicaid number has already been entered (in Part 1):

You can add your proof of no exclusion by updating the related entry in the grid.

In the grid, click on the "Edit" icon (looks like a pencil) next to the record you want to update with the proof of no exclusion document.

| Additional Pharmacy Lice                                                                                                    | ensing/Certi                                                                            | fication And A                                                                                  | Accreditations                                                                                                    |                                                                                    |   |
|----------------------------------------------------------------------------------------------------|-----------------------------------------------------------------------------------------|-------------------------------------------------------------------------------------------------|----------------------------------------------------------------------------------------------------|------------------------------------------------------------------------------------|---|
| Proof of NO Exclusion from State ()<br>Medicaid Program                                                                                                    | Choose File                                                                             |                                                                                                 |                                                                                                    |                                                                                    |   |
| State                                                                                                    | Please Select                                                                           |                                                                                                 | Ŧ                                                                                                    |                                                                                    |   |
| Medicaid Number                                                                                                    | Medicaid Numbe                                                                          | er                                                                                              | Add                                                                                                    |                                                                                    |   |
| Proof of NO Exclusion from S                                                                                                    | tate Medicaid                                                                           | Ð                                                                                               |                                                                                                    |                                                                                    |   |
| Proof of NO Exclusion from State Me                                                                                                    | edicaid Program                                                                         | State                                                                                           | Medicaid Number                                                                                                    | Action                                                                             |   |
|                                                                                                    |                                                                                         | Arizona                                                                                         | 123456789                                                                                                    | × 🙂                                                                                | ~ |
|                                                                                                    |                                                                                         |                                                                                                 |                                                                                                    | Û                                                                                  | ~ |
| 🖍 Edit 🕐 Delete                                                                                                    |                                                                                         |                                                                                                 |                                                                                                    |                                                                                    |   |
| Note:<br>If you have already added a State Me<br>Click the Edit icon to the right of the<br>profile.<br>If you have a State Medicaid Numbe<br>finished adding the Medicaid inform | edicaid Number on<br>Medicaid Number t<br>er and you did not ac<br>ation, hit Add again | the NCPDP applicati<br>to add a Proof of No<br>dd it in Part 1, you ca<br>to save it to your pr | ion in Part 1, It should appear belo<br>Exclusion Document and then hit<br>In hit Add to add the Medicaid Nu<br>ofile. | ow.<br>: Update to save tha document on the<br>mber to your profile. When you have |   |
| Cancel                                                                                                    |                                                                                         |                                                                                                 |                                                                                                    | Next                                                                               |   |
| Click here, to Submit without completi                                                                                                    | ing Part II.                                                                            |                                                                                                 |                                                                                                    | Pena Submit                                                                        |   |

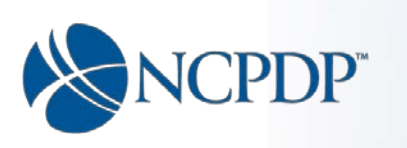

The record will be displayed in the fields above the grid.

| roof of NO Exclusion from State<br>Medicaid Program                                                                                                    | Choose File                                                                                                   | Step 1                                                                                                    |                                                                                                    |                                                                                                    |    |
|----------------------------------------------------------------------------------------------------|----------------------------------------------------------------------------------------------------|----------------------------------------------------------------------------------------------------|----------------------------------------------------------------------------------------------------|----------------------------------------------------------------------------------------------------|----|
| State                                                                                                    | Arizona                                                                                                    |                                                                                                    | Step 2                                                                                                    |                                                                                                    |    |
| Medicaid Number                                                                                                    | 123456789                                                                                                    |                                                                                                    | Update                                                                                                    | Cancel                                                                                                    |    |
| Proof of NO Exclusion from                                                                                                    | State Medicaid                                                                                                | 0                                                                                                    |                                                                                                    |                                                                                                    |    |
|                                                                                                    |                                                                                                    |                                                                                                    |                                                                                                    |                                                                                                    |    |
| Proof of NO Exclusion from State M                                                                                                    | Aedicaid Program                                                                                              | State                                                                                                    | Medicaid Number                                                                                                    | Action                                                                                                    |    |
| Proof of NO Exclusion from State N                                                                                                    | Aedicaid Program                                                                                              | State<br>Arizona                                                                                                    | Medicaid Number                                                                                                    | Action                                                                                                    |    |
| Proof of NO Exclusion from State N                                                                                                    | Aedicaid Program                                                                                              | State<br>Arizona                                                                                                    | Medicaid Number<br>123456789                                                                                          | Action                                                                                                    |    |
| Proof of NO Exclusion from State N  Edit () Delete Note:                                                                                                    | Aedicaid Program                                                                                              | State<br>Arizona                                                                                                    | Medicaid Number<br>123456789                                                                                          | Action                                                                                                    |    |
| Proof of NO Exclusion from State N Comparison of the exclusion from State Note: If you have already added a State If you have already added a State of the profile.                                                                                                    | Aedicaid Program<br>Vedicaid Number on<br>e Medicaid Number                                                   | State<br>Arizona<br>the NCPDP application in P<br>to add a Proof of No Exclusi                                                                     | Medicald Number<br>123456789<br>art 1, It should appear belo<br>on Document and then hit                              | Action  Action  Control  Action  W. Update to save tha document on the save the document on the save the document on the document on the save the | he |
| Proof of NO Exclusion from State Model of NO Exclusion from State Model of the State of the State of the State of the State of the State Office. Ntycu have already added a State Office. If you have a State Medicaid Numi finished adding the Medicaid information of the Medicaid Information of the Medicaid Information. | Aedicaid Program<br>Medicaid Number on<br>e Medicaid Number<br>ber and you did not a<br>mation, hit Add again | State<br>Arizona<br>the NCPDP application in P<br>to add a Proof of No Exclusi<br>dd it in Part 1, you can hit Ar<br>n to save it to your profile. | Medicald Number<br>123456789<br>Int 1, It should appear belo<br>on Document and then hit<br>d to add the Medicaid Nur | Action Action Ø O O O O O O O O O O O O O O O O O O                                                                                                    | he |

To add the Proof of No Exclusion:

- 1. Click the "Choose File" button to navigate to the file and upload it.
- 2. Click the "Update" Button.
- 3. The record is updated and redisplayed in the grid with the proof of no exclusion attachment (see image below).

| roof of NO Exclusion from State<br>Medicaid Program                                                                                                    | Choose File                                                                                               |                                                                                                    |                                                                                                  |                                                                                        |   |
|----------------------------------------------------------------------------------------------------|----------------------------------------------------------------------------------------------------|----------------------------------------------------------------------------------------------------|--------------------------------------------------------------------------------------------------|----------------------------------------------------------------------------------------|---|
| State                                                                                                    | Please Select                                                                                             |                                                                                                    | ¥                                                                                                |                                                                                        |   |
| Medicaid Number                                                                                                    | Medicaid Numb                                                                                             | er                                                                                                    | Add                                                                                              |                                                                                        |   |
| Proof of NO Exclusion from S                                                                                                    | State Medicaid                                                                                            | 0                                                                                                    |                                                                                                  |                                                                                        |   |
| Proof of NO Exclusion from State M                                                                                                    | ledicaid Program                                                                                          | State                                                                                                    | Medicaid Number                                                                                  | Action                                                                                 |   |
| Tool of NO Exclusion noni otate in                                                                                                    | iourouru rogram                                                                                           |                                                                                                    |                                                                                                  |                                                                                        |   |
| ProofOfNoExclusion.png                                                                                                    |                                                                                                    | Arizona                                                                                                    | 123456789                                                                                        | 10                                                                                     |   |
| ProofOfNoExclusion.png<br>✓ Edit ტ Delete                                                                                                    |                                                                                                    | Arizona                                                                                                    | 123456789                                                                                        | <b>₽</b> 0                                                                             |   |
| roofOfNoExclusion.png<br>✓ Edit () Delete<br>Note:                                                                                                    |                                                                                                    | Arizona                                                                                                    | 123456789                                                                                        | ✓ 0                                                                                    |   |
| <ul> <li>✓ Edit () Delete</li> <li>Note:</li> <li>If you have already added a State M</li> </ul>                                                                                                    | fedicaid Number on                                                                                        | Arizona<br>the NCPDP application i                                                                                             | n Part 1, it should appear belo                                                                  | ✓ ○                                                                                    |   |
| ProofOfNoExclusion.png  Edit () Delete  Note:  If you have aiready added a State M Click the Edit icon to the right of the profile.                                                                       | fedicaid Number on<br>e Medicaid Number                                                                   | Arizona<br>the NCPDP application i<br>to add a Proof of No Exc                                                                 | n Part 1, It should appear belo<br>lusion Document and then hit                                  | ✓ ♥ W. Update to save the document on the                                              | e |
| ProofOfNoExclusion.png  Edit O Delete  Note: If you have already added a State M Click the Edit icon to the right of the profile.  If you have a State Medicaid Numb Inished adding the Medicaid inform   | fedicaid Number on<br>Medicaid Number<br>Medicaid Number<br>er and you did not a<br>matlon, hit Add again | Arizona<br>the NCPDP application i<br>to add a Proof of NG Exc<br>add it in Part 1, you can hi<br>n to save it to your profile | n Part 1, It should appear belo<br>lusion Document and then hit<br>t Add to add the Medicaid Nur | W.<br>Update to save tha document on the<br>mber to your profile. When you have        | e |
| ProofOfNoExclusion.png  Edit O Delete  Note:  If you have already added a State M Click the Edit icon to the right of the profile.  If you have a State Medicaid Numb finished adding the Medicaid inform | Aedicaid Number on<br>Medicaid Number<br>er and you did not a<br>mation, hit Add again                    | Arizona<br>the NCPDP application i<br>to add a Proof of No Exc<br>add it in Part 1, you can hi<br>n to save it to your profile | n Part 1, it should appear belo<br>usion Document and then hit<br>t Add to add the Medicaid Nur  | ♥ ♥<br>W.<br>Update to save tha document on the<br>mber to your profile. When you have | e |

NCPDP Part 2 Training Guide V1.05 08/02/2017

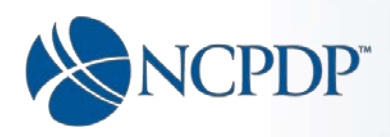

To add your Proof of No Exclusion for a Medicaid number that has not already been entered in Part 1.

| Part I Part II               | Verify And Submit                                                                                                    |
|------------------------------|----------------------------------------------------------------------------------------------------|
| Additional Pharmacy Detail   | 1234567 My Pharmacy                                                                                                    |
| Ownership & Control          | Additional Pharmacy Licensing/Certification And Accreditations                                                                                                    |
| Owners & Control Entities    | Proof of NO Exclusion from State Choose File                                                                                                    |
| Owner Relationship Details   | Medicaid Program                                                                                                    |
| Other Pharmacies Owned       | StatePlease Select                                                                                                    |
| Insurance                    | Medicaid Number Medicaid Number                                                                                                    |
| Pharmacist In-Charge         |                                                                                                    |
| Pharmacy Licenses /          | Proof of NO Exclusion from State Medicaid 0                                                                                                    |
| Sanctions Exclusions Actions | Proof of NO Exclusion from State Medicaid Program State Medicaid Number Action                                                                                                    |
| Sanctions Exclusions Actions | No records to display.                                                                                                    |
| Practice Settings            |                                                                                                    |
| Immunizations                | ~                                                                                                    |
| Clinical Services            | 🖍 Edit 🕐 Delete                                                                                                    |
| Compounding                  |                                                                                                    |
|                              | Note:<br>If you have already added a State Medicaid Number on the NCPDP application in Part 1, It should appear below.<br>Click the Edit icon to the right of the Medicaid Number to add a Proof of No Exclusion Document and then hit Update to save tha document on the<br>profile.<br>If you have a State Medicaid Number and you did not add it in Part 1, you can hit Add to add the Medicaid Number to your profile. When you have<br>finished adding the Medicaid information, hit Add again to save it to your profile. |
|                              | Cancel Next Pend Submit Click here to Submit without completing Part II.                                                                                                    |
|                              |                                                                                                    |

- 1. Click the "Choose File" button to navigate to the file and upload it.
- 2. Select the state
- 3. Enter the Medicaid number.
- 4. Click the "Add" button, once added; it will appear in the grid below the "Add" button.
- 5. To add additional entries, repeat steps 1-4 as many times as needed.

#### To delete an entry:

Click the "Delete" icon (looks like a circle) next to the entry you want to delete.

When you have finished adding/ updating /deleting, click the "Next" button to proceed to the **Additional Licenses** page.

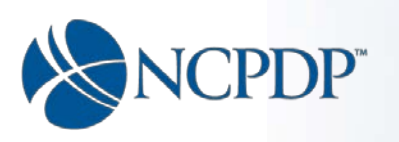

## Pharmacy Licenses/Certifications and Accreditations (Page 2) – Additional Licenses

On the second page of the Additional Pharmacy Licensing /Certification /Accreditations tab, you can add any additional licenses you may have.

| tional Pharmacy Detail 123450                 | 67 My Pharmacy           |                         |                  |                                                   |                                              |
|-----------------------------------------------|--------------------------|-------------------------|------------------|---------------------------------------------------|----------------------------------------------|
| ership & Control Ad                           | ditional Pharmacy Li     | censing/Certification A | nd Accredita     | tions                                             |                                              |
| ers & Control Entities                        | License Number           | License No              |                  |                                                   |                                              |
| er Relationship Details                       |                          |                         |                  |                                                   |                                              |
| r Pharmacies Owned                            | License Type 🄇           | -Please Select-         | ٣                |                                                   |                                              |
| ance                                          | File Attachment          | Choose File             |                  |                                                   |                                              |
| macist In-Charge                              |                          |                         |                  | Note:<br>You must click the Ad                    | d License button after adding                |
| macy Licenses /<br>fications / Accreditations | State                    | Please Select           | ٣                | information. Once you<br>will be displayed in the | click Add License button, you<br>grid below. |
| tions Exclusions Actions                      | Expiration Date          | License Exp Date        |                  |                                                   | Add L                                        |
| tice Settings                                 | ditional Pharmacy Licens | es/Certification        |                  |                                                   |                                              |
| unizations                                    | ense # Type              | File Attachment         | State            | Exp Date                                          | Action                                       |
| al Services                                   |                          | No rec                  | ords to display. |                                                   |                                              |
| pounding                                      |                          |                         |                  |                                                   |                                              |
|                                               |                          |                         |                  |                                                   |                                              |
| 1                                             | Edit 🕐 Delete            |                         |                  |                                                   |                                              |
|                                               | Cancel Back              |                         |                  |                                                   |                                              |
|                                               | Cancer Dack              |                         |                  |                                                   | N                                            |

To enter a license or certification :

- 1. Enter the license number.
- 2. Select the license type from the drop down list.

If you select "Other" an explanation box will appear for you to explain what is meant by " Other".

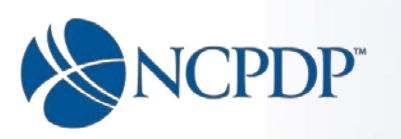

| Additional         | Pharmacy Lic         | ensing/Certification A | And Accreditat     | tions                                                                         |                                                              |                  |
|--------------------|----------------------|------------------------|--------------------|-------------------------------------------------------------------------------|--------------------------------------------------------------|------------------|
|                    | License Number       | 123456                 |                    |                                                                               |                                                              |                  |
|                    | License Type 📵       | Other                  | ¥                  |                                                                               |                                                              |                  |
| If License Type    | is "Other", Explain* | Explanation            | •                  |                                                                               |                                                              |                  |
|                    | File Attachment 🌖    | Choose File            |                    | Note:                                                                         |                                                              |                  |
|                    | State                | Please Select          | •                  | You must click the Add<br>information. Once you o<br>will be displayed in the | License button after<br>click Add License but<br>grid below. | tton, your entry |
|                    | Expiration Date      | License Exp Date       |                    |                                                                               |                                                              | Add License      |
| Additional P       | harmacy License      | s/Certification        |                    |                                                                               |                                                              |                  |
| License #          | Туре                 | File Attachment        | State              | Exp Date                                                                      | Action                                                       |                  |
|                    |                      | No re                  | ecords to display. |                                                                               |                                                              | ~                |
|                    |                      |                        |                    |                                                                               |                                                              |                  |
|                    |                      |                        |                    |                                                                               |                                                              | $\sim$           |
| 💉 Edit 🕐 De        | elete                |                        |                    |                                                                               |                                                              |                  |
| Cancel             | Back                 |                        |                    |                                                                               |                                                              | Next             |
|                    |                      |                        |                    |                                                                               | Pend                                                         | Submit           |
| Click here, to Sub | omit without complet | ing Part II.           |                    |                                                                               |                                                              |                  |

- 3. Click the "Choose File" button to navigate to the license file and upload it.
- 4. Select the state issuing the license from the drop list (if applicable).
- 5. Enter the expiration date of the license (if applicable).
- 6. Click the "Add License" button.

You can add as many licenses and certifications as you wish by repeating steps 1-6.

When ready, click the "Next" button to proceed to the **Accreditations** page.

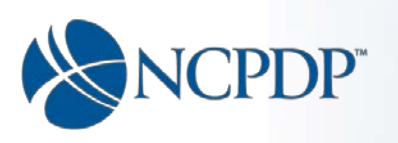

## Pharmacy Licenses/Certifications and Accreditations (Page 3) – Accreditations

On this, the third and final page of the **Additional Pharmacy Licensing /Certification /Accreditations** tab, you can add any additional accreditations you may have.

| Additional Pharmacy Detail                                                                                                    | 1234567 My Pharmacy                            |                                         |                                                      |                                                                |
|----------------------------------------------------------------------------------------------------|------------------------------------------------|-----------------------------------------|------------------------------------------------------|----------------------------------------------------------------|
| Ownership & Control                                                                                                    | Additional Pharmacy Lice                       | ensing/Certification And A              | ccreditations                                        |                                                                |
| Owners & Control Entities                                                                                                    | Accreditation Source                           | Please Select                           | •                                                    |                                                                |
| Owner Relationship Details                                                                                                    |                                                |                                         | Note:                                                |                                                                |
| Other Pharmacies Owned                                                                                                    | Accreditation Document                         | Choose File                             | You must click the Add I<br>information. Once you cl | outton after adding your<br>ick Add button, your entry will be |
| nsurance                                                                                                    |                                                |                                         | displayed in the grid bei                            | Jw.                                                            |
| Pharmacist In-Charge                                                                                                    |                                                |                                         |                                                      | Add                                                            |
|                                                                                                    |                                                |                                         |                                                      |                                                                |
| harmacy Licenses /<br>Certifications / Accreditations                                                                                                    | Pharmacy Accreditation                         |                                         |                                                      |                                                                |
| harmacy Licenses /<br>ertifications / Accreditations<br>anctions Exclusions Actions                                                                           | Pharmacy Accreditation<br>Accreditation Source | Accreditation Document                  | Action                                               |                                                                |
| harmacy Licenses /<br>ertifications / Accreditations<br>anctions Exclusions Actions<br>ractice Settings                                                       | Pharmacy Accreditation Accreditation Source    | Accreditation Document<br>No records to | Action<br>o display.                                 |                                                                |
| harmacy Licenses /<br>ertifications / Accreditations<br>anctions Exclusions Actions<br>ractice Settings<br>nmunizations                                       | Pharmacy Accreditation<br>Accreditation Source | Accreditation Document<br>No records to | o display.                                           |                                                                |
| harmacy Licenses /<br>ertifications / Accreditations<br>anctions Exclusions Actions<br>ractice Settings<br>nmunizations<br>linical Services                   | Pharmacy Accreditation Accreditation Source    | Accreditation Document<br>No records to | Action                                               |                                                                |
| harmacy Licenses /<br>ertifications / Accreditations<br>anctions Exclusions Actions<br>ractice Settings<br>nmunizations<br>linical Services<br>ompounding     | Pharmacy Accreditation Accreditation Source    | Accreditation Document<br>No records to | o display.                                           |                                                                |
| Charmacy Licenses /<br>Certifications / Accreditations<br>anctions Exclusions Actions<br>tractice Settings<br>nmunizations<br>linical Services<br>compounding | Pharmacy Accreditation<br>Accreditation Source | Accreditation Document<br>No records to | Action<br>o display.                                 | Next                                                           |

1. Select the accreditation Source from the drop down list.

| Accreditation Source 🕕 | Please Select |   |
|------------------------|---------------|---|
|                        | Please Select | η |
|                        | DMEPOS        |   |
|                        | VIPPS         |   |
|                        | URAC          |   |
|                        | AHCA          |   |
|                        | Other         |   |

If you choose "Other" an explanation box will appear for you to describe what is meant by "other".

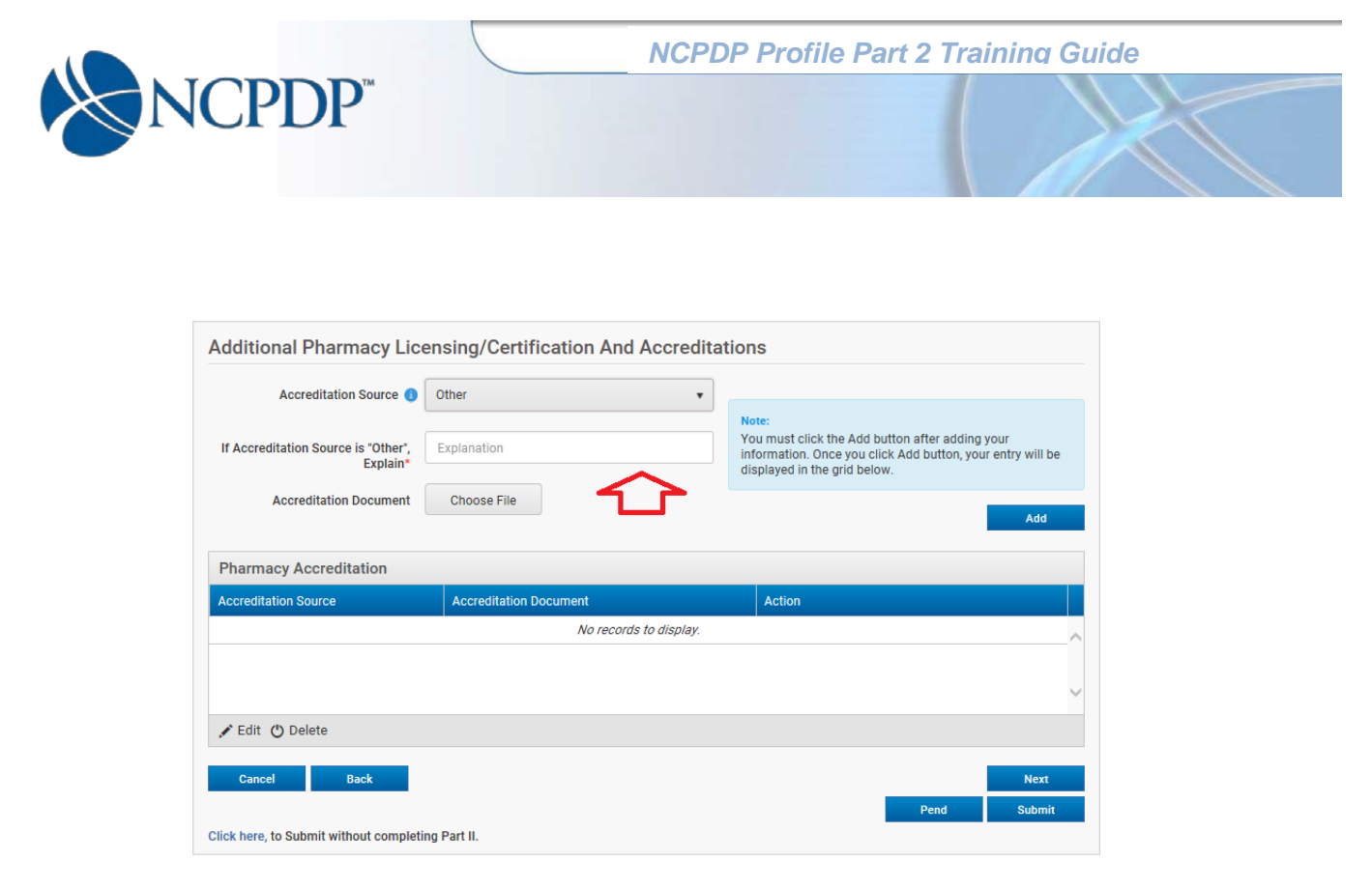

- 2. Click the "Choose File" button to navigate to the accreditation file and upload it.
- 3. Click the "Add" button.
- 4. The accreditation record will be displayed in the grid below the "Add" button.
- 5. You may add as many as you need by repeating steps 1-3.
- 6. Click the "Next" button to proceed to the **Sanctions Exclusions Actions** page.

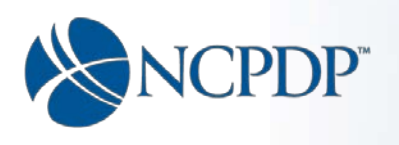

NCPDP Profile Part 2 Training Guide

# **Sanctions Exclusions Actions**

| Part I Part II                                         | Verify And Submit                                                                                                    |        |
|--------------------------------------------------------|----------------------------------------------------------------------------------------------------|--------|
| Additional Pharmacy Detail                             | 1234567 My Pharmacy                                                                                                    |        |
| Ownership & Control                                    | Sanctions, Exclusions, Disciplinary Actions                                                                                                    |        |
| Owners & Control Entities                              | Date of most recent site visit by The State Board                                                                                                    |        |
| Owner Relationship Details                             | record) Attach most recent site visit document                                                                                                    |        |
| Other Pharmacies Owned                                 | Browse                                                                                                    |        |
| Insurance                                              | Has the license of this pharmacy (current NCPDP #) ever been suspended or revoked? *                                                                                                 | Yes No |
| Pharmacist In-Charge                                   | there employ                                                                                                    | 0 0    |
| Pharmacy Licenses /<br>Certifications / Accreditations | ir yes, explain.                                                                                                    |        |
| Sanctions Exclusions Actions                           | Has the license of any pharmacist currently employed at this pharmacy (current NCPDP #)<br>had sanctions (i.e. state or Federal exclusion), been suspended or revoked in the past 10 | Yes No |
| Practice Settings                                      | yearsr -                                                                                                    |        |
| Immunizations                                          | lf yes, explain.                                                                                                    |        |
| Clinical Services                                      | Have any disciplinary actions against this pharmacy (current NCPDP #) been recorded by                                                                                               | Ves No |
| Compounding                                            | the State Board of Pharmacy in the past 10 years? *                                                                                                    | 0 0    |
|                                                        | If Yes, Is this a result of an inspection?                                                                                                    | Yes No |
|                                                        | If Yes, Provide copy of inspection report.                                                                                                    | Browse |
|                                                        | Has the DEA registration of this pharmacy (current NCPPD #) been suspended or revoked in the past 10 years? *                                                                        | Yes No |
|                                                        | lf yes, explain.                                                                                                    |        |
|                                                        | Has this pharmacy (current NCPDP #) been named in any professional liability judgments<br>or settlements in the past 10 years? *                                                     | Yes No |
|                                                        | If yes, explain.                                                                                                    |        |
|                                                        | Has any pharmacist or technician currently employed by this pharmacy (current NCPDP #) ever been convicted of a felony? *                                                            | Yes No |
|                                                        | If yes, explain.                                                                                                    |        |
|                                                        | Under current ownership, has this pharmacy (current NCPDP #), not an individual, ever filed bankruptcy, receivership or reorganization? $^{\star}$                                   | Yes No |
|                                                        | If yea, explain.                                                                                                    |        |
|                                                        | Under current ownership, has this pharmacy's (current NCPDP #), professional liability (malpractice) coverage been denied or canceled within the past five years? *                  | Yes No |
|                                                        | If yes, explain.                                                                                                    |        |
|                                                        | Supporting documentation to contest a mistaken sanction (i.e. state or Federal exclusion) or disciplinary action                                                                     | Browse |
|                                                        | Cancel                                                                                                    | Next   |
|                                                        | Click here to Submit without completing Part II                                                                                                    |        |

• Enter the date of the most recent site visit by the State Board of Pharmacy.

**NCPDP Profile Part 2 Training Guide** 

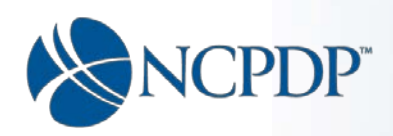

- Provide a copy of the site visit record. Click the "Browse" button to navigate to a copy of the document and upload it.
- Answer all the questions.
- Check either "Yes" or "No" in response to the question being asked.
- Some questions may require additional explanation depending on whether you answered them with a "Yes" or a "No". In these cases, a text box for the explanation is provided directly below the question.
- If a document is required to be uploaded as a result of your answer to a question, click the adjacent "Browse" button to navigate to the file and upload it.
- The supporting documentation to contest a mistaken sanction (bottom of the page) is optional. If you want to upload such a document you may do so by clicking the "Browse" button to navigate to the file and upload it.

Click the "Next" button to proceed to the **Practice Settings** page.

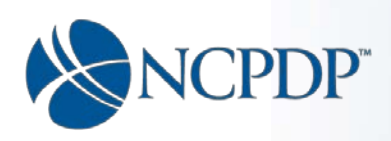

#### **Practice Settings**

The purpose of this page is to record the percent of Rx volume represented by each taxonomy code that has been checked. The percent is based on script count. You may add or remove taxonomies by checking or unchecking the box to the left of the taxonomy code. Any changes made here will be reflected in Part 1 so that taxonomies indicated on this page (by a check) are the same as those indicated in Part 1 (on the **Taxonomy Codes** tab). When a taxonomy code is checked on this page, the field to the right becomes editable and you can enter the percentage. The Pharmacy (333600000X) taxonomy code is preselected and cannot be changed or given a percentage.

| Part I Part II              | Verify And Submit                                                                                       |                                                                                     |                                                                      |                                        |                           |                 |   |
|-----------------------------|----------------------------------------------------------------------------------------------------|-------------------------------------------------------------------------------------|----------------------------------------------------------------------|----------------------------------------|---------------------------|-----------------|---|
| Additional Pharmacy Detail  | 1234567 My Pharmacy                                                                                     |                                                                                     |                                                                      |                                        |                           |                 |   |
| Ownership & Control         | Taxonomy Codes                                                                                          | s and Pharmacy P                                                                    | Practice Settings                                                    | with % of Rx Volur                     | ne 📵                      |                 |   |
| Owners & Control Entities   | (% based on script cou                                                                                  | nt)                                                                                 |                                                                      |                                        |                           |                 |   |
| Owner Relationship Details  |                                                                                                    |                                                                                     |                                                                      |                                        |                           |                 |   |
| Other Pharmacies Owned      | Clinic Pharmacy (33                                                                                     | 36C0002X)                                                                           | 0                                                                    | Customized Equipment                   | t (332BC3200X)            | % 🚺             |   |
| nsurance                    | University Health                                                                                       | System Pharmacy                                                                     | % 🚺                                                                  | Dialysis Equipment (33                 | 2BD1200X)                 | % 🚺             |   |
|                             | Hospital Affiliate                                                                                      | d Clinic                                                                            | % 🚺                                                                  | DME (332B00000X)                       |                           | % 🚺             |   |
| Pharmacist In-Charge        | All other Clinical                                                                                      | Pharmacy Categories                                                                 | % 🚺                                                                  | Nursing Facility Supplie               | es (332BN1400X)           | % 🚺             |   |
| harmacy Licenses /          | Community/Retail (                                                                                      | 3336C0003X)                                                                         | % 🕕                                                                  | Oxygen Equipment (33                   | 2BX2000X)                 | % 🚺             |   |
|                             | Compounding Phare                                                                                       | nacy (3336C0004X)                                                                   | % 🕚                                                                  | Parenteral and Enteral<br>(3328P3500X) | Nutrition                 | % 🚺             |   |
| anctions Exclusions Actions | Home Infusion (333                                                                                      | 6H0001X)                                                                            | % 🚺                                                                  | (332BF3300X)                           |                           |                 |   |
| ractice Settings            | Indian Health Servic<br>Health (332800000)                                                              | e/Tribal/Urban Indian<br>K)                                                         | % 🚺                                                                  |                                        |                           |                 |   |
| mmunizations                | Institutional Pharma                                                                                    | acy (3336l0012X)                                                                    | % 🚺                                                                  |                                        | Total Percenta            | ige: <u>0</u> % |   |
| linical Services            | Long Term Care (33                                                                                      | 36L0003X)                                                                           | 0                                                                    |                                        |                           |                 |   |
| ompounding                  | Assisted Living                                                                                         |                                                                                     | % 🚺                                                                  |                                        |                           |                 |   |
|                             | On-Site Nursing                                                                                         | Home                                                                                | % 🕕                                                                  |                                        |                           |                 |   |
|                             | All other Long Te                                                                                       | rm Care Categories                                                                  | % 🕕                                                                  |                                        |                           |                 |   |
|                             | Mail Order (3336M0                                                                                      | 002X)                                                                               | % 🚺                                                                  |                                        |                           |                 |   |
|                             | Managed Care Phar                                                                                       | macy (3336M0003X)                                                                   | % 🚺                                                                  |                                        |                           |                 |   |
|                             | Military Pharmacy (                                                                                     | 332000000X)                                                                         | % ()                                                                 |                                        |                           |                 |   |
|                             | Nuclear Pharmacy (                                                                                      | 3336N0007X)                                                                         | % ()                                                                 |                                        |                           |                 |   |
|                             | Pharmacy (3336000)                                                                                      | 000X)                                                                               |                                                                      |                                        |                           |                 |   |
|                             | Specialty Pharmacy                                                                                      | (3336S0011X)                                                                        | % 🚺                                                                  |                                        |                           |                 |   |
|                             | Veterans Health Add<br>(332100000X)                                                                     | ninistration                                                                        | % ()                                                                 |                                        |                           |                 |   |
|                             | Primary Taxonomy                                                                                        |                                                                                     |                                                                      | Primary Provider                       |                           |                 |   |
|                             | Code*                                                                                                   | Community/Retail (3336)                                                             | C0003X) *                                                            | Туре*                                  | Community/Retail (333     | 6C0003X)        | • |
|                             |                                                                                                    |                                                                                     |                                                                      | Secondary Provider<br>Type             | Please Select             |                 | • |
|                             |                                                                                                    |                                                                                     |                                                                      | Tertiary Provider Type                 | Please Select             |                 | * |
|                             | Note:<br>1. Check as many taxon<br>2. Enter the % of Rx volu<br>3. The Pharmacy taxon<br>purposes only. | omy code boxes as applica<br>me (by script count) for ea<br>my code (333600000X) is | able to your pharmacy.<br>ch box checked.<br>pre-selected and can on | ly be used in the Primary Taxo         | nomy Code field, which is | s used for EFIO |   |
|                             | Cancel                                                                                                  |                                                                                     |                                                                      |                                        |                           | Next            |   |
|                             | Click here, to Submit with                                                                              | out completing Part II.                                                             |                                                                      |                                        | Pend                      | Submit          |   |

NCPDP Part 2 Training Guide V1.05 08/02/2017

Page 49 of 79

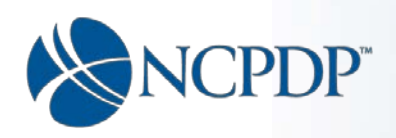

- Place the number representing the percentage in the box to the right of the taxonomy.
- The number representing the percentage must be a whole number (i.e. 1, 2, 3, etc.) not fractional (.5, 1.5, 2.75, 3.1, etc.)
- The total of all the percentages entered cannot exceed 100%.
- Taxonomies without a check in their respective checkbox do not allow entry of a percent.
- To enable entry of a percent for a taxonomy whose check box is not checked, simply check the checkbox next to that taxonomy. Once checked, the percent field will become editable.

Towards the bottom pf the page you will see fields with drop down lists to identify the Primary Taxonomy Code as well as Primary, Secondary and Tertiary Provider Type. These fields will be auto populated based on the percentages entered for the taxonomies (see image on next page).

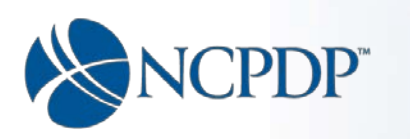

| % based on script count)                                                                                                    |                                                                                                    |                                                                                                    |                     |
|----------------------------------------------------------------------------------------------------|----------------------------------------------------------------------------------------------------|----------------------------------------------------------------------------------------------------|---------------------|
| <ul> <li>based on script count)</li> <li>Clinic Pharmacy (3336C0002X)</li> <li>University Health System Pharm<br/>Hospital Affiliated Clinic</li> <li>All other Clinical Pharmacy Cata</li> <li>Community/Retail (3336C0003X)</li> <li>Compounding Pharmacy (3336C00</li> <li>Home Infusion (3336H0001X)</li> <li>Indian Health Service/Tribal/Urban<br/>Health (332800000X)</li> <li>Institutional Pharmacy (333610012</li> <li>Long Term Care (3336L0003X)</li> <li>Assisted Living<br/>On-Site Nursing Home<br/>All other Long Term Care Categ</li> <li>Mail Order (3336M0002X)</li> <li>Managed Care Pharmacy (3336M0007X)</li> <li>Wiclear Pharmacy (333600000X)</li> <li>Pharmacy (333600000X)</li> </ul> | 0<br>nacy % 0<br>agories % 0<br>75 % 0<br>1004X) 15 % 0<br>1 Indian % 0<br>0<br>0<br>0<br>0<br>0<br>0<br>0<br>0<br>0<br>0<br>0<br>0<br>0 | Customized Equipment (332BC3200X) Dialysis Equipment (332BD1200X) Mursing Facility Supplies (332BN1400X) Oxygen Equipment (332BX2000X) Parenteral and Enteral Nutrition (332BP3500X) Total Perc | entage: 100 %       |
| Veterans Health Administration<br>(332100000X)<br>Primary Taxonomy<br>Code*                                                                                                    | Retail (3336C0003X)                                                                                                    | Primary Provider<br>Type*<br>Secondary Provider<br>Type*<br>COMPOUNDING PF<br>Tertiary Provider<br>Type*<br>DURABLE MEDICAT                                                                     | AIL AIL ARMACY      |
| lote:<br>. Check as many taxonomy code boxe<br>. Enter the % of Rx volume (by script c<br>. The Pharmacy taxonomy code (3334<br>urposes only.                                                                                                    | es as applicable to your pharmac<br>count) for each box checked.<br>500000X) is pre-selected and can                                     | y.<br>s only be used in the Primary Taxonomy Code field, whi                                                                                                    | ch is used for EFIO |
|                                                                                                    |                                                                                                    |                                                                                                    |                     |

In the event two of the percentages are equal, you may override the order they are presented in the Provider Type fields if you prefer one to be ranked ahead of the other.

A note on the provider type drop lists:

- The first list (Primary Provider Type) will include all the taxonomies checked.
- The second list (Secondary Provider Type) will include all the taxonomies checked less the one selected for primary provider type.
- The third list (Tertiary Provider Type) will include all the taxonomies checked less the one selected for primary provider type and the one selected for secondary provider type).

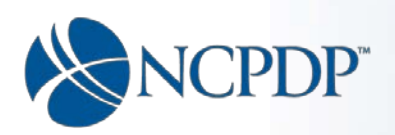

• If you need to move an item from one field to another, for example: Primary Provider Type to Secondary Provider Type, you must first deselect it from Primary Provider Type so that it will appear in the Secondary Provider Type list, then you can select it for the Secondary Provider Type.

Primary Taxonomy Code:

The drop list values are based on the check boxes checked, plus 333600000X-Pharmacy. The system will pre-select the value based on the highest percentage entered but you can change it if needed (i.e. the two highest percentages are the same).

Once you have filled out the page, click the "Next" button to proceed to the **Immunizations** section.

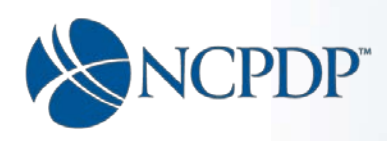

## Immunizations

On the first page of Immunizations tab, the question "Does this pharmacy provide vaccinations and/or immunizations?" is asked.

| Parti                                                  | Verity And Submit                                              |             |
|--------------------------------------------------------|----------------------------------------------------------------|-------------|
| Additional Pharmacy Detail                             | 1234567 My Pharmacy                                            |             |
| Ownership & Control                                    | Immunizations                                                  |             |
| Owners & Control Entities                              | Does this pharmacy provide vaccinations and/or immunizations?* |             |
| Owner Relationship Details                             | O Yes                                                          |             |
| Other Pharmacies Owned                                 | O No                                                           |             |
| Insurance                                              |                                                                |             |
| Pharmacist In-Charge                                   |                                                                |             |
| Pharmacy Licenses /<br>Certifications / Accreditations |                                                                |             |
| Sanctions Exclusions Actions                           |                                                                |             |
| Practice Settings                                      |                                                                |             |
| Immunizations                                          |                                                                |             |
| Clinical Services                                      |                                                                |             |
| Compounding                                            | Cancel                                                         | Pend Submit |
|                                                        | Click here, to Submit without completing Part II.              |             |

Check either "Yes" or "No" as applicable to your pharmacy.

Click the "Next" button.

If you checked "No" you will proceed to the **Clinical Services** tab.

If you checked "Yes" you will proceed to page 2 of the Immunizations tab.

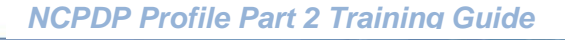

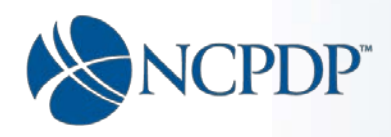

#### Immunizations (page 2)

The purpose of the page is to collect all the Certified Immunization Pharmacists (CIP) certification information for each CIP at the pharmacy.

| Part I                                               | Verify And Su                      | Ibmit                                              |                 |                         |                   |           |                    |                        |   |
|------------------------------------------------------|------------------------------------|----------------------------------------------------|-----------------|-------------------------|-------------------|-----------|--------------------|------------------------|---|
| Additional Pharmacy Detail                           | 1234307 My Pila                    | пасу                                               |                 |                         |                   |           |                    |                        |   |
| Ownership & Control                                  | Immunizati                         | ons                                                |                 |                         |                   |           |                    |                        |   |
| Owners & Control Entities                            | Mass Im                            | munization Provider #*                             | Mass Immu       | nization Provider No    |                   |           |                    |                        |   |
| Owner Relationship Details                           | (il you do not nave                | one, enter 0000 (4 zeroes))                        |                 |                         |                   |           |                    |                        |   |
| ther Pharmacies Owned                                | First Name                         | Certified Immunization<br>Pharmacist(CIP)*         | First Name      |                         |                   |           |                    |                        |   |
| surance                                              | Middle Name                        | Certified Immunization<br>Pharmacist(CIP)          | Middle Initia   | I                       |                   |           |                    |                        |   |
| harmacist In-Charge                                  |                                    |                                                    |                 |                         |                   |           |                    |                        |   |
| harmacy Licenses /<br>ertifications / Accreditations | Last Name                          | Certified Immunization<br>Pharmacist(CIP)*         | Last Name       |                         |                   |           |                    |                        |   |
| anctions Exclusions Actions                          | On what da<br>admi                 | te were you certified to<br>nister Immunizations?* |                 |                         |                   | Note:     |                    |                        |   |
| ractice Settings                                     | Through which                      | accreditation authority                            |                 |                         |                   | your info | ormation.          | utton atter entering   |   |
| 1                                                    | did you                            | acquire certification?*                            | Certified By    |                         |                   | After yo  | u click the Add b  | utton, your entry will |   |
| nmunizations                                         |                                    |                                                    |                 |                         |                   | be displa | ayed in the grid b | elow.                  |   |
| linical Services                                     | Immunization                       | Date*                                              |                 |                         | Ē                 | click the | add button agai    | n.                     |   |
| ompounding                                           | Immu                               | nization Certificate File<br>Attachment            | Choose Fi       | le                      |                   |           |                    | Add                    |   |
|                                                      | Certified Imn                      | nunization Pharma                                  | cists (CIP) for | this Pharmacy           |                   |           |                    |                        |   |
|                                                      | Mass<br>Immunization<br>Provider # | Name                                               | Date Certified  | Accreditation Authority | Certificate Attac | chment    | Exp Date           | Action                 |   |
|                                                      |                                    |                                                    |                 | No records to display   | :                 |           |                    |                        | ~ |
|                                                      |                                    |                                                    |                 |                         |                   |           |                    |                        |   |
|                                                      |                                    |                                                    |                 |                         |                   |           |                    |                        | ~ |
|                                                      | 🖍 Edit 🕚 Del                       | ete                                                |                 |                         |                   |           |                    |                        |   |
|                                                      | Cancel                             | Back                                               |                 |                         |                   |           |                    | Next                   |   |
|                                                      |                                    |                                                    |                 |                         |                   |           | Pend               | Submit                 |   |
|                                                      | Click here, to Sub                 | mit without completing                             | Part II.        |                         |                   |           |                    |                        |   |

- 1. Enter the Immunization Provider #.
- 2. Enter the first and last name of the Certified Immunization Pharmacists (CIP). Enter middle name if there is one.
- 3. Enter the date the CIP was certified. Date cannot be a future date.
- 4. Enter the accreditation authority under which the certification was acquired.
- 5. Enter the expiration date as shown on the immunization certificate. (Date must be in the future. Certificate cannot be expired.)
- 6. Upload a copy of the immunization certificate. Click the "Choose File" button to navigate to the certification file and upload it.
- 7. Click the "Add" button.
- 8. When added, the CIP information will appear in the grid below the "Add" button.
- 9. Repeat these steps as necessary to add any additional CIPs.
- 10. Click the "Next" button to proceed to Page 3 of the Immunizations tab.

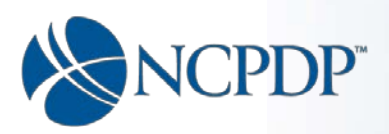

# Immunizations (page 3)

| & Control           | Immunizati                        | ons                                     |                   |                           |                                           |
|---------------------|-----------------------------------|-----------------------------------------|-------------------|---------------------------|-------------------------------------------|
| Control Entities    | This pharmacy a                   | dministers:                             |                   |                           |                                           |
| tionship Details    | On Site                           | Off Site                                | Both              | Does Not Administer       |                                           |
| macies Owned        | 0                                 | 0                                       | 0                 | 0                         | Influenza-TAIV (Flu Shot) vaccines*       |
|                     | 0                                 | 0                                       | 0                 | 0                         | Influenza-LAIV (Intranasal Flu) vaccines* |
| t In-Charge         | 0                                 | 0                                       | 0                 | 0                         | Pneumococcal (PPV, PCV) vaccine(s)*       |
| Licenses /          | 0                                 | 0                                       | 0                 | 0                         | Zoster (Shingles) vaccine*                |
| ns / Accreditations | 0                                 | 0                                       | 0                 | 0                         | Polio (IPV) vaccine*                      |
| Exclusions Actions  | 0                                 | 0                                       | 0                 | 0                         | Human Papillomavirus (HPV) vaccine*       |
| ttings              | 0                                 | 0                                       | 0                 | 0                         | Verially (Chickense) version              |
| ons                 | 0                                 | 0                                       | 0                 | 0                         | Varicella (Chickenpox) vaccine*           |
| vices               | 0                                 | 0                                       | 0                 | 0                         | Hepatrits A & B vaccine(s)*               |
|                     | 0                                 | 0                                       | 0                 | 0                         | Maningsconceal vaccinest                  |
| -9                  | 0                                 | 0                                       | 0                 | 0                         | Tenaler vacines                           |
|                     | 0                                 | 0                                       | 0                 | 0                         |                                           |
|                     | 0                                 | 0                                       | 0                 | 0                         |                                           |
|                     | 0                                 | 0                                       | 0                 | 0                         | COMVAX*                                   |
|                     | 0                                 | 0                                       | 0                 | 0                         | ENGERIX-B*                                |
|                     | 0                                 | 0                                       | 0                 | 0                         | GARDASE*                                  |
|                     | 0                                 | 0                                       | 0                 | 0                         | HAVEN'                                    |
|                     | 0                                 | 0                                       | 0                 | 0                         | HIRTITER*                                 |
|                     | 0                                 | 0                                       | 0                 | 0                         | IMOVAX RABIES*                            |
|                     | 0                                 | 0                                       | 0                 | 0                         | IPOL*                                     |
|                     | 0                                 | 0                                       | 0                 | 0                         | JE-VAX*                                   |
|                     | 0                                 | 0                                       | 0                 | 0                         | MENACTRA*                                 |
|                     | 0                                 | 0                                       | 0                 | 0                         | MENOMUNE-A/C/Y/W-135 VIAL*                |
|                     | 0                                 | 0                                       | 0                 | 0                         | MERUVAX II VACCINE/DILUENT*               |
|                     | 0                                 | 0                                       | 0                 | 0                         | M-M-R II*                                 |
|                     | 0                                 | 0                                       | 0                 | 0                         | M-R-VAX II*                               |
|                     | 0                                 | 0                                       | 0                 | 0                         | MUMPSVAX*                                 |
|                     | 0                                 | 0                                       | 0                 | 0                         | PEDVAXHIB*                                |
|                     | 0                                 | 0                                       | 0                 | 0                         | PROQUAD VIAL*                             |
|                     | 0                                 | 0                                       | 0                 | 0                         | RABAVERT RABIES*                          |
|                     | 0                                 | 0                                       | 0                 | 0                         | RECOMBIVAX*                               |
|                     | 0                                 | 0                                       | 0                 | 0                         | ROTATEQ VACCINE*                          |
|                     | 0                                 | 0                                       | 0                 | 0                         | TWINRIX VACCINE*                          |
|                     | 0                                 | 0                                       | 0                 | 0                         | TYPHIM*                                   |
|                     | 0                                 | 0                                       | 0                 | 0                         | TYPHOID*                                  |
|                     | 0                                 | 0                                       | 0                 | 0                         | VAQTA*                                    |
|                     | 0                                 | 0                                       | 0                 | 0                         | VARIVAX VACCINE W/DILUENT*                |
|                     | 0                                 | 0                                       | 0                 | 0                         | VIVOTIF BERNA*                            |
|                     | 0                                 | 0                                       | 0                 | 0                         | YF VAX*                                   |
|                     | 0                                 | 0                                       | 0                 | 0                         | ZOSTAVAX VIAL*                            |
|                     | Do you roster                     | bill for the adminis                    | stration of Influ | enza and Pneumonococcal   | vaccines?  Ve                             |
|                     | If Yes, Explain<br>administration | the billing softwar<br>of immunizations | e and protocol    | used to obtain reimbursem | ent for the If yes, explain.              |

NCPDP Part 2 Training Guide V1.05 08/02/2017

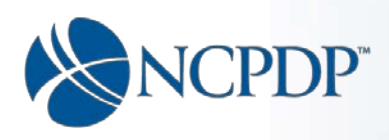

- 1. For each of the vaccinations/immunization listed on this page, you must indicate if it is administered:
  - a. On Site
  - b. Off Site
  - c. Both On Site and Off Site
  - d. Not administered at all

Click the radio button (little circle) in the appropriate column.

Note: You must indicate that you administer at least one immunization on this page.

- 2. Answer the question at the bottom of the page regarding roster billing by clicking either "Yes" or "No".
- 3. If you answer "Yes" to indicate you roster bill, you will be required to enter an explanation of the billing software and protocol used to obtain reimbursement.
- 4. Click the "Next" button to proceed to the **Clinical Services** tab.

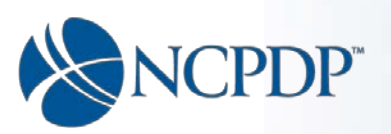

# **Clinical Services**

| Additional Pharmacy Detail                             | 1234567 My Pharmacy                |                                   |                                                 |      |
|--------------------------------------------------------|------------------------------------|-----------------------------------|-------------------------------------------------|------|
| Ownership & Control                                    | <b>Clinical Services</b>           |                                   |                                                 |      |
| Owners & Control Entities                              | Does this pharmacy provid          | e clinical management services? * |                                                 |      |
| Dwner Relationship Details                             | O Yes                              |                                   |                                                 |      |
| Other Pharmacies Owned                                 | O No                               |                                   |                                                 |      |
| insurance                                              | Comisso Includes                   |                                   |                                                 |      |
| Pharmacist In-Charge                                   | Services include.                  |                                   |                                                 |      |
| Pharmacy Licenses /<br>Certifications / Accreditations | HIV/AIDS<br>Diabetes<br>Injections | Asthma<br>Geriatric<br>Nutrition  | Blood Pressure<br>Hyperlipidemia<br>Respiratory |      |
| Sanctions Exclusions Actions                           | Lipid Testing<br>Renal             | Oncology<br>MS                    | Rheumatoid Arthritis<br>Hemophelia              |      |
| Practice Settings                                      | Transplant                         | Hepatitis C                       | RSV prophylaxis                                 |      |
| immunizations                                          | merony                             | Srowar Hormone                    |                                                 |      |
| Clinical Services                                      |                                    |                                   |                                                 |      |
| Compounding                                            | Cancel                             |                                   |                                                 | Next |

- 1. Answer the question and click the "Next" button to proceed.
  - If you clicked "Yes" you will proceed to page 2 of the **Clinical Services** section.
  - If you clicked "No", and your answer for Physical Location Compounding Service in Part 1(see below) indicates this pharmacy location does sterile compounding or complex non sterile compounding, then you will proceed to the compounding page. Otherwise you will get a reminder to the effect that the compounding section only needs to be completed by a pharmacy that does sterile compounding or complex non-sterile compounding. If your pharmacy does sterile compounding you need to go back to Part 1 and correct this in the **Services** section.

| Part I Part II      | Verify And Submit                                  |                                                                  |
|---------------------|----------------------------------------------------|------------------------------------------------------------------|
| Primary Information | 1234567 My Pharmacy                                |                                                                  |
| Address             | Other Services 0                                   |                                                                  |
| NPI Information     | Physical Location Accepts E-Prescriptions*         | Physical location accepts NCPDP SCRIPT Transactions              |
| State Board License |                                                    |                                                                  |
| DEA License         | Physical Location Delivery Service*                | Physical location offers free prescription delivery service *    |
| Tax Information     |                                                    |                                                                  |
| Medicaid / Medicare | Physical Location Compounding Service*             | Physical location offers high complexity sterile compounding 🔹   |
| Class Designation   | Physical Location Drive-Up Window*                 | Physical location has one or more drive-up windows for presc *   |
| Services            |                                                    |                                                                  |
| Taxonomy Codes      | Physical Location Durable Medical Equipment*       | Physical location is accredited to provide DME limited to phar 🔻 |
| Contact Details     |                                                    |                                                                  |
| Other Documents     | Pharmacy Location Walk-In Clinic*                  | Physical location does not have on-site walk-in clinic *         |
| FWA                 | Physical Location 24Hr Emergency Service*          | Physical location does not offer 24 hour emergency service *     |
|                     | Rhusiaal Laastian Multi-Dana Compliance Paskaningt | Physical location offers multi-dose compliance packaging to      |

(Part 1 – 3<sup>rd</sup> page on Services Tab, Physical Location Compounding question):

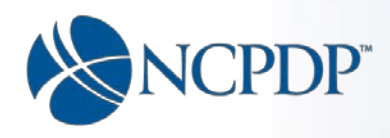

## Clinical Services (page 2)

The purpose of this page is to collect information regarding what clinical services are offered and the modality in which the services are offered (appointment, walk in, both).

| Additional Pharmacy Detail                             | 1234567 My Phar   | macy     |      |             |                       |  |
|--------------------------------------------------------|-------------------|----------|------|-------------|-----------------------|--|
| Ownership & Control                                    | Clinical Se       | rvices   |      |             |                       |  |
| Owners & Control Entities                              | Clinical Services | offered: |      |             |                       |  |
| Owner Relationship Details                             | Appt              | Walk-In  | Both | Not Offered |                       |  |
| Other Pharmacies Owned                                 | 0                 | 0        | 0    | 0           | HIV/AIDS*             |  |
| Insurance                                              | 0                 | 0        | 0    | 0           | Asthma*               |  |
| Pharmasist In Charge                                   | 0                 | 0        | 0    | 0           | Blood Pressure*       |  |
| Filamiacist in-Gilarge                                 | 0                 | 0        | 0    | 0           | Diabetes*             |  |
| Pharmacy Licenses /<br>Certifications / Accreditations | 0                 | 0        | 0    | 0           | Geriatric*            |  |
| Sanctions Exclusions Actions                           | 0                 | 0        | 0    | 0           | Hyperlipidemia*       |  |
| Densities Continue                                     | 0                 | 0        | 0    | 0           | Injections*           |  |
| Practice Settings                                      | 0                 | 0        | 0    | 0           | Nutrition*            |  |
| Immunizations                                          | 0                 | 0        | 0    | 0           | Respiratory*          |  |
| Clinical Services                                      | 0                 | 0        | 0    | 0           | Lipid Testing*        |  |
| Compounding                                            | 0                 | 0        | 0    | 0           | Oncology*             |  |
|                                                        | 0                 | 0        | 0    | 0           | Rheumatoid Arthritis* |  |
|                                                        | 0                 | 0        | 0    | 0           | Renal*                |  |
|                                                        | 0                 | 0        | 0    | 0           | MS*                   |  |
|                                                        | 0                 | 0        | 0    | 0           | Hemophelia*           |  |
|                                                        | 0                 | 0        | 0    | 0           | Transplant*           |  |
|                                                        | 0                 | 0        | 0    | 0           | Hepatitis C*          |  |
|                                                        | 0                 | 0        | 0    | 0           | RSV prophylaxis*      |  |
|                                                        | 0                 | 0        | 0    | 0           | Infertility*          |  |
|                                                        | 0                 | 0        | 0    | 0           | Growth Hormone*       |  |

- 1. For each of the services listed on this page, click the radio button (little circle) in the appropriate column to indicate how the service is offered.
  - a. Appointment
  - b. Walk-in
  - c. Both appointment and walk-in
  - d. Not offered at all.

Note: If the pharmacy does not offer any of these services, click the "Back" button and go back to the previous page and answer "NO" to the question "Does this pharmacy provide clinical management services?"

2. Click the "Next" button to proceed to the Compounding page.

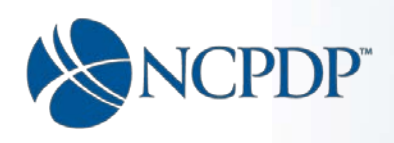

#### Compounding

When you come to this page you will see one of two things depending on what was indicated for Physical Location Compounding Service in Part 1.

(Part  $1 - 3^{rd}$  page on Services Tab, Physical Location Compounding question):

| Part I Part II      | Verify And Submit                                  |                                                                                  |
|---------------------|----------------------------------------------------|----------------------------------------------------------------------------------|
| Primary Information | 1234567 My Pharmacy                                |                                                                                  |
| Address             | Other Services 0                                   |                                                                                  |
| NPI Information     | Physical Location Accepts E-Prescriptions*         | Physical location accepts NCPDP SCRIPT Transactions                              |
| State Board License |                                                    |                                                                                  |
| DEA License         | Physical Location Delivery Service*                | Physical location offers free prescription delivery service *                    |
| Tax Information     |                                                    |                                                                                  |
| Medicaid / Medicare | Physical Location Compounding Service*             | Physical location offers high complexity sterile compounding •                   |
| Class Designation   | Physical Location Drive-Up Window*                 | Physical location has one or more drive-up windows for presc *                   |
| Services            |                                                    |                                                                                  |
| Taxonomy Codes      | Physical Location Durable Medical Equipment*       | Physical location is accredited to provide DME limited to phar $\   \bullet \  $ |
| Contact Details     |                                                    |                                                                                  |
| Other Documents     | Pharmacy Location Walk-In Clinic*                  | Physical location does not have on-site walk-in clinic *                         |
| FWA                 | Physical Location 24Hr Emergency Service*          | Physical location does not offer 24 hour emergency service *                     |
|                     | Physical Location Multi-Dose Compliance Packaging* | Physical location offers multi-dose compliance packaging to                      |

- 1. You will get the **Compounding** page (see next page) if the option selected for Physical Location Compounding Service in Part 1(see image above) is one of the following:
  - Physical Location offers complex nonsterile compounding.
  - Physical Location offers low to medium complexity sterile compounding
  - Physical Location offers high complexity sterile compounding
- 2. You will get the **Compounding Reminder** message (see below), if the option selected for Physical Location Compounding Service in Part 1 (see above) is one of the following:
  - Physical Location does not offer prescription compounding service
  - Physical Location offers basic non-sterile compounding services

| Note:                                                                                                    |
|----------------------------------------------------------------------------------------------------|
| The compounding section only needs to be completed by a pharmacy that does sterile compounding or complex non-sterile compounding.                                                                                                    |
| If you get this message, you have not indicated in Services section on the Part 1 tab, that your pharmacy does sterile compounding or complex non-<br>sterile compounding. If it does, you will need to correct this. Go back to the Services section in Part 1 and select one of the following options for the<br>Physical Location Compounding Services question: |
| Physical Location offers complex non-sterile compounding services     Physical Location offers low-medium complexity sterile compounding services     Physical Location offers high complexity sterile compounding services                                                                                                    |
| Once the correction is made, come back to the compounding section on the Part 2 tab and complete the section.                                                                                                    |

This message will remind you that the compounding section only needs to be completed by a pharmacy that does sterile compounding or complex non-sterile compounding. If your pharmacy does these you need to go back to Part 1 and correct this in the **Services** section.

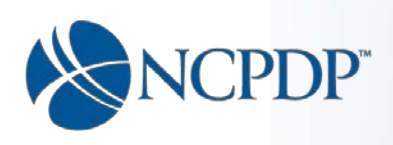

## A Word on Non Sterile vs. Sterile Compounding:

**Sterile** (Usually intended for the eye, or injection into body tissues or the blood). The preparation of sterile products involves more stringent controls (i.e., air quality evaluation, sterility-testing of products, training and testing of personnel in aseptic technique, etc.) than the preparation of non-sterile products.

**Nonsterile** (Ointments, creams, liquids, or capsules that are used in areas of the body where absolute sterility is not necessary).

For more information on sterile/non sterile compounding refer to the U.S. Pharmacopeial (USP).

The compounding of non-sterile products is described in **USP Chapter 795**, whereas the compounding of sterile products is described in **USP Chapter 797**.

There are three general levels of non-sterile compounding, which may require different levels of experience, training, and operational facility.

| Level of Non-Sterile<br>Compounding | Description                                                                                                    |
|-------------------------------------|----------------------------------------------------------------------------------------------------|
|                                     | These preparations have a USP monograph or appear in a peer-reviewed journal with specific quantities of all components, procedures, equipment needed, and stability data. OR                                   |
| Simple                              | Reconstituting or manipulating commercial products with the addition of more ingredients as directed by the manufacturer. This includes mixing amoxicillin suspension or preparing captopril oral solution.     |
|                                     | **In some states reconstituting commercial products is not defined as compounding.                                                                                                    |
| Moderate                            | These preparations require special calculations or procedures to measure quantities. This also includes making preparations for which stability data are not available, such as morphine sulfate suppositories. |
| Complex                             | These preparations require special training, equipment, facilities, or procedures.<br>This includes transdermal or modified-release preparations.                                                               |

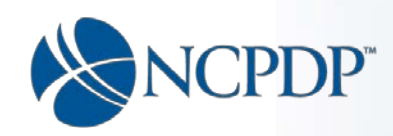

The **Compounding** page is a series of questions. It's lengthy, so let's look at it in two sections.

| Part I N Part II                                     | Verify And Submit                                                                                               |                        |          |    |
|------------------------------------------------------|----------------------------------------------------------------------------------------------------|------------------------|----------|----|
| dditional Pharmacy Detail                            | 1234567 My Pharmacy                                                                                             |                        |          |    |
| wnership & Control                                   | Compounding                                                                                                    |                        |          |    |
| wners & Control Entities                             | Provide an annual de la circa de                                                                                | Fotos description have |          |    |
| wner Relationship Details                            | Describe your compounding business*                                                                             | Enter description here |          |    |
| ther Pharmacies Owned                                | Is this pharmacy accredited for compounding?*                                                                   |                        | Yes      | No |
| surance                                              | If Yes, which accreditation?                                                                                    | Enter description here |          |    |
| harmacist In-Charge                                  |                                                                                                    |                        | -        |    |
| harmacy Licenses /<br>ertifications / Accreditations | If Yes, accreditation certificate (file attachment)                                                             | J                      | Browse   | ·  |
| anctions Exclusions Actions                          | Does your pharmacy have compound marketing materials?*                                                          |                        | Yes<br>O | No |
| ractice Settings                                     | If Yes, please provide all marketing materials related to compounding (file attachment)                         |                        | Browse   |    |
| nmunizations                                         | Description of the second second second second second second second second second second second second second s |                        | Yes      | N  |
| inical Services                                      | Does your pharmacy have a sales torce /*                                                                        |                        | 0        | C  |
| ompounding                                           | If Yes, please provide detailed information if they are employees or contractors (1099) (file<br>attachment)    |                        | Browse   |    |
|                                                      | Does your pharmacy have pre-printed prescriptions?*                                                             |                        | Yes<br>O | No |
|                                                      | If Yes, please provide a copy of each one (file attachment)                                                     |                        | Browse   |    |
|                                                      | Does your pharmacy have a process to check for allergies?*                                                      |                        | Yes      | No |
|                                                      | If Yes, please provide the Policy and Procedures (P&P) (file attachment)                                        |                        | Browse   |    |
|                                                      | Does your pharmacy provide samples or medications to physician or prescriber offices?*                          |                        | Yes      | No |
|                                                      | If Yes, please provide the Policy and Procedures (P&P) (file attachment)                                        |                        | Browse   |    |
|                                                      | Does your pharmacy have Policy and Procedures for USP 795 compliance?* ()                                       |                        | Yes      | No |
|                                                      | If Yes, please provide the Policy and Procedures (P&P) (file attachment)                                        |                        | Browse   |    |
|                                                      | Does your pharmacy have Policy and Procedures for USP 797 compliance?* 0                                        |                        | Yes      | N  |
|                                                      | If Yes please provide the Policy and Procedures (P&P) (file attachment)                                         |                        | Browse   | 1  |

- Enter a description of your compounding business (in 200 characters or less).
- Answer all the questions.
- Check either "Yes" or "No" in response to the question being asked.
- Most questions require that you upload a document, if you answer "Yes". If a document is required to be uploaded as a result of your answer to a question, click the adjacent "Browse" button to navigate to the file and upload it.

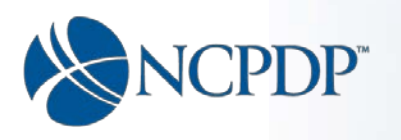

#### Section 2:

| Does your pharmacy have Standard Operating Procedures (SOP) for compounding a gel,<br>cream, ointment, etc?*                              |                        | Yes      | No<br>() |
|----------------------------------------------------------------------------------------------------|------------------------|----------|----------|
| f Yes, please provide a copy of each Standard Operating Procedure (SOP) (file attachment)                                                 |                        | Browse   |          |
| Does your pharmacy provide compounds to be dispensed or to be sold by other parties?*                                                     |                        | Yes      | No       |
| f Yes, please provide the Policy and Procedures (P&P) (file attachment)                                                                   |                        | Browse   |          |
| Does your pharmacy have Material Safety Data Sheets (MSDS sheets) and a P&P for<br>accessing them?*                                       |                        | Yes<br>〇 | No<br>() |
| f Yes, please provide the Policy and Procedures (P&P) (file attachment)                                                                   |                        | Browse   |          |
| Does your pharmacy submit a Usual and Customary (U&C) price?*                                                                             |                        | Yes      | No       |
| f Yes, please provide the Policy and Procedures (P&P) (file attachment)                                                                   |                        | Browse   |          |
| Does your pharmacy compound only prescriptions for specific patients after prescriptions<br>are received by doctors?*                     |                        | Yes      | No<br>() |
| f Yes, please explain any times that you may compound under other circumstances                                                           | Enter description here |          |          |
| Does your pharmacy engage in anticipatory compounding?*                                                                                   |                        | Yes<br>O | No<br>() |
| f Yes, please provide the Policy and Procedures (P&P) (file attachment)                                                                   |                        | Browse   |          |
| Does your pharmacy compound any other pharmacy's trademarked or patented compound $(s)?^{\star}$                                          |                        | Yes      | No<br>() |
| f Yes, please provide additional information                                                                                              | Enter description here |          |          |
| Does your pharmacy provide new medical criteria for each ingredient when used in a<br>compound to ensure that it meets State guidelines?* |                        | Yes      | No<br>() |
| f Yes, please provide an example                                                                                                    | Enter description here |          |          |
| Cancel                                                                                                    |                        | Nex      | xt       |
|                                                                                                    | Pend                   | Subr     | mit      |

- Answer all the questions.
- Check either "Yes" or "No" in response to the question being asked.
- Most questions require that you upload a document if you answer "Yes". If a document is required to be uploaded as a result of your answer to a question, click the adjacent "Browse" button to navigate to the file and upload it.
- When you have completed the page, click the "Next" button to proceed to the **Verify** And Submit section.

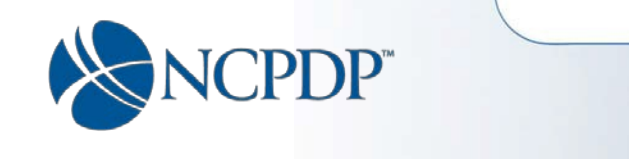

#### **Verify and Submit**

| knowledgement                                                                                                    |                                                                                                    |
|----------------------------------------------------------------------------------------------------|----------------------------------------------------------------------------------------------------|
| I certify that the information provided to NCPDP in this profile is true and correct to the best of my knowle                                                                                                    | dge. Must be checked to submit                                                                                                    |
| te : Your record does not have a Credential as of Date.                                                                                                    |                                                                                                    |
| Credentialing is an industry requirement on many levels. Your NCPDP online pharmacy profile offers a sin-<br>Credentialing Resource to gather pharmacy credentials. These standardized credentialing requirements in                                                                                                    | gle source for payors who subscribed to NCPDP's resQ™ Pharmacy                                                                                                    |
| Pharmacies as well as CMS regulations. By providing your credentialing information, you may avoid having<br>with each single network/pay or/with whom you participate. Credentialing as it relates to your NCPDP prof<br>completeness and accuracy, and making sure all licenses are up to date and current. NCPDP requires you                                                                                                    | y to submit and maintain your credentialing information independently<br>file means performing a thorough review of the data in the profile for<br>r pharmacy to credential at minimum annually.                               |
| Pharmacies as well as CMS regulations. By providing your credentialing information, you may avoid having<br>with each single network/pay or/with whom you participate. Credentialing as it relates to your NCPDP prof<br>completeness and accuracy, and making sure all licenses are up to date and current. NCPDP requires you<br>I have reviewed and verified all my data and documents to be current and correct and wish to credential m<br>Click here to view missing documents required for credentialing. | y to submit and maintain your credentialing information independently<br>file means performing a thorough review of the data in the profile for<br>r pharmacy to credential at minimum annually.                               |
| Pharmacies as well as CMS regulations. By providing your credentialing information, you may avoid having<br>with each single network/pay or/with whom you participate. Credentialing as it relates to your NCPDP prof<br>completeness and accuracy, and making sure all licenses are up to date and current. NCPDP requires you<br>I have reviewed and verified all my data and documents to be current and correct and wish to credential m<br>Click here to view missing documents required for credentialing. | y to submit and maintain your credentialing information independently<br>file means performing a thorough review of the data in the profile for<br>r pharmacy to credential at minimum annually.<br>y profile as of this date: |

The purpose of this page is to provide a mechanism in which you can review the pharmacy profile (including the updates made within the current session) and allow you to certify that the information provided is true and correct. You cannot submit without doing so. Additionally, this page allows you to set a Credential Date for the profile.

Note: Credentialing your NCPDP profile is now an annual requirement to keep your NCPDP number active. Your NCPDP online pharmacy profile offers a single source for payers to gather pharmacy credentials. These standardized credentialing requirements in your profile were derived through a consensus of PSAOs, PBMs, and Pharmacies as well as CMS regulations. By providing your credentialing information, you may avoid having to submit and maintain your credentialing information independently with each single network/payer with whom you participate. Credentialing as it relates to your NCPDP profile means reviewing the data in the profile for completeness and accuracy, and making sure all data, documents, licensing and expiration dates are current.

If all the required fields and documents have not been entered or uploaded then the credential date check box will be greyed out and you cannot set the date. Email reminders will be sent to the pharmacy 11 months after the credential date as a reminder to review and update the profile, as well as, reset the credential date to indicate all required fields and documents are on the profile and the profile is accurate and up to date.

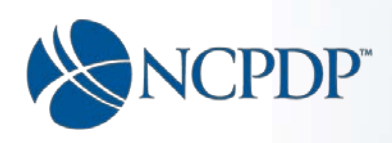

In summary:

- You can submit updates without documents uploaded, you just can't set the Credential Date without documents uploaded. In order to submit updates you must have the required fields filled in. To set the credential date you must have all the required fields filled in and all the required documents uploaded.
- On this page you must check the first check box to certify that the information provided is true and correct in order to proceed. You cannot submit without doing so.
- To view all the information contained in the profile (including your current session updates), click the down arrow to the right of "Profile Summary".

| owledgement                                                                                                    |                                                                                                    |                                                                                                    |                                                                                                    |
|----------------------------------------------------------------------------------------------------|----------------------------------------------------------------------------------------------------|----------------------------------------------------------------------------------------------------|----------------------------------------------------------------------------------------------------|
| certify that the information provid                                                                                                    | led to NCPDP in this profile is true and correc                                                                                                    | at to the best of my knowledge.                                                                                                    |                                                                                                    |
| : Your record does not have a Cr                                                                                                    | edential as of Date.                                                                                                    |                                                                                                    |                                                                                                    |
| redentialing is an industry require<br>redentialing Resource to gather p<br>harmacies as well as CMS regula<br>ith each single network/pay or/wi<br>mpleteness and accuracy, and m                | ement on many levels. Your NCPDP online ph<br>harmacy credentials. These standardized cre<br>tions. By providing your credentialing inform<br>th whom you participate. Credentialing as it<br>naking sure all licenses are up to date and cu | armacy profile offers a single source for payor<br>edentialing requirements in your profile were de<br>ation, you may avoid having to submit and main<br>relates to your NCPDP profile means performin<br>rrent. NCPDP requires your pharmacy to creder | s who subscribed to NCPDP's res0 <sup>th</sup> Pharmacy<br>trived through consensus of PSAOs, PBMs, and<br>tain your credentialing information independently<br>g a thorough review of the data in the profile for<br>tial at minimum annually. |
| have reviewed and verified all my                                                                                                    | data and documents to be current and corre                                                                                                    | ct and wish to credential my profile as of this d                                                                                                    | ate: 12/16/2016                                                                                                    |
| Sancel Back                                                                                                    |                                                                                                    |                                                                                                    | Sub                                                                                                    |
|                                                                                                    |                                                                                                    | Primary Information                                                                                                    |                                                                                                    |
|                                                                                                    |                                                                                                    |                                                                                                    |                                                                                                    |
| Pharmacy NCPDP #<br>1234567                                                                                                    | DBA Name<br>My Pharmacy                                                                                                    | Pharmacy Legal Name<br>MyPharmcies, LEC                                                                                                    | Store Number                                                                                                    |
| Pharmacy NCPDP #<br>1234567<br>Open Effective Date<br>11/1/2016                                                                                                    | DBA Name<br>My Pharmacy<br>Store Closing Date                                                                                                    | Pharmacy Legal Name<br>MyPharmcies, LEC<br>Create Date<br>6/14/2016                                                                                                    | Store Number<br>Pharmacy Email                                                                                                    |
| Pharmacy NCPDP #<br>1234567<br>Open Effective Date<br>11/1/2016<br>Last Update Date<br>11/24/2016                                                                                                 | DBA Name<br>Mý Pharmacy<br>Store Closing Date<br>Pharmacy Key<br>1234                                                                                                    | Pharmacy Legal Name<br>MyPharmcies, LEC<br>Create Date<br>6/14/2016                                                                                                    | Store Number<br>Pharmacy Email                                                                                                    |
| Pharmacy NCPDP #<br>1234567<br>Open Effective Date<br>11/1/2016<br>Last Update Date<br>11/24/2016                                                                                                 | DBA Name<br>My Pharmacy<br>Store Closing Date<br>Pharmacy Key<br>1234                                                                                                    | Pharmacy Legal Name<br>MyPharmcies, LEC<br>Create Date<br>6/14/2016<br>Physical Address                                                                                                    | Store Number<br>Pharmacy Email                                                                                                    |
| Pharmacy NCPDP #<br>1234567<br>Open Effective Date<br>11/1/2016<br>Last Update Date<br>11/24/2016<br>Address 1                                                                                    | DBA Name<br>My Pharmacy<br>Store Closing Date<br>Pharmacy Key<br>1234<br>Address 2                                                                                                    | Pharmacy Legal Name<br>MyPharmcies, LEC<br>Create Date<br>6/14/2016<br>Physical Address<br>City                                                                                                    | Store Number<br>Pharmacy Email<br>State                                                                                                    |
| Pharmacy NCPDP #<br>1234567<br>Open Effective Date<br>11/1/2016<br>Last Update Date<br>11/24/2016<br>Address 1<br>123 Main Street                                                                 | DBA Name<br>My Pharmacy<br>Store Closing Date<br>Pharmacy Key<br>1234<br>Address 2                                                                                                    | Pharmacy Legal Name<br>MyPharmcies, LEC<br>Create Date<br>6/14/2016<br>Physical Address<br>City<br>Scottsdale                                                                                                    | Store Number<br>Pharmacy Email<br>State<br>Arizona                                                                                                    |
| Pharmacy NCPDP #<br>1234567<br>Open Effective Date<br>11/1/2016<br>Last Update Date<br>11/24/2016<br>Address 1<br>123 Main Street<br>Zip Code                                                     | DBA Name<br>My Pharmacy<br>Store Closing Date<br>Pharmacy Key<br>1234<br>Address 2<br>Phone Number                                                                                                    | Pharmacy Legal Name<br>MyPharmcies, LEC<br>Create Date<br>6/14/2016<br>Physical Address<br>City<br>Scottsdale<br>Extension                                                                                                    | Store Number<br>Pharmacy Email<br>State<br>Arizona<br>Fax                                                                                                    |
| Pharmacy NCPDP #<br>1234567<br>Open Effective Date<br>11/1/2016<br>Last Update Date<br>11/24/2016<br>Address 1<br>123 Main Street<br>Zip Code<br>85259                                            | DBA Name<br>My Pharmacy<br>Store Closing Date<br>Pharmacy Key<br>1234<br>Address 2<br>Phone Number<br>(123)456-7890                                                                                                    | Pharmacy Legal Name<br>MyPharmcies, LEC<br>Create Date<br>6/14/2016<br>Physical Address<br>City<br>Scottsdale<br>Extension                                                                                                    | Store Number<br>Pharmacy Email<br>State<br>Arizona<br>Fax<br>(111)222-3333                                                                                                    |
| Pharmacy NCPDP #<br>1234567<br>Open Effective Date<br>11/1/2016<br>Last Update Date<br>11/24/2016<br>Address 1<br>123 Main Street<br>Zip Code<br>85259<br>MSA Code                                | DBA Name<br>My Pharmacy<br>Store Closing Date<br>Pharmacy Key<br>1234<br>Address 2<br>Phone Number<br>(123)456-7890<br>PMSA Code                                                                                                    | Pharmacy Legal Name<br>MyPharmcies, LEC<br>Create Date<br>6/14/2016<br>Physical Address<br>City<br>Scottsdale<br>Extension<br>Congressional District                                                                                                    | Store Number<br>Pharmacy Email<br>State<br>Arizona<br>Fax<br>(111)222-3333<br>Cross Street or Directions<br>1et & Main                                                                                                    |
| Pharmacy NCPDP # 1234567 Open Effective Date 11/1/2016 Last Update Date 11/24/2016 Address 1 123 Main Street Zip Code 85259 MSA Code County/Parish Code 33025                                     | DBA Name<br>My Pharmacy<br>Store Closing Date<br>Pharmacy Key<br>1234<br>Address 2<br>Phone Number<br>(123)456-7890<br>PMSA Code                                                                                                    | Pharmacy Legal Name<br>MyPharmcies, LEC<br>Create Date<br>6/14/2016<br>Physical Address<br>City<br>Scottsdale<br>Extension<br>Congressional District                                                                                                    | Store Number<br>Pharmacy Email<br>State<br>Arizona<br>Fax<br>(111)222-3333<br>Cross Street or Directions<br>1st & Main                                                                                                    |
| Pharmacy NCPDP #<br>1234567<br>Open Effective Date<br>11/1/2016<br>Last Update Date<br>11/24/2016<br>Address 1<br>123 Main Street<br>Zip Code<br>85259<br>MSA Code<br>County/Parish Code<br>53025 | DBA Name<br>My Pharmacy<br>Store Closing Date<br>Pharmacy Key<br>1234<br>Address 2<br>Phone Number<br>(123)456-7890<br>PMSA Code                                                                                                    | Pharmacy Legal Name<br>MyPharmcies, LEC<br>Create Date<br>6/14/2016<br>Physical Address<br>City<br>Scottsdale<br>Extension<br>Congressional District<br>Mailing Address                                                                                 | Store Number<br>Pharmacy Email<br>State<br>Arizona<br>Fax<br>(111)222-3333<br>Cross Street or Directions<br>1st & Main                                                                                                    |
| Pharmacy NCPDP # 1234567 Open Effective Date 11/1/2016 Last Update Date 11/24/2016 Address 1 123 Main Street Zip Code 85259 MSA Code County/Parish Code 53025 Address 1 123 Main Street           | DBA Name<br>My Pharmacy<br>Store Closing Date<br>Pharmacy Key<br>1234<br>Address 2<br>Phone Number<br>(123)456-7890<br>PMSA Code<br>Address 2                                                                                                | Pharmacy Legal Name<br>MyPharmcies, LEC<br>Create Date<br>6/14/2016<br>Physical Address<br>City<br>Scottsdale<br>Extension<br>Congressional District<br>Mailing Address<br>City<br>Scottsdale                                                           | Store Number<br>Pharmacy Email<br>State<br>Arizona<br>Fax<br>(111)222-3333<br>Cross Street or Directions<br>1st & Main<br>State<br>Arizona                                                                                                    |
| Pharmacy NCPDP # 1234567 Open Effective Date 11/1/2016 Last Update Date 11/24/2016 Address 1 123 Main Street Zip Code S3025 Address 1 123 Main Street Z3 Main Street Z3 Main Street               | DBA Name<br>My Pharmacy<br>Store Closing Date<br>Pharmacy Key<br>1234<br>Address 2<br>Phone Number<br>(123)456-7890<br>PMSA Code<br>Address 2<br>Address 2                                                                                   | Pharmacy Legal Name<br>MyPharmcies, LEC<br>Create Date<br>6/14/2016<br>Physical Address<br>City<br>Scottsdale<br>Extension<br>Congressional District<br>Mailing Address<br>City<br>Scottsdale<br>Extension                                              | Store Number<br>Pharmacy Email<br>State<br>Arizona<br>Fax<br>(111)222-3333<br>Cross Street or Directions<br>1st & Main<br>State<br>Arizona<br>Erv:                                                                                              |

NCPDP Part 2 Training Guide V1.05 08/02/2017

Page 64 of 79

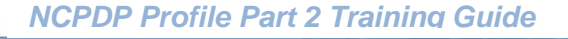

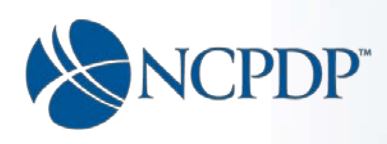

Completing the Verify and Submit page:

1. Check the box to indicate the information provided to NCPDP in this profile is true and correct.

| I certify that the information                                                                                                    | provided to NCPDP in this profile is true and correct to the best of my knowledge.                                                                                                    | Must be checked to submit                                                                                                    |
|----------------------------------------------------------------------------------------------------|----------------------------------------------------------------------------------------------------|----------------------------------------------------------------------------------------------------|
| te : Your record does not hav                                                                                                    | e a Credential as of Date.                                                                                                    |                                                                                                    |
| credendaling is an industry r                                                                                                    | equirement on many levels. Your Nor Dr online pharmacy profile offers a single source for payo                                                                                                    | ors who subscribed to NGPDP's result Pharmacy                                                                                                    |
| Credentialing Resource to ga<br>Pharmacies as well as CMS i<br>with each single network/pay<br>completeness and accuracy,                                                                                   | ther pharmacy credentials. These standardized credentialing requirements in your profile were<br>regulations. By providing your credentialing information, you may avoid having to submit and ma<br>or/with whom you participate. Credentialing as it relates to your NCPDP profile means perform<br>and making sure all licenses are up to date and current. NCPDP requires your pharmacy to cred                                                                                                    | derived through consensus of PSAOs, PBMs, and<br>aintain your credentialing information independently<br>ing a thorough review of the data in the profile for<br>lential at minimum annually.          |
| Credentialing Resource to ga<br>Pharmacies as well as CMS r<br>with each single network/pay<br>completeness and accuracy,<br>I have reviewed and verified                                                   | ther pharmacy credentials. These standardized credentialing requirements in your profile were<br>'egulations. By providing your credentialing information, you may avoid having to submit and ma<br>or/with whom you participate. Credentialing as it relates to your NCPDP profile means perform<br>and making sure all licenses are up to date and current. NCPDP requires your pharmacy to cred<br>all my data and documents to be current and correct and wish to credential my profile as of this                                         | derived through consensus of PSAOs, PBMs, and<br>aintain your credentialing information independently<br>ing a thorough review of the data in the profile for<br>lential at minimum annually.<br>date: |
| Credentialing Resource to ga<br>Pharmacies as well as CMS i<br>with each single network/pay<br>completeness and accuracy,<br>I have reviewed and verified<br>Click here to view missing do                  | ther pharmacy credentials. These standardized credentialing requirements in your profile were<br>regulations. By providing your credentialing information, you may avoid having to submit and may<br>or/with whom you participate. Credentialing as it relates to your NCPDP profile means perform<br>and making sure all licenses are up to date and current. NCPDP requires your pharmacy to cred<br>all my data and documents to be current and correct and wish to credential my profile as of this<br>cuments required for credentialing. | derived through consensus of PSAOs, PBMs, and<br>aintain your credentialing information independently<br>ing a thorough review of the data in the profile for<br>lential at minimum annually.<br>date: |
| Credentialing Resource to gs<br>Pharmacies as well as CMS i<br>with each single network/pay<br>completeness and accuracy,<br>I have reviewed and verified :<br>Click here to view missing do<br>Cancel Back | ther pharmacy credentials. These standardized credentialing requirements in your profile were<br>regulations. By providing your credentialing information, you may avoid having to submit and mi<br>or/with whom you participate. Credentialing as it relates to your NCPDP profile means perform<br>and making sure all licenses are up to date and current. NCPDP requires your pharmacy to cred<br>all my data and documents to be current and correct and wish to credential my profile as of this<br>cuments required for credentialing.  | derived through consensus of PSAOs, PBMs, and<br>aintain your credentialing information independently<br>ing a thorough review of the data in the profile for<br>lential at minimum annually.<br>date: |

2. Look to see if the Credential Date check box is checked or greyed out.

| Part I                                                      | Part II Verify And Submit                                                                                                    |
|-------------------------------------------------------------|----------------------------------------------------------------------------------------------------|
| 234567 My Ph                                                | armacy                                                                                                    |
| Acknowle                                                    | igement                                                                                                    |
| I certify th                                                | at the information provided to NCPDP in this profile is true and correct to the best of my knowledge.                                                                                                    |
| Note : Your r                                               | acord does not have a Credential as of Date.                                                                                                    |
| Credentia<br>Credentia<br>Pharmaci<br>with each<br>complete | ing is an industry requirement on many levels. Your NCPDP online pharmacy profile offers a single source for payors who subscribed to NCPDP's resQ <sup>™</sup> Pharmacy<br>ing Resource to gather pharmacy credentials. These standardized credentialing requirements in your profile were derived through consensus of PSAOs, PBMs, and<br>so as well as CMS regulations. By providing your credentialing information, you may avoid having to submit and maintain your credentialing information independently<br>single network/pay or/with whom you participate. Credentialing as it relates to your NCPDP profile means performing a thorough review of the data in the profile for<br>tess and accuracy, and making sure all licenses are up to date and current. NCPDP requires your pharmacy to credential at minimum annually. |
| 🗆 I have rev                                                | ewed and verified all my data and documents to be current and correct and wish to credential my profile as of this date:                                                                                                    |
| Click here                                                  | to view missing documents required for credentialing.                                                                                                    |
| Cancel                                                      | Back                                                                                                    |
|                                                             | Submit                                                                                                    |
| PROFILE SU                                                  | MMARY                                                                                                    |
|                                                             |                                                                                                    |

Page 65 of 79

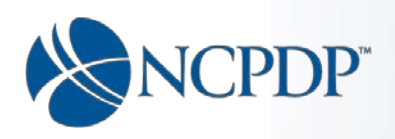

3. If you would like to set the credential date but the check box is greyed out, you may click the "Click Here" link to view a list of missing documents required in order to set the credential date.

| Missing Credential Documents       ×         Part II       •         1. Insurance - Insurance Policy Document Attachment       •         2. Owner and Control Entities - Owner's Pharmacist License Attachment       •         2. Owner and Control Entities - Owner's Pharmacist License Attachment       •         Click here to view missing documents required for credentialing.       • | knowledgement                                                                                                    | and correct to the best of my knowledge                                                                                                    |
|----------------------------------------------------------------------------------------------------|----------------------------------------------------------------------------------------------------|----------------------------------------------------------------------------------------------------|
| Click here to view missing documents required for credentialing.                                                                                                    | Missing Credential Documents  Part II  1. Insurance - Insurance Policy Document Attachment 2. Owner and Control Entities - Owner's Pharmacist License  Attachment | And correct to the best of my knowledge. In provide the provide offers a single source for payors who subscribed to NCPDP's resQ <sup>™</sup> Pharmacy ed crementialing requirements in your profile were derived through consensus of PSAOs, PBMs, and formation, you may avoid having to submit and maintain your credentialing information independently as it relates to your NCPDP profile means performing a thorough review of the data in the profile for profile urrent. NCPDP requires your pharmacy to credential at minimum annually. |
|                                                                                                    | Click here to view missing documents required for credentialing.                                                                                                  | correct and wish to credential my profile as of this date:                                                                                                    |

4. Once all the fields and documents required to set the credential date have been entered, the credentialing check box will automatically appear with a check.

| 67 My Pharmacy                                                                                                    |                                                                                                    |
|----------------------------------------------------------------------------------------------------|----------------------------------------------------------------------------------------------------|
| knowledgement                                                                                                    |                                                                                                    |
| ] I certify that the information                                                                                                    | rovided to NCPDP in this profile is true and correct to the best of my knowledge.                                                                                                    |
|                                                                                                    |                                                                                                    |
| lote : Your record does not hav                                                                                                    | a Credential as of Date.                                                                                                    |
| Inte : Your record does not hav<br>Credentialing is an industry of<br>Credentialing Resource to ga<br>Pharmacies as well as CMS of<br>with each single network/pay<br>completeness and accuracy.                                                     | a Credential as of Date.<br>quirement on many levels. Your NCPDP online pharmacy profile offers a single source for payors who subscribed to NCPDP's resQ <sup>™</sup> Pharmacy<br>her pharmacy credentials. These standardized credentialing requirements in your profile were derived through consensus of PSAOs, PBMs, and<br>igulations. By providing your credentialing information, you may avoid having to submit and maintain your credentialing information independently<br>or/with whom you participate. Credentialing as it relates to your NCPDP profile means performing a thorough review of the data in the profile for<br>and making sure all licenses are up to date and current. NCPDP requires your pharmacy to credential at minimum annually.                                                                                                    |
| Inte : Your record does not have<br>Credentialing is an industry of<br>Credentialing Resource to ga<br>Pharmacies as well as CMS of<br>with each single network/pay<br>completeness and accuracy.                                                    | a Credential as of Date.<br>quirement on many levels. Your NCPDP online pharmacy profile offers a single source for payors who subscribed to NCPDP's resQ <sup>76</sup> Pharmacy<br>her pharmacy credentials. These standardized credentialing requirements in your profile were derived through consensus of PSADs, PBMs, and<br>gulations. By providing your credentialing information, you may avoid having to submit and maintain your credentialing information independently<br>or/with whom you participate. Credentialing as it relates to your NCPDP profile means performing a thorough review of the data in the profile for<br>and making sure all licenses are up to date and current. NCPDP requires your pharmacy to credential at minimum annually.<br>If my data and documents to be current and correct and wish to credential my profile as of this date: 12/16/2016 |
| Inte : Your record does not have<br>Credentialing is an industry of<br>Credentialing Resource to ga<br>Pharmacies as well as CMS of<br>with each single network/pay<br>completeness and accuracy.<br>It have reviewed and verified of<br>Cancel Back | a Credential as of Date.<br>quirement on many levels. Your NCPDP online pharmacy profile offers a single source for payors who subscribed to NCPDP's resQ <sup>™</sup> Pharmacy<br>her pharmacy credentials. These standardized credentialing requirements in your profile were derived through consensus of PSAOs, PBMs, and<br>gulations. By providing your credentialing information, you may avoid having to subnit and maintain your credentialing information independently<br>or/with whom you participate. Credentialing as it relates to your NCPDP profile means performing a thorough review of the data in the profile for<br>and making sure all licenses are up to date and current. NCPDP requires your pharmacy to credential at minimum annually.<br>If my data and documents to be current and correct and wish to credential my profile as of this date: 12/16/2016  |

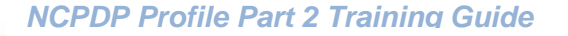

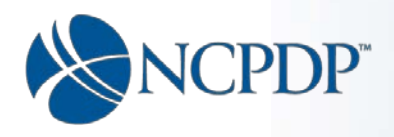

- 5. If the Credential Date check box is checked and for any reason you do not wish to set the credential date, then uncheck the box.
- 6. Make sure you have reviewed the profile to confirm everything is true and up to date.
- 7. Click the "Submit" button"

| knowledgement                                                                                                    |                                                                                                    |
|----------------------------------------------------------------------------------------------------|----------------------------------------------------------------------------------------------------|
| I certify that the informatio                                                                                        | provided to NCPDP in this profile is true and correct to the best of my knowledge.                                                                                                    |
| Note : Your record does not h                                                                                        | ve a Credential as of Date.                                                                                                    |
| Credentialing is an industry<br>Credentialing Resource to<br>Pharmacies as well as CMS<br>with each single network/p | requirement on many levels. Your NCPDP online pharmacy profile offers a single source for payors who subscribed to NCPDP's resQ <sup>TM</sup> Pharmacy ather pharmacy credentials. These standardized credentialing requirements in your profile were derived through consensus of PSAOs, PBMs, and regulations. By providing your credentialing information, you may avoid having to submit and maintain your credentialing information independently<br>y or/with whom you participate. Credentialing as it relates to your NCPDP profile means performing a thorough review of the data in the profile for<br>, and making sure all licenses are up to date and current. NCPDP requires your pharmacy to credential at minimum annually. |
| completeness and accurac                                                                                             |                                                                                                    |
| completeness and accurac<br>I have reviewed and verifie                                                              | all my data and documents to be current and correct and wish to credential my profile as of this date: 12/16/2016                                                                                                    |
| completeness and accurac<br>I have reviewed and verifie<br>Cancel Back                                               | all my data and documents to be current and correct and wish to credential my profile as of this date: 12/16/2016                                                                                                    |
| completeness and accurac<br>I have reviewed and verifie<br>Cancel Back                                               | all my data and documents to be current and correct and wish to credential my profile as of this date: 12/16/2016                                                                                                    |

8. If all required fields have been filled out, You will receive a confirmation

| Confirmation                                                                                                    |    |
|----------------------------------------------------------------------------------------------------|----|
| Your request has been successfully submitted.<br>Requests must be approved by NCPDP before data is updated. Please allow 3-5 business days for processing. |    |
|                                                                                                    | ОК |
|                                                                                                    |    |
|                                                                                                    |    |
|                                                                                                    |    |

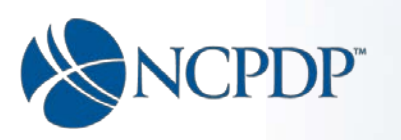

9. If any of the required fields are missing, you will receive a message indicating the missing fields.

| Part I Part II                     | Verify And Submit                   |  |   |
|------------------------------------|-------------------------------------|--|---|
| 1234567 My Pharmacy                |                                     |  |   |
| The following items are missing. Y | You must resolve before submitting. |  |   |
| Part II - Insurance (2)            |                                     |  | • |
| Cancel                             |                                     |  |   |
|                                    |                                     |  |   |
|                                    |                                     |  |   |
| Click here, to Submit without c    | completing Part II.                 |  |   |

10. Click the down arrow to view the missing fields that are required in each section.

| he following items are missing. You must resolve before submitting.                             |    |
|-------------------------------------------------------------------------------------------------|----|
| art II - Insurance (2)                                                                          | (  |
| lease fill professional liability insurance carrier.<br>lease select insurance expiration date. | Go |
| Cancel                                                                                          | 介  |

11. Click the "Go" button to be taken to the appropriate page to fix the issue.

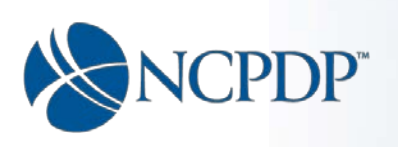

| dditional Pharmacy Detail                            | 1234567 My Pharmacy                                |            |      |
|------------------------------------------------------|----------------------------------------------------|------------|------|
| wnership & Control                                   | Insurance                                          |            |      |
| wners & Control Entities                             | Professional Liability Insurance Carrier*          |            |      |
| wner Relationship Details                            |                                                    |            |      |
| ther Pharmacies Owned                                | Professional Liability Insurance Policy Number*    | 1258979    |      |
| isurance                                             | Professional Liability Insurance Expiration Date * |            |      |
| harmacist In-Charge                                  |                                                    |            |      |
| harmacy Licenses /<br>ertifications / Accreditations | Professional Liability Insurance File Attachment   | Browse     |      |
| anctions Exclusions Actions                          | Amount Per Occurrence*                             | \$ 5000.00 |      |
| ractice Settings                                     |                                                    |            |      |
| nmunizations                                         | Aggregate (Excluding Umbrella Policy)*             | \$ 1000.00 |      |
| linical Services                                     | Additional Excess/Umbrella Policy Amount?          | \$ 0.00    |      |
| ompounding                                           |                                                    |            |      |
|                                                      | Cancel                                             |            | Next |

- 12. The fields that need to be filled in will be highlighted in yellow. *Note: on lengthy pages you may need to scroll up or down to get to the field in question.*
- 13. All tabs that have an issue that needs to be addressed will be highlighted with red text.
- 14. Once the issue(s) have been fixed, click the "Submit" button again.

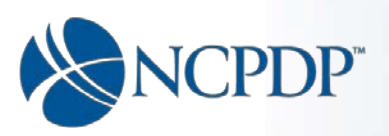

Appendices

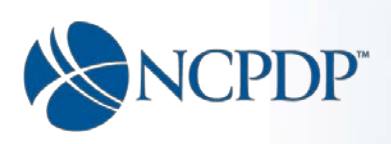

## Appendix A - Links to the CMS 455 regulation

## 42 CFR 455 REGULATION (42 CFR 455 subpart B)

42 CFR 455 subpart B Sets forth State plan requirements regarding:

- a. Disclosures of ownership and control information; and
- b. Disclosure of information on owners and other persons convicted of criminal offenses against Medicare, Medicaid, or title XX services program.

The subpart also specifies conditions under which the Administrator will deny Federal financial participation for services furnished by providers or fiscal agents who fail to comply with the disclosure requirements.

#### 42 CFR 455.101 DEFINITIONS (455.101)

See 42 CFR <u>455.101</u> for the definitions (including the definition of "person with an ownership or control interest", "ownership interest" and "indirect ownership interest".)

See 42 CFR 455.101 for the definition of "managing employee".

#### 42 CFR 455.102 DETERMINATION OF OWNERSHIP CONTROL (455.102)

See 42 CFR <u>455.102</u> for information regarding determination of ownership control percentages

## 455.104 DISCLOSURE BY MEDICAID PROVIDERS AND FISCAL AGENTS: INFORMATION ON OWNERSHIP AND CONTROL. (455.104)

See 42 CFR <u>455.104</u> for: a) Who must provide disclosures and (b) What disclosures must be provided.

(Source 42 CFR <u>455.104(b)(4)</u>. Regarding disclosure of managing employees)

(Source 42 CFR <u>455.104(b)(2)</u>. Regarding disclosure of subcontractors in which the pharmacy has a 5% or more interest)

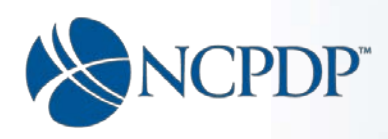

# Appendix B - Making names appears in the "Other Pharmacies Owned" owner lists

## If the owner is a company:

| you've selected a compa                                                  | ny, you need to fill in the company's information.                                                                                |                                                                   |                                                                                               |
|--------------------------------------------------------------------------|----------------------------------------------------------------------------------------------------|-------------------------------------------------------------------|-----------------------------------------------------------------------------------------------|
| The CMS 455 regulation re                                                | quires the disclosure of Ownership and Control information.                                                                       |                                                                   |                                                                                               |
| THE OWNERSHIP AND COI<br>COMPANY (IF THE PHARM<br>EMPLOYEE IS ALSO REQUI | NTROL OWINER ENTITY SECTION REQUIRES AT LEAST ONE C<br>IACV IS OWNED BY A PARTNERSHIP, LLC, CORPORATION, OF<br>RED TO BE ENTERED. | WINER ENTITY RECORD. THAT OWNE<br>R OTHER TYPE OF COMPANY). FOR A | R RECORD CAN BE FOR AN INDIVIDUAL OWNER OR A<br>BUSINESS ENTITY RECORD, AT LEAST ONE MANAGINI |
| List the identity of ANY Bus                                             | iness Entity (partnership, Ilc, corporation, etc.) with a direct or                                                               | r indirect ownership or control interest                          | in the pharmacy provider.                                                                     |
| See 42 CFR 455.101 for the                                               | definition of "person with an ownership or control interest", "                                                                   | ownership interest" and "indirect owne                            | rship interest".                                                                              |
| See also 42 CFR 455.102 fc                                               | r information regarding determination of ownership control p                                                                      | ercentages.                                                       |                                                                                               |
| Click here for links to the ab                                           | pove mentioned 42 CFR 455 regulation and related sub parts.                                                                       |                                                                   |                                                                                               |
| The address for corporate e                                              | entities must include, as applicable, primary business address                                                                    | I.                                                                |                                                                                               |
| To complete the Ownership                                                | o and control section you must:                                                                                                   |                                                                   |                                                                                               |
| <ol> <li>Enter all owners. For a<br/>to be entered.</li> </ol>           | business entity record (i.e. partnership, llc, corporation or oth                                                                 | her type of business as opposed to an                             | individual) at least one managing employee is required                                        |
| 2. Direct ownership cann                                                 | not exceed 100%. This calculation includes all records in this s<br>a direct supership to exceed 100%                             | section in which it has been indicated t                          | he owner is a direct owner. You will not be able to save                                      |
| 3. You must enter all req                                                | uired information for each record (* next to the field) including                                                                 | g SSN and DOB.                                                    |                                                                                               |
|                                                                          |                                                                                                    |                                                                   |                                                                                               |
| This ownership / control<br>entity is a*                                 | Direct Owner     .                                                                                                    | Address 1* 🚺                                                      | 123 main Street                                                                               |
|                                                                          | O Indirect Owner                                                                                                    | Address 2 0                                                       | Address 2                                                                                     |
|                                                                          | O Subcontractor in which the pharmacy owns a 5% 0                                                                                 |                                                                   |                                                                                               |
|                                                                          | or more interest                                                                                                    | City* 📵                                                           | scottsdale                                                                                    |
| % of Ownership* 🕔                                                        | 25                                                                                                    |                                                                   |                                                                                               |
|                                                                          |                                                                                                    | State* (1)                                                        | Arizona                                                                                       |
| Entity Legal Name* 🕚                                                     | XYZ Corpoartion                                                                                                    | Zip* 🕚                                                            | 85260                                                                                         |
| Entity DBA Name* 🟮                                                       | XYZ Pharmacies                                                                                                    |                                                                   |                                                                                               |
| wner FEIN Document                                                       |                                                                                                    |                                                                   |                                                                                               |
|                                                                          | Browse                                                                                                    |                                                                   |                                                                                               |
| Federal Employer<br>Identification Number ()<br>(FEIN)*                  | 123456789 ×                                                                                                    | )                                                                 |                                                                                               |
| ~                                                                        |                                                                                                    |                                                                   |                                                                                               |
|                                                                          |                                                                                                    | 1                                                                 |                                                                                               |
| Ownership/Co                                                             | ntrol in Another Pharmacy 🏮 💿 Yes 🔿 No 🛛 🧲                                                                                        |                                                                   |                                                                                               |
|                                                                          |                                                                                                    |                                                                   |                                                                                               |
|                                                                          |                                                                                                    |                                                                   |                                                                                               |
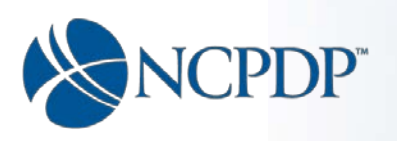

#### If the owner is an individual:

| Owner & Control                                                      | Entities - Individual                                                                                                    |                                                                         |                                                                                    |             |        |  |
|----------------------------------------------------------------------|----------------------------------------------------------------------------------------------------|-------------------------------------------------------------------------|------------------------------------------------------------------------------------|-------------|--------|--|
| As you've selected an                                                | Individuel, you need to fill in an individual                                                                                           | s information.                                                          |                                                                                    |             |        |  |
| The CM8 455 regula                                                   | ation requires the disclosure of Ownership an                                                                                           | d Control Information.                                                  |                                                                                    |             |        |  |
| THE OWNERSHIP A<br>EMPLOYEE OF THE                                   | ND CONTROL OWNER ENTITY SECTION REQ<br>RHARMACY IS ALSO REQUIRED TO BE ENTE                                                             | URES AT LEAST ONE OWNER ENT.<br>RED.                                    | TY RECORD. AT LEAST ONE MANAGING                                                   |             |        |  |
| For Individuals:<br>List the identity of Al<br>officers and director | NY INDIVIDUAL with a DIRECT OR INDIRECT (<br>s).                                                                                        | OWNERSHIP OR CONTROL INTERE                                             | ST in the pharmecy (including corporate                                            |             |        |  |
| Collected Social Sec<br>Information reside w<br>27000.               | with Numbers and Date of Birth data is imme<br>(thin a highly secure HIPAA compliant enviro                                             | diately encrypted upon submission<br>rment with stringent information p | n. The encompassing Application and<br>olicies cartified by both ISO 20000 and ISO |             |        |  |
| See 42 CFR 455.101<br>42 CFR 455.102 for                             | for the definition of "person with an ownershinformation regarding determination of owner                                               | ip or control interest", "ownership ir<br>ship and control percentages. | nterest" and "Indirect ownership Interest" and                                     |             |        |  |
| List ANY MANAGING<br>(Source 42 CFR 455                              | EMPLOYEE of the pharmacy<br>104(b)(4). See 42 CFR 455.101 for the definit                                                               | ion of "managing employee").                                            |                                                                                    |             |        |  |
| List ANY SUBCONTR<br>(Source 42 CFR 455                              | ACTOR in which the phermacy has a 5% or m<br>104(b)(2)).                                                                                | ore interest.                                                           |                                                                                    |             |        |  |
| Click here for links to                                              | the above mentioned 42 CFR 455 regulation                                                                                               | and related sub parts.                                                  |                                                                                    |             |        |  |
| To complete the Ow<br>1. Enter all owner<br>2. Direct ownersh        | nership and control section you must:<br>a. At least one managing employee is require<br>in carnet exceed 100%. This calculation inclu- | d to be entered.                                                        | high it has been indicated the owner is a direct                                   |             |        |  |
| owner. You will<br>3. You must enter                                 | not be able to save a record that will cause d<br>all required information for each record (* ne                                        | irect ownership to exceed 100%<br>at to the field) including SSN and D  | IOB.                                                                               |             |        |  |
|                                                                      |                                                                                                    |                                                                         |                                                                                    |             |        |  |
| This ownership /<br>control entity is at                             | Direct Owner                                                                                                    | Address 1* 6                                                            | 12 mlam st                                                                         |             |        |  |
|                                                                      | O Has no ownership                                                                                                    | Address 2 0                                                             | Address 2                                                                          |             |        |  |
|                                                                      | O Subcontractor in which the pharmacy                                                                                                   |                                                                         | mesa                                                                               |             |        |  |
|                                                                      | owns a 5% or more interest                                                                                                    | State*                                                                  | Arizona *                                                                          |             |        |  |
| % of Ownership* 🌖                                                    | 5                                                                                                    |                                                                         |                                                                                    |             |        |  |
| First Name*                                                          | Mary                                                                                                    | 210- 0                                                                  | 85260                                                                              |             |        |  |
| Middle Name                                                          | Middle Initial                                                                                                    |                                                                         |                                                                                    |             |        |  |
| Lest Name*                                                           | Smith                                                                                                    |                                                                         |                                                                                    |             |        |  |
| Title*                                                               | Owner                                                                                                    | *                                                                       |                                                                                    |             |        |  |
|                                                                      |                                                                                                    | -                                                                       |                                                                                    |             |        |  |
| The Effective Date"                                                  | 11/2//2016                                                                                                    | н                                                                       |                                                                                    |             |        |  |
| Date of Birth* 💿                                                     | 300/100/10000                                                                                                    |                                                                         |                                                                                    |             |        |  |
| Number*                                                              | •••••                                                                                                    |                                                                         |                                                                                    |             |        |  |
| If you have not been essi                                            | gned an SSN, check here to enter Individual<br>Texpayer Identification Number (ITIN)                                                    |                                                                         | Number                                                                             |             |        |  |
| Individual Tax Id<br>Number                                          | Individual Tax Id Number                                                                                                    |                                                                         | Convicted of Criminal Offer                                                        | nse* 🔿 Yes  | No     |  |
| Convict                                                              | ted of Criminal Offense* O Yes @ N                                                                                                    |                                                                         |                                                                                    |             |        |  |
| Ownership/Contro                                                     | ol in Another Pharmacy*                                                                                                    | •                                                                       | wnership/Control in Another Pharma                                                 | acy* 💿 Yes  | ○ No ┥ |  |
| Related to Another                                                   | Person with Ownership*                                                                                                    | o Rela                                                                  | ited to Another Person with Owners                                                 | ship* 🖲 Yes | ⊖ No   |  |
| Owner Relations                                                      | hips                                                                                                    |                                                                         |                                                                                    |             |        |  |
| Owner Name                                                           | Related Name                                                                                                    | F                                                                       | Ieletionship                                                                       |             |        |  |
|                                                                      | Non                                                                                                    | ecords to display:                                                      | ^                                                                                  |             |        |  |
|                                                                      |                                                                                                    |                                                                         |                                                                                    |             |        |  |
| Other Pharmacie                                                      | es Owned                                                                                                    |                                                                         |                                                                                    |             |        |  |
| Owner Name                                                           | NCPOP # Chain Code Name                                                                                                    | Parent Organization                                                     | N # Address                                                                        |             |        |  |
|                                                                      | Non                                                                                                    | ecords to display:                                                      |                                                                                    |             |        |  |
|                                                                      |                                                                                                    |                                                                         |                                                                                    |             |        |  |
|                                                                      |                                                                                                    |                                                                         | ~                                                                                  |             |        |  |
| Cancel                                                               |                                                                                                    |                                                                         | Next                                                                               |             |        |  |

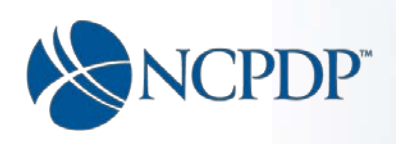

# Appendix C - Chain Relationship page changes

The following changes have occurred to facilitate CMS 455 ownership disclosures. By adding ownership at the chain level one can avoid the need to individually add the same owner for each pharmacy associated with the chain relationship id as long as the chain relationship id has been added to the pharmacy's NCPDP Profile.

Note:

- Only Chain Admins and PSAO Admins have access to the "Manage Relationships" section therefore this applies only to these login roles.
- You must reach out to your NCPDP Chain Admin or PSAO Admin to have the chain relationship information updated.
- This is applicable only to the relationships whose type is defined as "Chain".

| Tools                            |                                 | The Home Schere Contract of the Schere Scher |
|----------------------------------|---------------------------------|----------------------------------------------------------------------------------------------------|
| eports                           | ♥ Relationships and Users       | ♥ Other Tools                                                                                                    |
| Dispenser Class Codes            | Manage Parent Organizations     | Manage Communication                                                                                                    |
| Provider Type Codes              | Manage Relationships            | View Archived Files                                                                                                    |
| NPI Duplicate Report             | Manage Remit and Reconciliation | License Expiry Reminder                                                                                                    |
| Relationship Report              | Manage Payment centers          |                                                                                                    |
| Financial Reconciliation Report  | Manage Usera                    | User Mapping 🗸 🗸                                                                                                    |
| Login Activity                   |                                 | Resources V                                                                                                    |
| Pharmacy Activity                | EFIO Tools                      | ·                                                                                                    |
| Profle completeness report       | Finance Tools                   | · ·                                                                                                    |
| Subscriber Options               |                                 |                                                                                                    |
| Subscriber Files Status          |                                 |                                                                                                    |
| NPI Deactivation report          |                                 |                                                                                                    |
| NPPES accept/reject report       |                                 |                                                                                                    |
| PaymentCenter Report             |                                 |                                                                                                    |
| Reconciliation Report            |                                 |                                                                                                    |
| ParentOrganization Report        |                                 |                                                                                                    |
| Hi-Level Usage Report(Logins)    |                                 |                                                                                                    |
| Hi-Level Usage Report (Activity) |                                 |                                                                                                    |
|                                  |                                 |                                                                                                    |
| Missing Documents Report         |                                 |                                                                                                    |

Under Tools> Manage Relationships

Click the edit icon (looks like a pencil) to bring up the relationship page.

| 9 Active Relationship |    | Relationship Name   | Contact Name | Relationship Type Name | Parent Organization Name | Ac | tion |     |
|-----------------------|----|---------------------|--------------|------------------------|--------------------------|----|------|-----|
| Inactive Relationship |    | ABC Solutions (777) | Sam Smith    | Chain                  |                          | 1  | Ċ    | ^   |
| Actions 👻             | d. |                     |              |                        |                          | ₽  |      | 101 |

Relationship Info

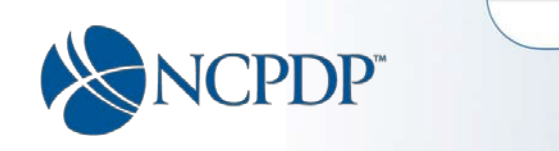

The following changes have occurred to facilitate CMS 455 ownership disclosures.

| Relationship Info 🔺                            | Primary Information                                |                                                                                  |                                        |                                       |
|------------------------------------------------|----------------------------------------------------|----------------------------------------------------------------------------------|----------------------------------------|---------------------------------------|
| Total Pharmacies: 14                           | Relationshin ID                                    | 777                                                                              | Type*                                  | Chain                                 |
| <ul> <li>View Associated Pharmacies</li> </ul> | Relationship to                                    |                                                                                  | type                                   | Gran                                  |
| Actions 👻                                      | Parent Organization                                | ABC Solutions Corp •                                                             | Address 1*                             | 123 Main Street                       |
|                                                | Relationship Name*                                 | ABC                                                                              | Address 2                              | Address 2                             |
|                                                | Entity DBA Name*                                   | ABC Solutions                                                                    | City*                                  | Anytown                               |
|                                                | Required Legal Name*                               | ABC Holding Corporation                                                          | State*                                 | South Dakota 🔹                        |
|                                                | Phone*                                             | (123) 111-2222                                                                   | Zip Code*                              | 11111                                 |
|                                                | Extension                                          | Extension                                                                        |                                        |                                       |
|                                                | Fax                                                | (123) 111-2223                                                                   |                                        |                                       |
|                                                | Effective Date*                                    | 01/01/2001                                                                       |                                        |                                       |
|                                                | Convicted of Criminal<br>Offense*                  | ○ Yes                                                                            | /                                      |                                       |
|                                                |                                                    |                                                                                  |                                        |                                       |
|                                                | Officer, Director or Owne                          | r                                                                                | NEW SECTION                            |                                       |
|                                                | Title*                                             | Director •                                                                       | Address 1*                             | 222 E. Second Street                  |
|                                                | Title Effective Date*                              | Effective Date                                                                   | Address 2                              | Address 2                             |
|                                                | First Name*                                        | Charley                                                                          | City*                                  | Scottsdale                            |
|                                                | Middle Initial                                     | Middle Initial                                                                   | State*                                 | Arizona •                             |
|                                                | Last Name*                                         | ChainDirector                                                                    | Zip*                                   | 85250                                 |
|                                                | Date of Birth*                                     | хх/хх/хоох                                                                       |                                        |                                       |
|                                                | Social Security<br>Number*                         | •••••                                                                            |                                        |                                       |
|                                                | If you have not been as                            | signed an SSN, check here<br>to enter ITIN                                       |                                        |                                       |
|                                                | Individual Tax Id<br>Number                        | Individual Tax Id Number                                                         |                                        |                                       |
|                                                |                                                    |                                                                                  |                                        |                                       |
|                                                | Now requ                                           | uired Federal Tax ID                                                             | Federal Tax ID                         |                                       |
|                                                |                                                    | EIN file attachment                                                              | Choose file No file                    | chosen                                |
|                                                | If you do not have an ele<br>NCPDP. The NCPDP addr | ctronic copy, click here to print a cove<br>ess and fax number is on the coversh | ersheet. Mail or fax the cover<br>eet. | sheet with the confirmation letter to |
|                                                |                                                    |                                                                                  |                                        |                                       |

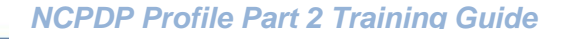

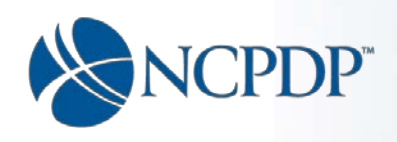

Summary of changes to the relationship page (chain relationships types only):

- Legal Name is now a \*required field
- > Convicted of a criminal offense is new and \*required.
- Federal Tax Id is now a \*required field
- > FEIN document is now \*required.
- > Officer, Director or Owner section is new and \*required.
  - First name \*Required field
  - Middle name not required
  - Last name \*Required field
  - DOB \*Required field
  - SSN \*Required field unless the check here to enter ITIN check box (see below) is checked.

| If you have not been assign | ned an SSN, check here<br>to enter ITIN |  |
|-----------------------------|-----------------------------------------|--|
| Individual Tax Id           | Individual Tax Id Number                |  |
| Number                      |                                         |  |

If you have not been assigned an SSN, check here to enter ITIN; when this check box is checked – SSN is not required but ITIN becomes required

- Individual Taxpayer identification Number (ITIN) required only when you have not been assigned an SSN, and the "Check here to enter ITIN" check box has been checked. If not checked, then it is not required and is greyed out and no entry can be made.
- > Fill in the owners address (for individuals this is their home address):
  - Address 1 \*required
  - Address 2 not required
  - City \*required
  - State \*required
  - Zip \*required

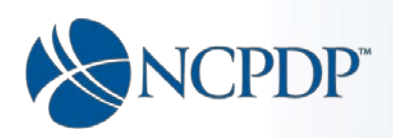

## Appendix D – Proof of No Exclusion Document from OIG Website.

Step one go to the Office of Inspector General (OIG) – U.S. Department of Health & Human Services (HHS) website, List of Excluded Individuals/Entities (LEIE) page at <u>https://exclusions.oig.hhs.gov</u>:

| AND AND AND AND AND AND AND AND AND AND         | LUS Department                  | t of Health & Human Ser     |                  | Home •                    | FAQS • FOIA • Care | eers • HEAT • Contac | ctUs 😏 |
|-------------------------------------------------|---------------------------------|-----------------------------|------------------|---------------------------|--------------------|----------------------|--------|
|                                                 | Office of                       | Office of Inspector General |                  |                           | Report #, Top      | bic, Keyword         | Search |
| OR GIN                                          | U.S. Departr                    | nent of Health              | & Human Services |                           | Advanced           |                      |        |
| bout OIG                                        | Reports &                       | Fraud                       | Compliance       | Recovery Act              | Exclusions         | Newsroom             |        |
| bout OIG                                        | Reports &<br>Publications       | Fraud                       | Compliance       | Recovery Act<br>Oversight | Exclusions         | Newsroom             |        |
|                                                 |                                 |                             |                  |                           |                    |                      |        |
| Home > Exclusions                               |                                 |                             |                  |                           |                    |                      |        |
| Home > Exclusions                               | e Exclusions D                  | Database 🤒                  |                  |                           |                    |                      |        |
| Home > Exclusions                               | e Exclusions D                  | Database P                  |                  |                           |                    |                      |        |
| Home > Exclusions<br>Search the<br>Search For A | e Exclusions D                  | Database P                  | .)               |                           |                    |                      |        |
| Home > Exclusions<br>Search the<br>Search For A | E Exclusions D<br>An Individual | Database CLICK HERE         | Entity           | Itiple Entities           |                    |                      |        |

1. Click the link to search for a single entity.

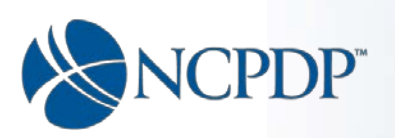

| ettmert of Health & Human Se<br>e of Inspecte<br>oartment of Health<br>ns Fraud | or General<br>a & Human Services<br>Compliance    | Recovery Act<br>Oversight                                                  | Report #. To<br>Advanced<br>Exclusions                                                 | pic, Keyword<br>Newsroom                                                               | Searc                                                                                    |
|---------------------------------------------------------------------------------|---------------------------------------------------|----------------------------------------------------------------------------|----------------------------------------------------------------------------------------|----------------------------------------------------------------------------------------|------------------------------------------------------------------------------------------|
| Fraud<br>ns                                                                     | Compliance                                        | Recovery Act<br>Oversight                                                  | Exclusions                                                                             | Newsroom                                                                               |                                                                                          |
|                                                                                 |                                                   |                                                                            |                                                                                        |                                                                                        |                                                                                          |
|                                                                                 |                                                   |                                                                            |                                                                                        |                                                                                        |                                                                                          |
| Det lass 9                                                                      |                                                   |                                                                            |                                                                                        |                                                                                        |                                                                                          |
| is Database 💆                                                                   |                                                   |                                                                            |                                                                                        |                                                                                        |                                                                                          |
| ity 🤒                                                                           |                                                   |                                                                            |                                                                                        |                                                                                        |                                                                                          |
| Search For An Individual                                                        | I   🍈 Search For Multiple                         | e Individuals                                                              |                                                                                        |                                                                                        |                                                                                          |
| -                                                                               |                                                   |                                                                            |                                                                                        |                                                                                        |                                                                                          |
|                                                                                 | ns Database 🤗<br>ity 🤗<br>Search For An Individua | ns Database 👂<br>ity 🤒<br>Search For An Individual   👶 Search For Multiple | ns Database 🎐<br>ity 👂<br>Search For An Individual   👶 Search For Multiple Individuals | ns Database 🎐<br>ity 👂<br>Search For An Individual   👶 Search For Multiple Individuals | ns Database 🎐<br>ity 👂<br>: Search For An Individual   * Search For Multiple Individuals |

- 2. Enter the pharmacy name.
- 3. Click the "Search" button.

|                   | U.S. Depart               | f Inspect<br>ment of Healt | or General<br>h & Human Services |                           | Report #, To<br>Advanced | opic, Keyword.    |   |
|-------------------|---------------------------|----------------------------|----------------------------------|---------------------------|--------------------------|-------------------|---|
| bout OIG          | Reports &<br>Publications | Fraud                      | Compliance                       | Recovery Act<br>Oversight | Exclusions               | Newsroom          |   |
| Home > Exclusions |                           |                            |                                  |                           |                          |                   |   |
| Exclusion         | s Search Resu             | ılts: Entitie              | s 🤒                              |                           |                          |                   |   |
| No Resi           | ults were found for       |                            |                                  | _                         |                          |                   |   |
| IV                | o results are found, t    | his individual or          | entity (if it is an entity se    | arch) is not currently    | excluded. Print this     | Web page for your | > |
| docum             |                           |                            |                                  |                           |                          |                   |   |

4. Print and save the results of the search to a file for uploading to your NCPDP profile.

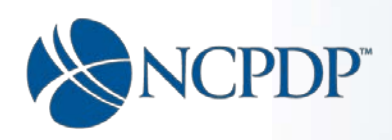

### Appendix E - Federal Anti-Kickback Statute

#### 42 U.S.C.

United States Code, Title 42 - THE PUBLIC HEALTH AND WELFARE CHAPTER 7 - SOCIAL SECURITY SUBCHAPTER XI - GENERAL PROVISIONS, PEER REVIEW, AND ADMINISTRATIVE SIMPLIFICATION Part A - General Provisions Sec. 1320a-7b - Criminal penalties for acts involving Federal health care programs

#### Related Links:

United States Code website: <u>http://uscode.house.gov/</u> United States Code Title 42: <u>Title 42, CHAPTER 7, SUBCHAPTER XI, Part A – General</u> <u>Provisions</u>

The federal **Anti-Kickback Statute** ("**Anti-Kickback Statute**") is a criminal **statute** that prohibits the exchange (or offer to exchange), of anything of value, in an effort to induce (or reward) the referral of federal health care program business. See <u>42 U.S.C. § 1320a-7b</u>.